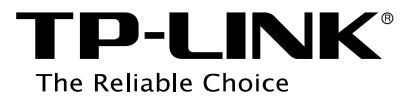

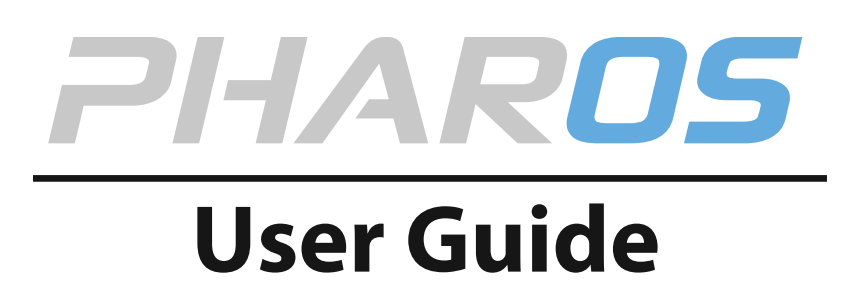

For TP-LINK Pharos Series Products

REV1.0.0 1910011048

# CONTENTS

| Chapter 1 | Overview                | 1  |
|-----------|-------------------------|----|
| Introduc  | uction                  | 1  |
| System    | ı Requirements          | 1  |
| Getting   | g Started               | 1  |
| Navigati  | tion                    | 3  |
| Chapter 2 | Operation Modes         | 4  |
| Access F  | Point                   | 4  |
| Client    |                         | 6  |
| Repeate   | er (Range Extender)     | 7  |
| Bridge    |                         | 8  |
| AP Rout   | iter                    | 8  |
| AP Clien  | nt Router (WISP Client) | 9  |
| Chapter 3 | Quick Setup Guide       | 10 |
| Access F  | Point                   | 10 |
| Client    |                         | 12 |
| Repeate   | er (Range Extender)     | 14 |
| Bridge    |                         | 17 |
| AP Rout   | iter                    | 20 |
| AP Clien  | nt Router (WISP Client) | 22 |
| Chapter 4 | Status Tab              | 27 |
| Status Ir | Information             | 28 |
| Monitor   | )r                      | 32 |
| Chapter 5 | Network Tab             | 37 |
| WAN       |                         | 38 |
| LAN       |                         | 44 |
| Forward   | ding                    | 46 |
| Security  | у                       | 50 |
| Access C  | Control                 | 52 |
| Static Ro | {outing                 | 53 |
| Bandwid   | idth Control            | 54 |

| IP&N    | IAC Binding                | 55 |
|---------|----------------------------|----|
| Chapter | 6 Wireless Tab             | 57 |
| Wire    | less Basic Settings        | 58 |
| Wire    | less Client Settings       | 60 |
| Wire    | less AP Settings           | 61 |
| Mult    | i-SSID                     | 64 |
| Wire    | less MAC Filtering         | 65 |
| Wire    | less Advanced Settings     | 66 |
| Chapter | 7 Management Tab           | 68 |
| Syste   | em Log                     | 69 |
| Misc    | ellaneous                  | 70 |
| Ping    | Watch Dog                  | 71 |
| Dyna    | amic DNS                   | 72 |
| Web     | Server                     | 73 |
| SNM     | P Agent                    | 74 |
| SSH     | Server                     | 75 |
| RSSI    | LED Thresholds             | 76 |
| Chapter | 8 System Tab               | 77 |
| Devi    | ce                         | 78 |
| Loca    | tion                       | 78 |
| User    | Account                    | 78 |
| Time    | e Setting                  | 79 |
| Firm    | ware Update                | 81 |
| Conf    | figuration                 | 82 |
| Chapter | 9 Tools List               | 83 |
| Ping    |                            | 83 |
| Trace   | eroute                     | 84 |
| Spee    | ed Test                    | 84 |
| Surv    | ey                         | 86 |
| Spec    | trum Analysis              |    |
| Appendi | ix A: Pharos MAXtream TDMA | 88 |
| Appendi | ix B: Glossary             | 89 |

# **Chapter 1 Overview**

## Introduction

**PHAROS** is TP-LINK's next generation outdoor product series dedicated to long-distance outdoor wireless networking solutions.

**PHAROS** is a powerful Web-based operating system, which is integrated into all Pharos series products.

New features of Pharos series products are listed as follows:

- Provides User-friendly UI design.
- TP-LINK Pharos MAXtream (Time-Division-Multiple-Access) technology improves product performance in throughput, capacity and latency, which are ideal for Point-to-multipoint applications.
- Supports multiple operation modes: Access Point, Client, Repeater (Range Extender), Bridge, AP Router and AP Client Router (WISP Client).
- Provides system-level optimization for long-distance wireless transmission.
- Supports adjustable transmit power by 1dBm from 0 to 27dBm/500mW.
- Supports selectable bandwidth of 5/10/20/40MHz.
- Supports easy antenna alignment with Wireless Signal Indicators on Web interface.
- Provides Throughput Monitor, Spectrum Analyzer, Speed Test and Ping tools.
- Supports discovery and management via Pharos Control application.

### **System Requirements**

• Operating system:

Microsoft Windows XP, Windows Vista, Windows 7, Windows 8, Linux, or Mac OS X

• Web Browser:

Google Chrome, Safari, Firefox, and Apple Safari. IE browsers are not recommended.

### **Getting Started**

To access the PharOS Configuration Interface, perform the following steps:

- 1. Configure the Ethernet adapter on your computer with a static IP address on the 192.168.0.x subnet (for example, IP address: 192.168.0.100 and subnet mask: 255.255.255.0).
- Launch your Web browser. Enter the default IP address of your device in the address field. Press Enter (PC) or Return (Mac).

For Example, enter 192.168.0.254 to access the PharOS.

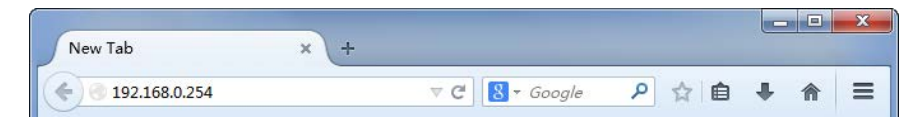

3. Upon initial login, please enter **admin** in the *Username* and *Password* fields. Check the box next to *I agree to these terms of use*, and click Login.

| TP-LINK <sup>®</sup>                             | User Name:                                                     |
|--------------------------------------------------|----------------------------------------------------------------|
| The Reliable Choice                              | Password:                                                      |
| TERMS OF USE                                     | by a certified professional. Properly installed shielded       |
| Ethernet cable and earth grounding must be us    | ed in compliance with this product's warranty. Installers must |
| abide by local rules and regulations in terms of | 'legal frequency channels, output power, and Dynamic           |
| Frequency Selection (DFS) requirements. The E    | End User accepts responsibility for maintaining the product in |
| accordance with these rules and regulations. F   | or further information, please visit <u>www.tp-link.com.</u>   |

4. We recommend you change the device's user name and password from its default settings for network security. Enter and confirm new user name and password, then click **Finish**.

| e Password          |                   |       |
|---------------------|-------------------|-------|
|                     | New User Name:    | admin |
| <b>TP-LINK</b> °    | New Password:     |       |
| The Reliable Choice | Confirm Password: |       |
|                     |                   |       |
|                     |                   |       |

5. For subsequent logins, you only need to enter the user name and password that you have set to log in.

| <b>TP-LINK</b> <sup>®</sup><br>The Reliable Choice                                                                                                    | User Name: Password:                                                                                                    |
|----------------------------------------------------------------------------------------------------|----------------------------------------------------------------------------------------------------|
| TERMS OF USE<br>This TP-LINK wireless device must be installed<br>Ethernet cable and earth grounding must be us<br>abide by local rules and regulations in terms of<br>Frequency Selection (DFS) requirements. The E<br>accordance with these rules and regulations. Fo | by a certified professional. Properly installed shielded<br>sed in compliance with this product's warranty. Installers must<br>l'egal frequency channels, output power, and Dynamic<br>End User accepts responsibility for maintaining the product in<br>or further information, please visit <u>www.tb-link.com.</u> |
|                                                                                                    |                                                                                                    |

### **Navigation**

The PharOS Web Interface contains six main tabs, each of which provides a Web-based management page to configure the specific parameters of the Pharos series products.

| P-LINK PHAR                                                                                                    | 205                                                           |          | On suffice Made                                                                                    | Assess Debut                                                      | About Support Lo |
|----------------------------------------------------------------------------------------------------|---------------------------------------------------------------|----------|----------------------------------------------------------------------------------------------------|-------------------------------------------------------------------|------------------|
| QUICK SETUP STATUS                                                                                                    | NETWORK                                                       | WIRELESS | MANAGEMENT                                                                                         | SYSTEM                                                            |                  |
| Device Information                                                                                                    |                                                               | Wire     | less Settings                                                                                      |                                                                   |                  |
| Device Name: CPE210<br>Device Model: CPE210 v1<br>Firmware Version: 1.0.0 Build<br>System Time: 2014-01-0<br>Uptime: 0 days 00:0<br>CPU:<br>Memory: | .0<br>20140324 Rel. 56987<br>1 00:02:45<br>12:47<br>3%<br>48% |          | MAXtream:<br>Channel/Frequency:<br>Channel Width:<br>IEEE802.11 Mode:<br>Max TX Rate:<br>Distance: | OFF<br>6/2437MHz<br>20/40MHz<br>B/G/N Mixed<br>300.0Mbps<br>5.0km |                  |
| Wireless Signal Quality                                                                                                    |                                                               | Radi     | o Status                                                                                           |                                                                   |                  |
| Signal Strength: N/A<br>Noise Strength: N/A                                                                                                    |                                                               |          | AP:<br>MAC Address:                                                                                | Enabled<br>E0-05-C5-AA-BB-C                                       | F                |
| SNR: N/A                                                                                                    |                                                               |          | SSID:                                                                                              | TP-LINK_Outdoor_                                                  | AABBCF           |
| Transmit CCQ:                                                                                                    | 100                                                           |          | Security Mode:<br>Connected Stations:                                                              | : None<br>: O                                                     |                  |
| MAC Address: E0-05-C5-/                                                                                                    | A-BB-CF                                                       |          |                                                                                                    |                                                                   |                  |

#### Quick Setup

On **Quick Setup Guide**, you can quickly configure your device through the step-by-step Quick Setup Wizard.

• Status

The **<u>Status Tab</u>** displays a summary of the link status information, current values of the basic configuration settings (depending on the operating mode), network settings and information, and traffic statistics.

Network

The **Network Tab** configures the function of WAN, LAN, forwarding, security, access control, static routing, bandwidth control and IP&MAC binding.

• Wireless

On The Wireless Tab, you can configure the related wireless parameters in different modes.

Management

The **Management Tab** configures system management services: System Log, Miscellaneous, Ping Watch Dog, and Dynamic Domain Name System (DDNS). Web server, Simple Network Management Protocol (SNMP), SSH server, RSSI LED Thresholds are also available.

System

The **<u>System Tab</u>** controls system maintenance routines, device customization, location management, user account management, firmware update, Time setting and configuration backup.

• Tools

The **<u>Tools list</u>** provides some useful tools including Ping, Traceroute, Speed Test, Survey and Spectrum Analysis.

# **Chapter 2 Operation Modes**

The Pharos series products support six modes to satisfy user's diversified network requirements including Access Point mode, Client mode, Repeater (Range Extender) mode, Bridge mode, AP Router mode and AP Client Router (WISP Client) mode. This chapter introduces typical usage scenarios of each mode. You can choose the desired scenario according to your needs, and refer to the Installation Guide for hardware connection instruction and **Chapter 3 Quick Setup Guide** for software configuration.

### **Access Point**

In AP mode, the device acts as a central hub and provides wireless access point for wireless clients, thus the AP mode is very applicable to the following three scenarios. Meanwhile, Multi-SSID function can be enabled in this mode, providing four wireless networks with different SSIDs and passwords.

#### • Scenario 1

Network requirements: Establish wireless network coverage in the campus, community, industrial park or public places to provide wireless access points for wireless users.

The device in the network: With the access to campus network or local area network, the device in AP mode provides the wireless access point based on the existing wired local area network for wireless clients, such as smart phones, laptops and tablets.

Advantages: Increase wireless access points and enrich the access ways of local area network.

Network diagram:

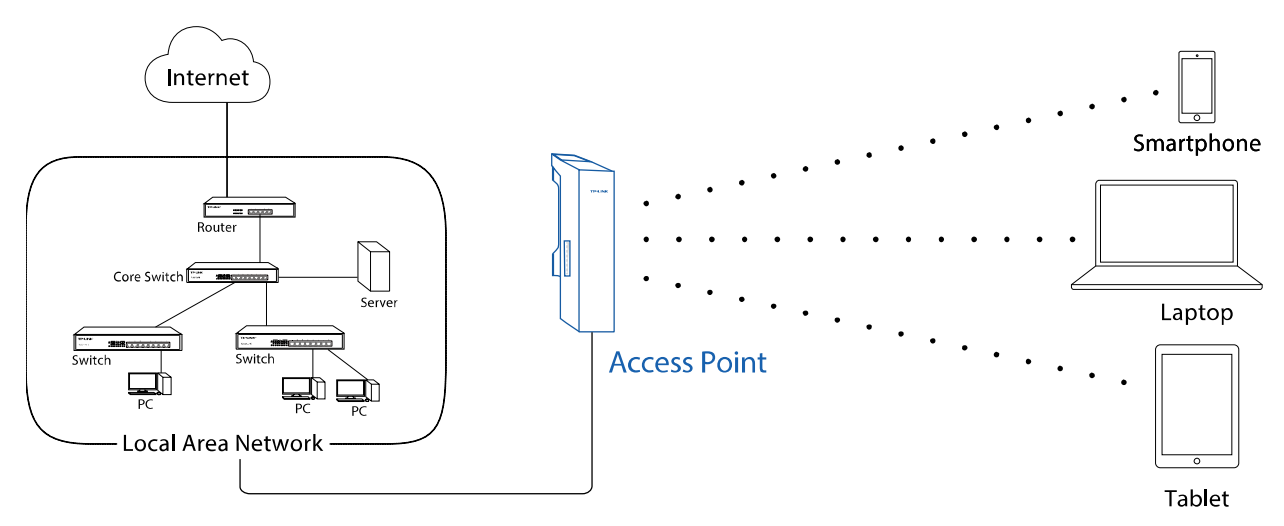

#### • Scenario 2

Network requirements: Establish the network coverage in the remote areas without long-distance cabling.

The device in the network: In the adjacent town covered by wired network, ISP (Internet Service Provider) can put up a device in AP mode with the access to ISP network by connecting to ISP's router to transform wired signal into wireless one. The remote users can put up a device in AP Client Router mode to access the Internet the AP device provides wirelessly.

Advantages: Transmit data wirelessly across a long distance and reduce the cabling cost.

Network diagram:

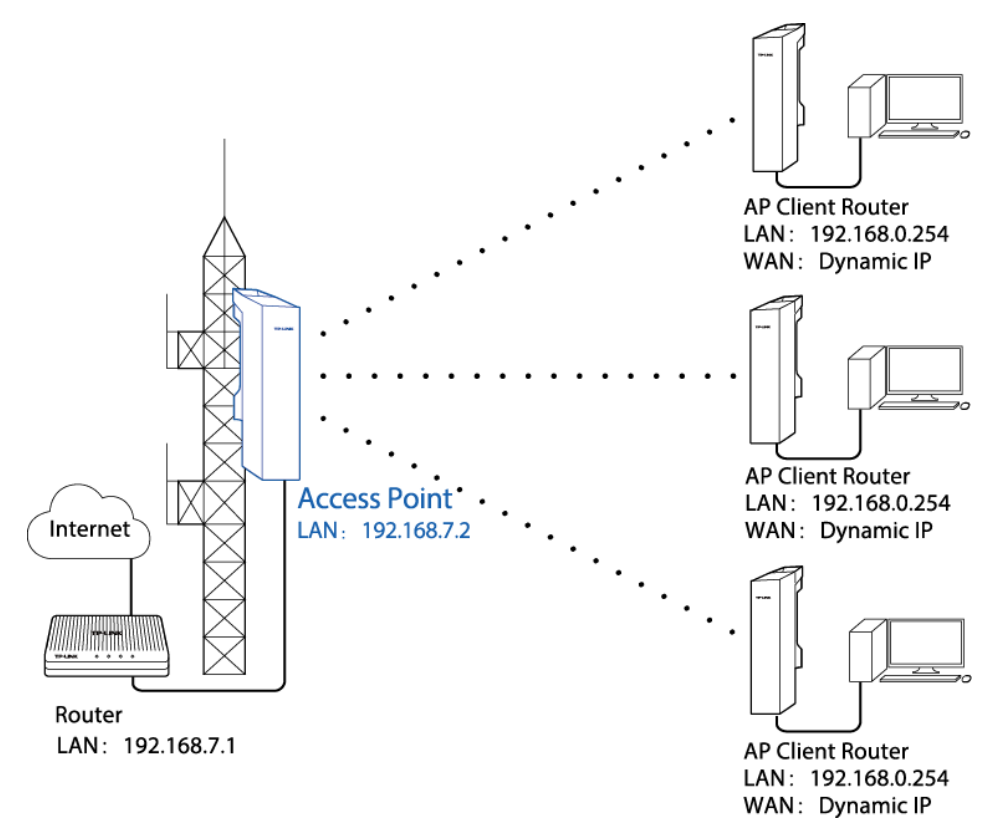

#### • Scenario 3

Network requirements: Establish a point-to-point link for video monitor or combine two separate office networks as one.

The device in the network: For video monitor, the device in AP mode connects to the monitoring computer and the device in Client mode connects to IP Camera. For combining two separate office networks as one, two devices in AP and Client mode respectively connect to the switches in two office networks so as to connect two office networks.

Advantages: Establish a point-to-point WLAN across a long distance to achieve the connectivity between two networks and avoid the cabling trouble.

Network diagram:

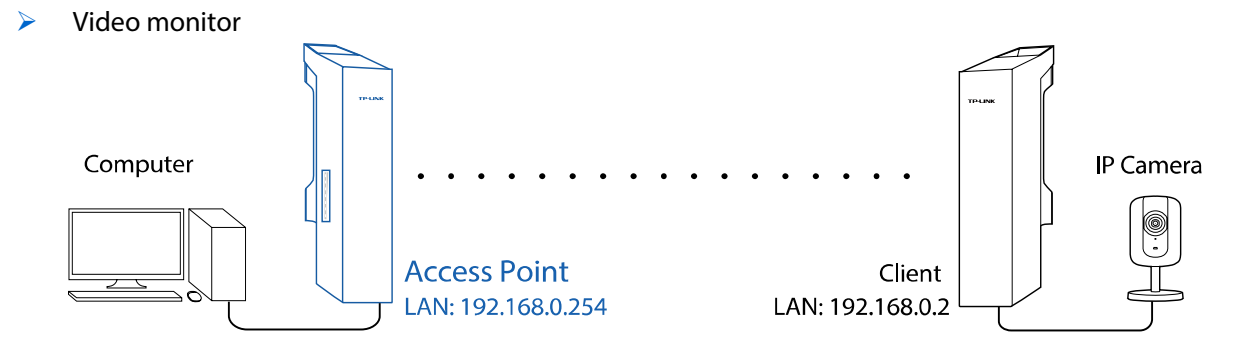

Internet sharing

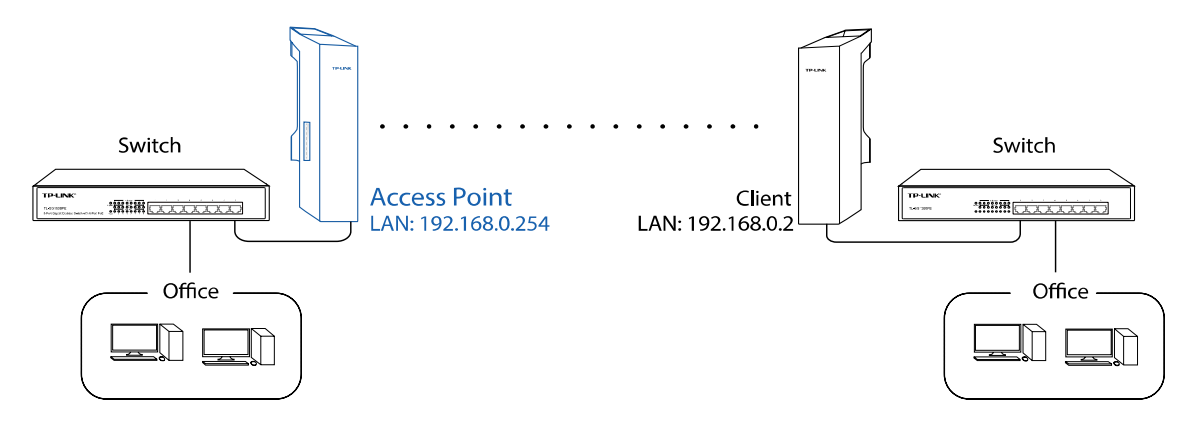

# Client

Network requirements: The most common usage scenario of Client is point-to-point networking with AP for video monitor or combining two separate office networks. Please refer to **Scenario 3 of Access Point** for detailed information.

The device in the network: In this mode, the device actually serves as a wireless adapter to receive the wireless signal from root AP or Station. In the case, wired devices can access the network provided by root AP or Station through connecting to Client.

Network diagram:

Video monitor

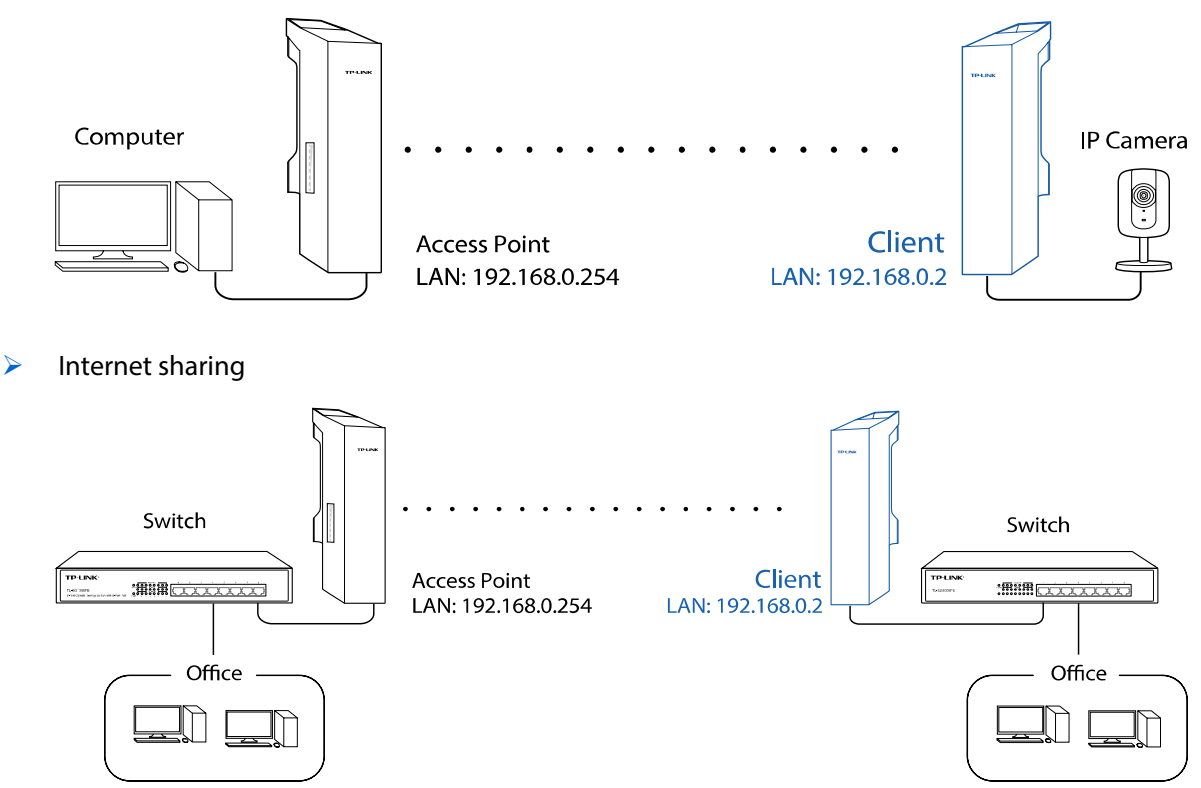

# **Repeater (Range Extender)**

The device in Repeater mode can extend wireless coverage of an existing wireless network to cover "dead" spots, especially to eliminate signal-blind corners in a larger space. The SSID and encryption type of the device should be the same as those of root AP.

Network requirements: Eliminate the wireless signal-blind areas and repeat wireless signal.

The device in the network: In a large campus or industrial park, the device in Repeater mode can reinforce the wireless signal strength of the existing network and extend the network coverage to eliminate the signal-blind areas. Remote data can be transmitted across a long distance beyond the transmission range. Meanwhile, the wireless users can experience a wireless network roaming when moving around.

Network diagram:

> Eliminate the wireless signal-blind areas

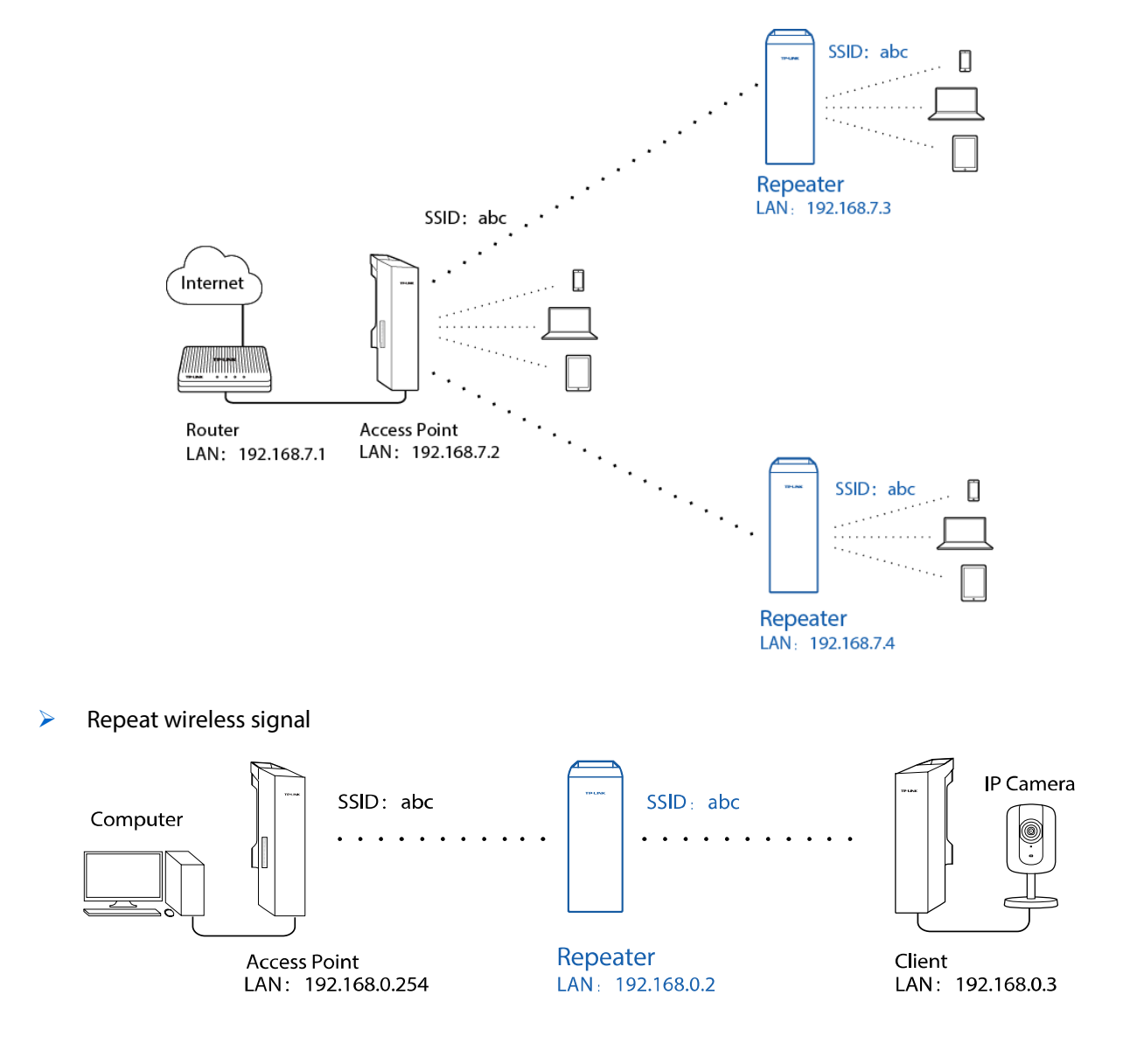

### Bridge

Network requirements: Reinforce the wireless signal strength of the root AP device to eliminate the wireless signal-blind areas. Meanwhile, the wireless users can use the SSID and encryption type different from those of the root AP device to access the network.

The device in the network: Similar to the Repeater mode, the Bridge mode is used to reinforce the exiting wireless signal. However, the very difference is that the Bridge has its own SSID and encryption type different from those of root AP.

Network diagram:

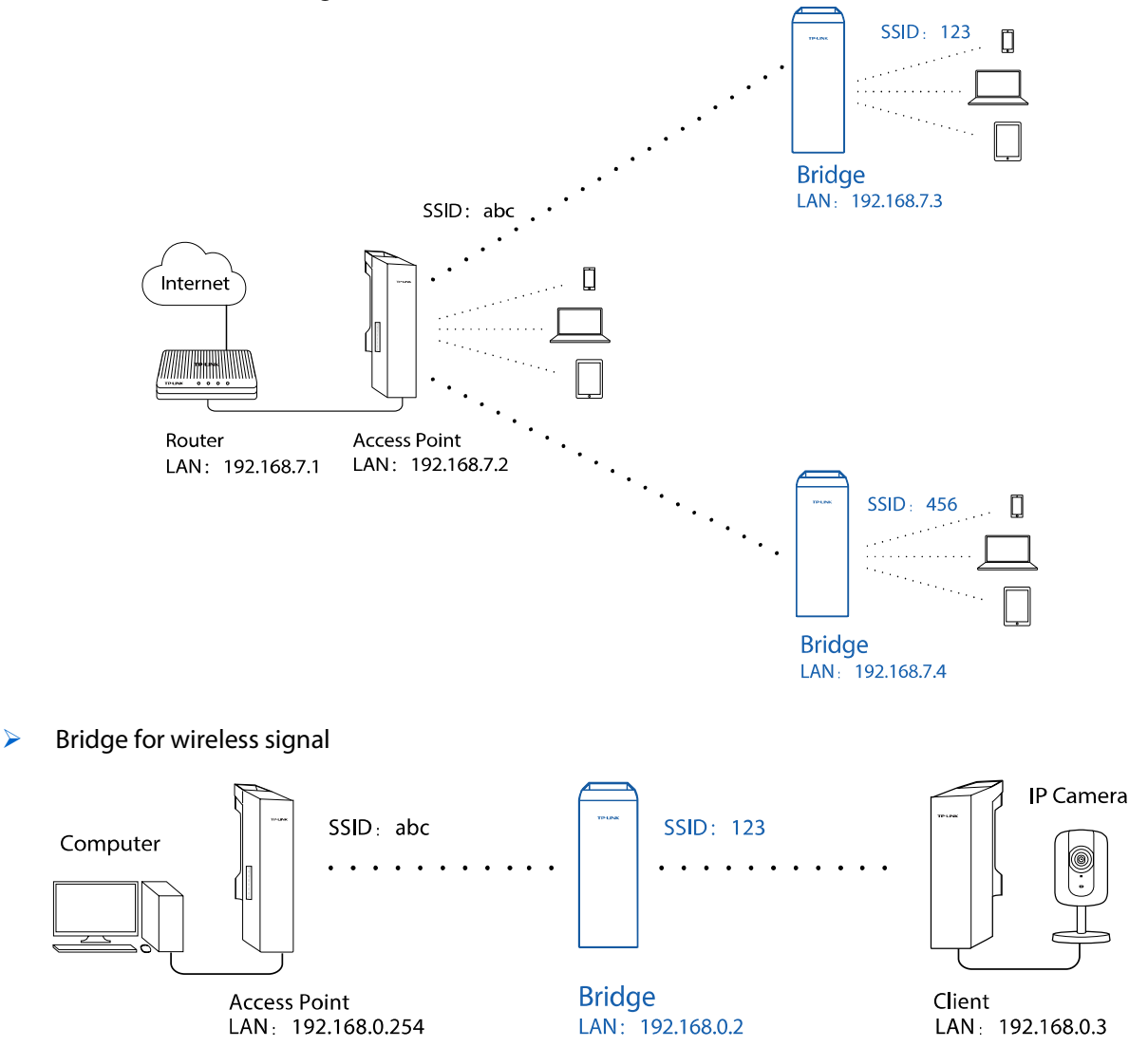

> Eliminate the wireless signal-blind areas

# **AP Router**

Network requirements: Establish the wireless network coverage in the campus, community, industrial park or other public places and so on.

The device in the network: Similar to the home wireless router, the device in AP Router mode connects to root ADSL/Cable Modem. The difference lies in that the coverage area of this device is wider. Smart

phones, laptops, and other wireless clients can share wide area network via the access to wireless network this device provides.

Network diagram:

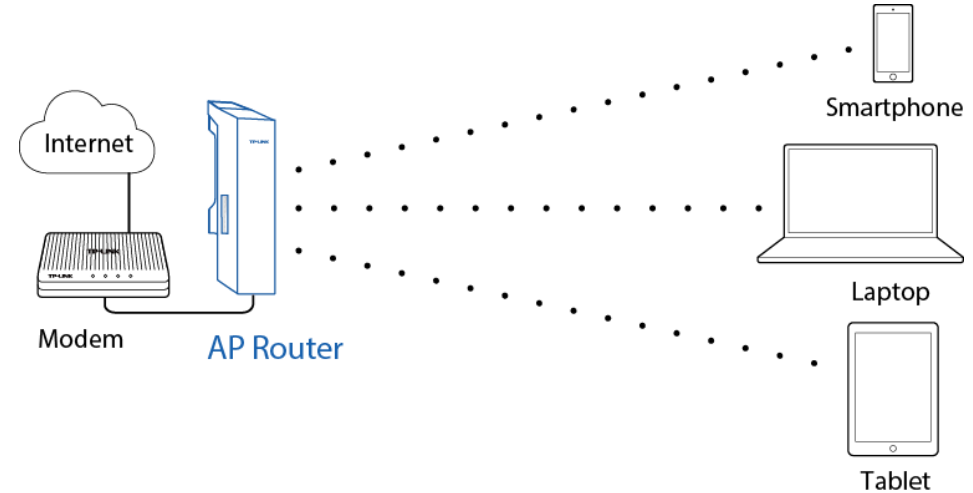

### **AP Client Router (WISP Client)**

In AP Client Router mode, after accessing the wireless network provided by WISP, the device provides wireless network service for downstream wireless clients. Meanwhile, the device allows wired devices, such as desktop computer, to access it via LAN1 port or PoE adapter's LAN port. In this way, all members of a home user can share the Internet using one account applied from WISP.

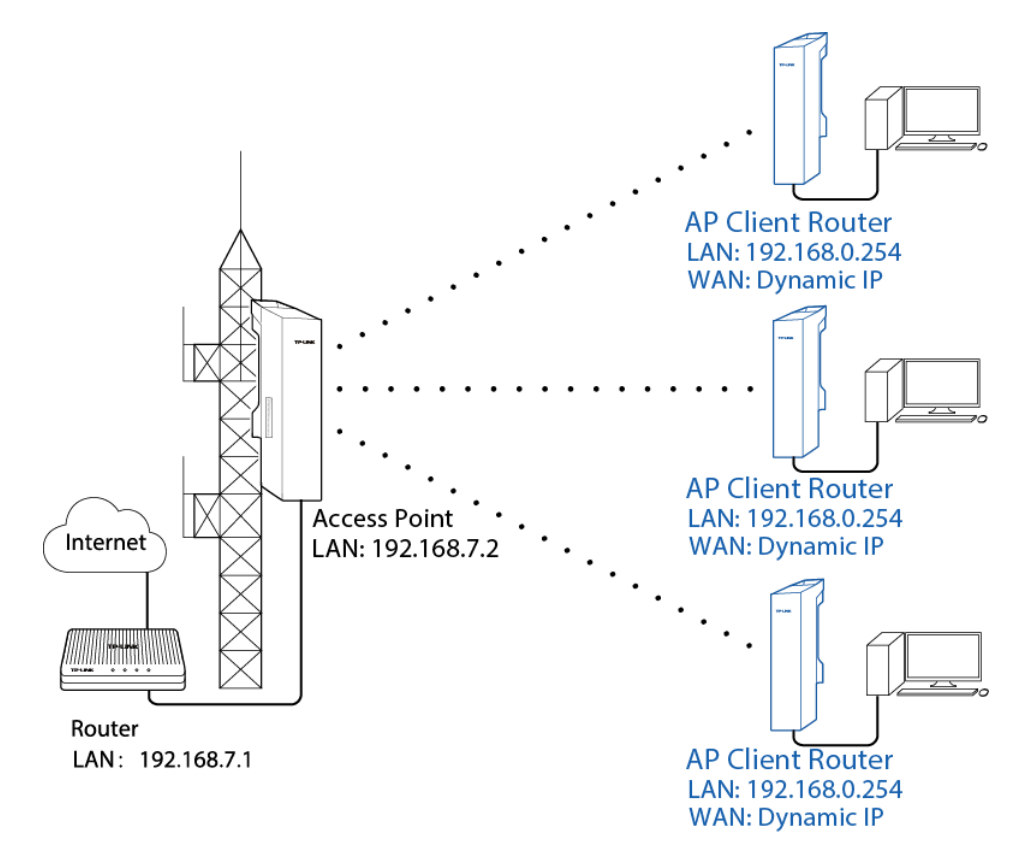

# **Chapter 3 Quick Setup Guide**

Quick Setup wizard allows you to quickly configure your device step by step. Choose the suitable operation mode according to your network environment and follow the step-by-step instructions.

|                     |                      | DOC                                                                                 |                                                                              |                                                       |                                                    | About Support                             | Log Out |
|---------------------|----------------------|-------------------------------------------------------------------------------------|------------------------------------------------------------------------------|-------------------------------------------------------|----------------------------------------------------|-------------------------------------------|---------|
|                     | K 711/AI             | <b>KUS</b>                                                                          |                                                                              | Operation Mode:                                       | Access Point                                       | ▼ Tools                                   | •       |
| QUICK SETUP         | STATUS               | NETWORK                                                                             | WIRELESS                                                                     | MANAGEMENT                                            | SYSTEM                                             |                                           |         |
|                     |                      |                                                                                     |                                                                              |                                                       |                                                    |                                           |         |
| Operation Mode      |                      |                                                                                     |                                                                              |                                                       |                                                    |                                           |         |
| Please select the p | roper operation mode | according to your needs                                                             |                                                                              |                                                       |                                                    |                                           |         |
| Access Poin         | it I                 | n this mode, the AP will a<br>which supports up to 4 dif                            | ct as a central hub for di<br>ferent SSIDs and passw                         | fferent wireless LAN clie<br>/ords.                   | ents. Multi-SSID is also a                         | available in this mode,                   |         |
| Client              | \<br>f               | With client mode, the devic<br>rom your wireless networ                             | ce can connect to a wire<br>k.                                               | d device and works as a                               | a wireless adapter to rec                          | ceive wireless signal                     |         |
| Repeater(Ra         | nge Extender)        | n this mode, the device ca<br>especially for a large spac                           | an copy and reinforce the<br>e to eliminate signal-bli                       | e existing wireless sign:<br>nd corners.              | al to extend the coverage                          | e of the signal,                          |         |
| Bridge              | E                    | Bridge mode borrows exis<br>You setup a wireless clien                              | ting wireless Internet an<br>t to connect with root AP                       | nd broadcasts it using a<br>and a wireless AP for lo  | different SSID and pas:<br>ocal wireless coverage. | sword. In this mode,                      |         |
| AP Router           | l<br>E               | n this mode, the device er<br>Ethernet WAN port. The W                              | nables multi users to sh<br>ireless port acts the sar                        | are Internet. The wireles<br>ne as a LAN port while a | ss port share the same<br>at AP Router mode.       | IP to ISP through                         |         |
| AP Client Ro        | uter(WISP Client)    | n this mode, the device er<br>MISP through Wireless po<br>node. The Ethernet port a | nables multi users to sh<br>irt. While connecting to V<br>cts as a LAN port. | are Internet from WISP.<br>VISP, the Wireless port (  | The LAN port devices sł<br>works as a WAN port at. | hare the same IP from<br>AP Client Router |         |
|                     |                      |                                                                                     |                                                                              |                                                       |                                                    |                                           |         |
|                     |                      |                                                                                     |                                                                              |                                                       |                                                    |                                           |         |
|                     |                      |                                                                                     |                                                                              |                                                       |                                                    |                                           |         |
|                     |                      |                                                                                     |                                                                              | Next                                                  |                                                    |                                           |         |
|                     |                      |                                                                                     |                                                                              |                                                       |                                                    |                                           |         |

### **Access Point**

If Access Point is selected, click Next and take the following steps:

 The LAN Settings page will appear as shown below. The default IP Address is 192.168.0.254 and the default Subnet Mask is 255.255.255.0. You can change the IP Address and Subnet Mask on this page when there is an IP conflict with other devices. We recommend you keep it by default. Click Next.

| QUICK SETUP  | STATUS | NETWORK      | WIRELESS      | MANAGEMENT | SYSTEM |  |
|--------------|--------|--------------|---------------|------------|--------|--|
|              |        |              |               |            |        |  |
| LAN Settings |        |              |               |            |        |  |
|              |        | IP Address:  | 192.168.0.254 |            |        |  |
|              |        | Subnet Mask: | 255.255.255.0 |            |        |  |
|              |        |              |               |            |        |  |
|              |        |              |               |            |        |  |
|              |        | В            | ack           | Next       |        |  |
|              |        |              |               |            |        |  |

2. The Wireless AP Settings page will appear as shown below. Create an easy-to-remember name for your wireless network. Select WPA-PSK/WPA2-PSK in the Security box and enter the PSK Password below to prevent unauthorized access to your AP. Enter the distance between this device and the furthest client in Distance Setting. Then click Next.

| QUICK SETUP STATUS   | NETWORK            | WIRELESS              | MANAGEMENT             | SYSTEM                  |                     |
|----------------------|--------------------|-----------------------|------------------------|-------------------------|---------------------|
|                      |                    |                       |                        |                         |                     |
| Wireless AP Settings |                    |                       |                        |                         |                     |
|                      | SSID:              | TP-LINK_Outdoor_AABE  | с                      |                         |                     |
|                      | Mode:              | 802.11b/g/n           | ~                      |                         |                     |
|                      | Channel Width:     | 20/40MHz              | ~                      |                         |                     |
|                      | Channel/Frequency: | Auto                  | ~                      |                         |                     |
|                      | Security:          | WPA-PSK/WPA2-PSK      | <b>~</b>               |                         |                     |
|                      | PSK Password:      |                       | Show                   |                         |                     |
|                      |                    | We do not recommend u | sing the WEP encryptio | n, you can go to WIRELE | ESS page to set it. |
|                      | Distance Setting:  | 0                     | (0-24)km               |                         |                     |
|                      | MAXtream:          | 🔲 Enable 🛛 💡          |                        |                         |                     |
|                      |                    |                       |                        |                         |                     |
|                      |                    | Back                  | Next                   |                         |                     |
|                      |                    |                       |                        |                         |                     |
|                      |                    |                       |                        |                         |                     |

3. The *Finish* page will appear and display what you've configured previously. If you want to modify any parameter, click **Back** to reconfigure it. If all are confirmed, click **Finish** to complete the configuration.

| QUICK SETUP | STATUS | NETWORK    | WIRELESS               | MANAGEMENT   | SYSTEM |  |
|-------------|--------|------------|------------------------|--------------|--------|--|
|             |        |            |                        |              |        |  |
| Finish      |        |            |                        |              |        |  |
|             |        | Operati    | ion Mode: Access Point | t            |        |  |
|             |        | LAN IP     | Address: 192.168.0.25  | 54           |        |  |
|             |        | LAN Sub    | net Mask: 255.255.255  | .0           |        |  |
|             |        |            | SSID: TP-LINK Ou       | tdoor AABBCF |        |  |
|             |        |            | Mode: 802.11b/g/n      |              |        |  |
|             |        | Chan       | nel Width: 20/40MHz    |              |        |  |
|             |        | Channel/Fi | requency: Auto         |              |        |  |
|             |        |            | Security: WPA-PSK/W    | /PA2-PSK     |        |  |
|             |        | Distanc    | e Setting: 5 km        |              |        |  |
|             |        | N          | IAXtream: Disable      |              |        |  |
|             |        | B          | lack                   | Finish       |        |  |
|             |        |            |                        |              |        |  |

### Client

If **Client** is selected, click **Next** and take the following steps:

 The LAN Settings page will appear as shown below. The default IP Address is 192.168.0.254 and the default Subnet Mask is 255.255.255.0. You can change the IP Address and Subnet Mask on this page when there is an IP conflict with other devices. We recommend you keep it by default. Click Next.

| STATUS | NETWORK      | WIRELESS       | MANAGEMENT                                                                    | SYSTEM                                                                                                    |                                                                                               |
|--------|--------------|----------------|-------------------------------------------------------------------------------|----------------------------------------------------------------------------------------------------|-----------------------------------------------------------------------------------------------|
|        |              |                |                                                                               |                                                                                                    |                                                                                               |
|        |              |                |                                                                               |                                                                                                    |                                                                                               |
|        | IP Address:  | 192.168.0.254  |                                                                               |                                                                                                    |                                                                                               |
|        | Subnet Mask: | 255.255.255.0  |                                                                               |                                                                                                    |                                                                                               |
|        |              |                |                                                                               |                                                                                                    |                                                                                               |
|        |              |                |                                                                               |                                                                                                    |                                                                                               |
|        | В            | ack            | Next                                                                          |                                                                                                    |                                                                                               |
|        | STATUS       | STATUS NETWORK | STATUS NETWORK WIRELESS IP Address: 192.168.0.254 Subnet Mask: 255.255.0 Back | STATUS     NETWORK     WIRELESS     MANAGEMENT       IP Address:     192.168.0.254       Subnet Mask:     255.255.265.0 | STATUS     NETWORK     WIRELESS     MANAGEMENT     SYSTEM       IP Address:     192.168.0.254 |

2. The *Wireless Client Settings* page will appear as shown below. Click **Survey** to search for wireless networks.

| QUICK SETUP        | STATUS  | NETWORK            | WIRELESS              | MANAGEMENT               | SYSTEM                 |                    |
|--------------------|---------|--------------------|-----------------------|--------------------------|------------------------|--------------------|
|                    |         |                    |                       |                          |                        |                    |
| Wireless Client Se | ettings |                    |                       |                          |                        |                    |
|                    |         | SSID of Remote AP: |                       | Survey                   |                        |                    |
|                    |         | MAC Of Remote AP:  |                       | Lock to AP               |                        |                    |
|                    |         | Mode:              | 802.11b/g/n           | <b>*</b>                 |                        |                    |
|                    |         | WDS:               | Auto                  | ~                        |                        |                    |
|                    |         | Channel Width:     | 20/40MHz              | ~                        |                        |                    |
|                    |         | Security:          | None                  | ~                        |                        |                    |
|                    |         | PSK Password:      |                       | Show                     |                        |                    |
|                    |         |                    | We do not recommend u | sing the WEP encryption, | , you can go to WIRELE | SS page to set it. |
|                    |         | Distance Setting:  | 0                     | (0-24)km                 |                        |                    |
|                    |         |                    |                       |                          |                        |                    |
|                    |         | E                  | Back                  | Next                     |                        |                    |
|                    |         |                    |                       |                          |                        |                    |
|                    |         |                    |                       |                          |                        |                    |
|                    |         |                    |                       |                          |                        |                    |

**3.** The AP list will appear as shown below. Select the desired wireless network and click **Connect**. It's possible that two or more networks use the same SSID in the AP list. **Lock to AP** can make the device connect to the specified AP you had connected before the next time.

| Vir      | eless Client Settings | 3                      |          |             |         |                   |           |                  |   |
|----------|-----------------------|------------------------|----------|-------------|---------|-------------------|-----------|------------------|---|
| РC       | Count: 24             |                        |          |             |         |                   |           |                  |   |
|          | BSSID                 | SSID                   | MAXtream | Device Name | SNR(dB) | Signal/Noise(dBm) | Channel   | Security         |   |
|          | 00-B0-52-11-44-67     | TP-LINK_HyFi_88        | No       |             | 6       | -101/-107         | 2412 (1)  | None             | 1 |
| <b>v</b> | EC-88-8F-9D-0D-34     | TP-LINK_9D0D34         | No       |             | 5       | -102/-107         | 2412 (1)  | None             |   |
|          | 02-14-78-04-00-00     | TP-LINK_FFFFFF         | No       |             | 37      | -68/-105          | 2462 (11) | None             |   |
|          | 54-E6-FC-1B-0F-28     | TP-LINK_1B0F28         | No       |             | 26      | -80/-106          | 2462 (11) | WPA-PSK/WPA2-PSK |   |
|          | 00-03-7F-BE-F1-00     | TP-LINK_BEF100         | No       |             | 12      | -75/-87           | 2412 (1)  | WPA-PSK/WPA2-PSK |   |
|          | 02-14-78-04-00-00     | 0123456789012345678901 | No       |             | 21      | -66/-87           | 2412 (1)  | WPA-PSK/WPA2-PSK |   |
|          | 00-90-4C-11-02-0E     | hahahaha               | No       |             | 3       | -104/-107         | 2437 (6)  | None             |   |
|          | F8-D1-11-B1-EE-9E     | 8961                   | No       |             | 12      | -95/-107          | 2437 (6)  | WPA-PSK/WPA2-PSK |   |
|          | 00-0A-EC-EC-68-68     | TP-LINK_MINI_EC6868    | No       |             | 6       | -101/-107         | 2437 (6)  | None             |   |
|          | 14-CF-92-8E-76-DA     | Litte_Hua              | No       |             | 10      | -77/-87           | 2437 (6)  | WPA-PSK/WPA2-PSK |   |
|          | 02-01-00-11-AA-3F     | TP-LINK_FFFFFF         | No       |             | 12      | -94/-106          | 2462 (11) | None             |   |
|          | 00-14-78-00-EE-09     | TP-LINK_00EE09         | No       |             | 5       | -100/-105         | 2462 (11) | WPA-PSK/WPA2-PSK |   |
|          | 78-A1-06-62-71-66     | TP-LINK_627166         | No       |             | 6       | -101/-107         | 2462 (11) | None             |   |
|          | EC-17-2F-CD-D0-0C     | TP-LINK_3G_CDD00C      | No       |             | 5       | -102/-107         | 2462 (11) | None             |   |

4. If the root AP needs password to be connected, you should select the same *Mode*, *Channel Width* and *Security* type and enter the same *PSK Password* as entered on the root AP/router. Enter the distance between this device and the root AP in *Distance setting*. Then click **Next**.

| QUICK SETUP        | STATUS  | NETWORK            | WIRELESS               | MANAGEMENT             | SYSTEM                  |                     |
|--------------------|---------|--------------------|------------------------|------------------------|-------------------------|---------------------|
|                    |         |                    |                        |                        |                         |                     |
| Wireless Client Se | ettings |                    |                        |                        |                         |                     |
|                    |         | SSID of Remote AP: | TP-LINK_9D0D34         | Survey                 |                         |                     |
|                    |         | MAC Of Remote AP:  | EC-88-8F-9D-0D-34      | 🔽 Lock to AP           |                         |                     |
|                    |         | Mode:              | 802.11b/g/n            | -                      |                         |                     |
|                    |         | WDS:               | Auto                   | r                      |                         |                     |
|                    |         | Channel Width:     | 20/40MHz               | •                      |                         |                     |
|                    |         | Security:          | None                   |                        |                         |                     |
|                    |         | PSK Password:      |                        | Show                   |                         |                     |
|                    |         |                    | We do not recommend us | ing the WEP encryption | n, you can go to WIRELI | ESS page to set it. |
|                    |         | Distance Setting:  | 0                      | (0-24)km               |                         |                     |
|                    |         |                    |                        |                        |                         |                     |
|                    |         |                    |                        |                        |                         |                     |
|                    |         | E                  | Back                   | Next                   |                         |                     |
|                    |         |                    |                        |                        |                         |                     |
|                    |         |                    |                        |                        |                         |                     |

5. The *Finish* page will appear and display what you've configured previously. If you want to modify any parameter, click **Back** to reconfigure it. If all are confirmed, click **Finish** to complete the configuration.

| QUICK SETUP | STATUS | NETWORK    | WIRELESS              | MANAGEMENT | SYSTEM |  |
|-------------|--------|------------|-----------------------|------------|--------|--|
|             |        |            |                       |            |        |  |
| Finish      |        |            |                       |            |        |  |
|             |        | Operat     | ion Mode: Client      |            |        |  |
|             |        | LAN IP     | Address: 192.168.0.2  | 54         |        |  |
|             |        | LAN Sub    | net Mask: 255.255.255 | .0         |        |  |
|             |        | SSID of Re | emote AP: TP-LINK_9D  | 0D34       |        |  |
|             |        | MAC Of Re  | emote AP: EC-88-8F-90 | D-0D-34    |        |  |
|             |        |            | Mode: 802.11b/g/n     |            |        |  |
|             |        |            | WDS: Auto             |            |        |  |
|             |        | Chanr      | nel Width: 20/40MHz   |            |        |  |
|             |        |            | Security: WPA-PSK/V   | VPA2-PSK   |        |  |
|             |        | Distanc    | e Setting: 5 km       |            |        |  |
|             |        |            |                       |            |        |  |
|             |        |            |                       |            |        |  |
|             |        | в          | ack                   | Finish     |        |  |
|             |        |            |                       |            |        |  |
|             |        |            |                       |            |        |  |
|             |        |            |                       |            |        |  |

## **Repeater (Range Extender)**

If **Repeater (Range Extender)** is selected, click **Next** and take the following steps:

 The LAN Settings page will appear as shown below. The default IP Address is 192.168.0.254 and the default Subnet Mask is 255.255.255.0. You can change the IP Address and Subnet Mask on this page when there is an IP conflict with other devices. We recommend you keep it by default. Click Next.

| QUICK SETUP  | STATUS | NETWORK      | WIRELESS      | MANAGEMENT | SYSTEM |  |
|--------------|--------|--------------|---------------|------------|--------|--|
|              |        |              |               |            |        |  |
| LAN Settings |        |              |               |            |        |  |
|              |        | IP Address:  | 192.168.0.254 |            |        |  |
|              |        | Subnet Mask: | 255.255.255.0 |            |        |  |
|              |        |              |               |            |        |  |
|              |        |              |               |            |        |  |
|              |        | E            | lack          | Next       |        |  |
|              |        |              |               |            |        |  |

2. The *Wireless Client Settings* page will appear as shown below. Click **Survey** to search for wireless networks.

| QUICK SETUP       | STATUS  | NETWORK            | WIRELESS               | MANAGEMENT            | SYSTEM                   |                     |
|-------------------|---------|--------------------|------------------------|-----------------------|--------------------------|---------------------|
|                   |         |                    |                        |                       |                          |                     |
| Wireless Client S | ettings |                    |                        |                       |                          |                     |
|                   |         | SSID of Remote AP: |                        | Survey                |                          |                     |
|                   |         | MAC Of Remote AP:  |                        | Lock to AP            |                          |                     |
|                   |         | Mode:              | 802.11b/g/n            | ·                     |                          |                     |
|                   |         | WDS:               | Auto                   |                       |                          |                     |
|                   |         | Channel Width:     | 20/40MHz               |                       |                          |                     |
|                   |         | Security:          | None                   | •                     |                          |                     |
|                   |         | PSK Password:      |                        | Show                  |                          |                     |
|                   |         | Dictorse Sotting:  | we do not recommend us | Ing the WEP encryptio | in, you can go to WIREL! | ESS page to set it. |
|                   |         | Distance betting.  | 0                      | (0-24)KIII            |                          |                     |
|                   |         |                    |                        |                       |                          |                     |
|                   |         | E                  | Back                   | Next                  |                          |                     |
|                   |         |                    |                        |                       |                          |                     |
|                   |         |                    |                        |                       |                          |                     |

**3.** The AP list will appear as shown below. Select the desired wireless network and click **Connect**. It's possible that two or more networks use the same SSID in the AP list. **Lock to AP** can make the device connect to the specified AP you had connected before the next time.

| Vire     | less Client Setting | s                     |          |             |         |                   |           |                  |   |
|----------|---------------------|-----------------------|----------|-------------|---------|-------------------|-----------|------------------|---|
| PC       | ount: 24            |                       |          |             |         |                   |           |                  |   |
|          | BSSID               | SSID                  | MAXtream | Device Name | SNR(dB) | Signal/Noise(dBm) | Channel   | Security         |   |
|          | 00-B0-52-11-44-67   | TP-LINK_HyFi_88       | No       |             | 6       | -101/-107         | 2412 (1)  | None             | 1 |
| <b>V</b> | EC-88-8F-9D-0D-34   | TP-LINK_9D0D34        | No       |             | 5       | -102/-107         | 2412 (1)  | None             |   |
|          | 02-14-78-04-00-00   | TP-LINK_FFFFFF        | No       |             | 37      | -68/-105          | 2462 (11) | None             |   |
|          | 54-E6-FC-1B-0F-28   | TP-LINK_1B0F28        | No       |             | 26      | -80/-106          | 2462 (11) | WPA-PSK/WPA2-PSK |   |
|          | 00-03-7F-BE-F1-00   | TP-LINK_BEF100        | No       |             | 12      | -75/-87           | 2412 (1)  | WPA-PSK/WPA2-PSK |   |
|          | 02-14-78-04-00-00   | 012345678901234567890 | 1 No     |             | 21      | -66/-87           | 2412 (1)  | WPA-PSK/WPA2-PSK |   |
|          | 00-90-4C-11-02-0E   | hahahaha              | No       |             | 3       | -104/-107         | 2437 (6)  | None             |   |
|          | F8-D1-11-B1-EE-9E   | 8961                  | No       |             | 12      | -95/-107          | 2437 (6)  | WPA-PSK/WPA2-PSK |   |
|          | 00-0A-EC-EC-68-68   | TP-LINK_MINI_EC6868   | No       |             | 6       | -101/-107         | 2437 (6)  | None             |   |
|          | 14-CF-92-8E-76-DA   | Litte_Hua             | No       |             | 10      | -77/-87           | 2437 (6)  | WPA-PSK/WPA2-PSK |   |
|          | 02-01-00-11-AA-3F   | TP-LINK_FFFFFF        | No       |             | 12      | -94/-106          | 2462 (11) | None             |   |
|          | 00-14-78-00-EE-09   | TP-LINK_00EE09        | No       |             | 5       | -100/-105         | 2462 (11) | WPA-PSK/WPA2-PSK |   |
|          | 78-A1-06-62-71-66   | TP-LINK_627166        | No       |             | 6       | -101/-107         | 2462 (11) | None             |   |
|          | EC-17-2F-CD-D0-0C   | TP-LINK_3G_CDD00C     | No       |             | 5       | -102/-107         | 2462 (11) | None             |   |

4. If the root AP needs password to be connected, you should select the same *Mode, Channel Width* and *Security* type and enter the same *PSK Password* as entered on the root AP/router. Enter the distance between this device and the root AP/router in *Distance setting*. Then click Next.

| QUICK SETUP       | STATUS  | NETWORK            | WIRELESS              | MANAGEMENT             | SYSTEM                   |                     |
|-------------------|---------|--------------------|-----------------------|------------------------|--------------------------|---------------------|
| ·                 |         |                    |                       |                        |                          |                     |
| Wireless Client S | ettings |                    |                       |                        |                          |                     |
|                   |         | SSID of Remote AP: | TP-LINK_9D0D34        | Survey                 |                          |                     |
|                   |         | MAC Of Remote AP:  | EC-88-8F-9D-0D-34     | 🔽 Lock to AP           |                          |                     |
|                   |         | Mode:              | 802.11b/g/n           | ~                      |                          |                     |
|                   |         | WDS:               | Auto                  | <b>~</b>               |                          |                     |
|                   |         | Channel Width:     | 20/40MHz              | ~                      |                          |                     |
|                   |         | Security:          | None                  | *                      |                          |                     |
|                   |         | PSK Password:      |                       | Show                   |                          |                     |
|                   |         |                    | We do not recommend u | sing the WEP encryptio | in, you can go to WIRELE | ESS page to set it. |
|                   |         | Distance Setting:  | 0                     | (0-24)km               |                          |                     |
|                   |         |                    |                       |                        |                          |                     |
|                   |         |                    |                       |                        |                          |                     |
|                   |         | E                  | Back                  | Next                   |                          |                     |
|                   |         |                    |                       |                        |                          |                     |
|                   |         |                    |                       |                        |                          |                     |

5. The *Finish* page will appear and display what you've configured previously. If you want to modify any parameter, click **Back** to reconfigure it. If all are confirmed, click **Finish** to complete the configuration.

| QUICK SETUP | STATUS                         | NETWORK    | WIRELESS             | MANAGEMENT | SYSTEM |  |  |  |  |  |  |  |
|-------------|--------------------------------|------------|----------------------|------------|--------|--|--|--|--|--|--|--|
|             |                                |            |                      |            |        |  |  |  |  |  |  |  |
| Finish      |                                |            |                      |            |        |  |  |  |  |  |  |  |
|             | Operation Mode: Repeater       |            |                      |            |        |  |  |  |  |  |  |  |
|             | LAN IP Address: 192.168.0.254  |            |                      |            |        |  |  |  |  |  |  |  |
|             | LAN Subnet Mask: 255.255.255.0 |            |                      |            |        |  |  |  |  |  |  |  |
|             |                                | SSID of Re | mote AP: TP-LINK_9D  | 0D34       |        |  |  |  |  |  |  |  |
|             |                                | MAC Of Re  | mote AP: EC-88-8F-9E | )-0D-34    |        |  |  |  |  |  |  |  |
|             |                                |            | Mode: 802.11b/g/n    |            |        |  |  |  |  |  |  |  |
|             |                                |            | WDS: Auto            |            |        |  |  |  |  |  |  |  |
|             |                                | Chan       | nel Width: 20/40MHz  |            |        |  |  |  |  |  |  |  |
|             |                                |            | Security: WPA-PSK/V  | VPA2-PSK   |        |  |  |  |  |  |  |  |
|             |                                | Distanc    | e Setting: 5 km      |            |        |  |  |  |  |  |  |  |
|             |                                |            |                      |            |        |  |  |  |  |  |  |  |
|             | Back Finish                    |            |                      |            |        |  |  |  |  |  |  |  |
|             |                                |            |                      |            |        |  |  |  |  |  |  |  |
|             |                                |            |                      |            |        |  |  |  |  |  |  |  |

### **Bridge**

If **Bridge** is selected, click **Next** and take the following steps:

 The LAN Settings page will appear as shown below. The default IP Address is 192.168.0.254 and the default Subnet Mask is 255.255.255.0. You can change the IP Address and Subnet Mask on this page when there is an IP conflict with other devices. We recommend you keep it by default. Click Next.

| QUICK SETUP  | STATUS | NETWORK      | WIRELESS      | MANAGEMENT | SYSTEM |  |
|--------------|--------|--------------|---------------|------------|--------|--|
|              |        |              |               |            |        |  |
| LAN Settings |        |              |               |            |        |  |
|              |        | IP Address:  | 192.168.0.254 |            |        |  |
|              |        | Subnet Mask: | 255.255.255.0 |            |        |  |
|              |        |              |               |            |        |  |
|              |        |              |               |            |        |  |
|              |        | B            | ack           | Next       |        |  |
|              |        |              |               |            |        |  |

2. The *Wireless Client Settings* page will appear as shown below. Click **Survey** to search for wireless networks.

| QUICK SETUP       | STATUS  | NETWORK            | WIRELESS               | MANAGEMENT            | SYSTEM                  |                     |
|-------------------|---------|--------------------|------------------------|-----------------------|-------------------------|---------------------|
|                   |         |                    |                        |                       |                         |                     |
| Wireless Client S | ettings |                    |                        |                       |                         |                     |
|                   |         | SSID of Remote AP: |                        | Survey                |                         |                     |
|                   |         | MAC Of Remote AP:  |                        | Lock to AP            |                         |                     |
|                   |         | Mode:              | 802.11b/g/n            |                       |                         |                     |
|                   |         | WDS:               | Auto                   | -                     |                         |                     |
|                   |         | Channel Width:     | 20/40MHz               | -                     |                         |                     |
|                   |         | Security:          | None                   |                       |                         |                     |
|                   |         | PSK Password:      |                        | Show                  |                         |                     |
|                   |         |                    | We do not recommend us | ing the WEP encryptio | n, you can go to WIRELE | ESS page to set it. |
|                   |         | Distance Setting:  | 0                      | (0-24)km              |                         |                     |
|                   |         |                    |                        |                       |                         |                     |
|                   |         | E                  | Back                   | Next                  |                         |                     |
|                   |         |                    |                        |                       |                         |                     |
|                   |         |                    |                        |                       |                         |                     |
|                   |         |                    |                        |                       |                         |                     |

**3.** The AP list will appear as shown below. Select the desired wireless network and click **Connect**. It's possible that two or more networks use the same SSID in the AP list. **Lock to AP** can make the device connect to the specified AP you had connected before the next time.

| /ire | eless Client Settings | \$                     |          |             |         |                   |           |                  |   |
|------|-----------------------|------------------------|----------|-------------|---------|-------------------|-----------|------------------|---|
| РC   | Sount: 24             |                        |          |             |         |                   |           |                  |   |
|      | BSSID                 | SSID                   | MAXtream | Device Name | SNR(dB) | Signal/Noise(dBm) | Channel   | Security         |   |
|      | 00-80-52-11-44-67     | TP-LINK_HyFi_88        | No       |             | 6       | -101/-107         | 2412 (1)  | None             | - |
| /    | EC-88-8F-9D-0D-34     | TP-LINK_9D0D34         | No       |             | 5       | -102/-107         | 2412 (1)  | None             |   |
|      | 02-14-78-04-00-00     | TP-LINK_FFFFFF         | No       |             | 37      | -68/-105          | 2462 (11) | None             |   |
|      | 54-E6-FC-1B-0F-28     | TP-LINK_1B0F28         | No       |             | 26      | -80/-106          | 2462 (11) | WPA-PSK/WPA2-PSK |   |
|      | 00-03-7F-BE-F1-00     | TP-LINK_BEF100         | No       |             | 12      | -75/-87           | 2412 (1)  | WPA-PSK/WPA2-PSK |   |
|      | 02-14-78-04-00-00     | 0123456789012345678901 | No       |             | 21      | -66/-87           | 2412 (1)  | WPA-PSK/WPA2-PSK |   |
|      | 00-90-4C-11-02-0E     | hahahaha               | No       |             | 3       | -104/-107         | 2437 (6)  | None             |   |
|      | F8-D1-11-B1-EE-9E     | 8961                   | No       |             | 12      | -95/-107          | 2437 (6)  | WPA-PSK/WPA2-PSK |   |
|      | 00-0A-EC-EC-68-68     | TP-LINK_MINI_EC6868    | No       |             | 6       | -101/-107         | 2437 (6)  | None             |   |
|      | 14-CF-92-8E-76-DA     | Litte_Hua              | No       |             | 10      | -77/-87           | 2437 (6)  | WPA-PSK/WPA2-PSK |   |
|      | 02-01-00-11-AA-3F     | TP-LINK_FFFFFF         | No       |             | 12      | -94/-106          | 2462 (11) | None             |   |
|      | 00-14-78-00-EE-09     | TP-LINK_00EE09         | No       |             | 5       | -100/-105         | 2462 (11) | WPA-PSK/WPA2-PSK |   |
|      | 78-A1-06-62-71-66     | TP-LINK_627166         | No       |             | 6       | -101/-107         | 2462 (11) | None             |   |
|      | EC-17-2F-CD-D0-0C     | TP-LINK 3G CDD00C      | No       |             | 5       | -102/-107         | 2462 (11) | None             |   |

4. If the root AP needs password to be connected, you should select the same *Mode*, *Channel Width* and *Security* type and enter the same *PSK Password* as entered on the root AP. Enter the distance between this device and the root AP/router in *Distance setting*. Then click Next.

| QUICK SETUP        | STATUS  | NETWORK            | WIRELESS               | MANAGEMENT            | SYSTEM                  |                     |
|--------------------|---------|--------------------|------------------------|-----------------------|-------------------------|---------------------|
|                    |         |                    |                        |                       |                         |                     |
| Wireless Client Se | ettings |                    |                        |                       |                         |                     |
|                    |         | SSID of Remote AP: | TP-LINK_9D0D34         | Survey                |                         |                     |
|                    |         | MAC Of Remote AP:  | EC-88-8F-9D-0D-34      | 🔽 Lock to AP          |                         |                     |
|                    |         | Mode:              | 802.11b/g/n            |                       |                         |                     |
|                    |         | WDS:               | Auto                   |                       |                         |                     |
|                    |         | Channel Width:     | 20/40MHz               |                       |                         |                     |
|                    |         | Security:          | None                   |                       |                         |                     |
|                    |         | PSK Password:      |                        | Show                  |                         |                     |
|                    |         |                    | We do not recommend us | ng the WEP encryptior | n, you can go to WIRELI | ESS page to set it. |
|                    |         | Distance Setting:  | 0                      | (0-24)km              |                         |                     |
|                    |         |                    |                        |                       |                         |                     |
|                    |         |                    |                        |                       |                         |                     |
|                    |         | E                  | Back                   | Next                  |                         |                     |
|                    |         |                    |                        |                       |                         |                     |
|                    |         |                    |                        |                       |                         |                     |

5. Create a new *SSID* and *PSK password* for the local wireless network. The wireless AP settings for the local network will be set the same as your root AP by default. Click **Next**.

| QUICK SETUP     | STATUS | NETWORK           | WIRELESS              | MANAGEMENT              | SYSTEM                  |                     |
|-----------------|--------|-------------------|-----------------------|-------------------------|-------------------------|---------------------|
|                 |        |                   |                       |                         |                         |                     |
| Wireless AP Set | tings  |                   |                       |                         |                         |                     |
|                 |        | Wireless Radio: [ | 🗸 Enable              |                         |                         |                     |
|                 |        | SSID:             | TP-LINK_network       |                         |                         |                     |
|                 |        | Security:         | WPA-PSK/WPA2-PSK      | *                       |                         |                     |
|                 |        | PSK Password:     | 1234567890            | V Show                  |                         |                     |
|                 |        | \                 | Ve do not recommend u | sing the WEP encryption | n, you can go to WIRELE | ESS page to set it. |
|                 |        |                   |                       |                         |                         |                     |
|                 |        |                   |                       |                         |                         |                     |
|                 |        |                   |                       |                         |                         |                     |
|                 |        |                   |                       |                         |                         |                     |
|                 |        | E                 | lack                  | Next                    |                         |                     |
|                 |        |                   |                       |                         |                         |                     |

6. The *Finish* page will appear and display what you've configured previously. If you want to modify any parameter, click **Back** to reconfigure it. If all are confirmed, click **Finish** to complete the configuration.

| QUICK SETUP | STATUS | NETWORK    | WIRELESS             | MANAGEMENT | SYSTEM |  |
|-------------|--------|------------|----------------------|------------|--------|--|
|             |        |            |                      |            |        |  |
| Finish      |        |            |                      |            |        |  |
|             |        | Operat     | ion Mode: Bridge     |            |        |  |
|             |        | LAN IP     | Address: 192.168.0.2 | 54         |        |  |
|             |        | LAN Sub    | net Mask: 255.255.25 | 5.0        |        |  |
|             |        | SSID of Re | emote AP: TP-LINK_90 | 00D34      |        |  |
|             |        | MAC Of Re  | emote AP: EC-88-8F-9 | D-0D-34    |        |  |
|             |        |            | Mode: 802.11b/g/n    |            |        |  |
|             |        |            | WDS: Auto            |            |        |  |
|             |        | Chan       | nel Width: 20/40MHz  |            |        |  |
|             |        |            | Security: WPA-PSK/\  | NPA2-PSK   |        |  |
|             |        | Distanc    | e Setting: 5 km      |            |        |  |
|             |        | AP Wirele  | ss Radio: Enable     |            |        |  |
|             |        |            | SSID: TP-LINK_N      | etwork     |        |  |
|             |        |            | Security: WPA-PSK/   | NPA2-PSK   |        |  |
|             |        |            |                      |            |        |  |
|             |        |            |                      |            |        |  |
|             |        |            |                      |            |        |  |
|             |        | E          | lack                 | Finish     |        |  |
|             |        |            |                      |            |        |  |
|             |        |            |                      |            |        |  |
|             |        |            |                      |            |        |  |

### **AP Router**

If **AP Router** is selected, click **Next** and take the following steps:

1. The *WAN Connection Type* page will appear as shown below. Choose the suitable WAN connection type, and then click **Next**.

| QUICK SETUP    | STATUS                  | NETWORK                   | WIRELESS                 | MANAGEMENT                 | SYSTEM                 |           |
|----------------|-------------------------|---------------------------|--------------------------|----------------------------|------------------------|-----------|
|                |                         |                           |                          |                            |                        |           |
| WAN Connection | туре                    |                           |                          |                            |                        |           |
|                | Please select the conne | ction type of WAN port a  | ccording to your needs   |                            |                        |           |
|                | 🔘 PPPoE - F             | or this connection, you v | vill need your account r | ame and password fron      | n your ISP.            |           |
|                | 💿 Dynamic I             | P - Your ISP uses a DHC   | CP service to assign yo  | ur Router an IP address    | when connecting to the | Internet. |
|                | 🔘 Static IP -           | This type of connection ( | uses a permanent, fixe   | d (static) IP address that | your ISP assigned.     |           |
|                |                         |                           |                          |                            |                        |           |
|                |                         |                           |                          |                            |                        |           |
|                |                         |                           |                          |                            |                        |           |
|                |                         |                           |                          |                            |                        |           |
|                |                         | B                         | ack                      | Next                       |                        |           |
|                |                         |                           |                          |                            |                        |           |

- 2. The router supports three popular ways **PPPoE**, **Dynamic IP** and **Static IP** to connect to the Internet. To make sure the connection type your ISP provides, please refer to the ISP.
- PPPoE If your ISP delivers Internet through phone line and provides you with username and password, you should choose this type. Under this condition, you should fill in both *User Name* and *Password* that the ISP supplied, and then click **Next** to proceed. Please note that these fields are casesensitive.

| QUICK SETUP  | STATUS | NETWORK           | WIRELESS | MANAGEMENT | SYSTEM |  |
|--------------|--------|-------------------|----------|------------|--------|--|
|              |        |                   |          |            |        |  |
| WAN Settings |        |                   |          |            |        |  |
|              |        | User Name:        |          |            |        |  |
|              |        | Password:         |          |            |        |  |
|              |        | Confirm Password: |          |            |        |  |
|              |        |                   |          |            |        |  |
|              |        |                   |          |            |        |  |
|              |        |                   |          |            |        |  |
|              |        | Ba                | ck       | Next       |        |  |
|              |        |                   |          |            |        |  |

• **Dynamic IP** - For this connection, Your ISP uses a DHCP server to assign your router an IP address for connecting to the Internet. You don't need to configure any parameters, Click **Next** to proceed.

 Static IP - This type of connection uses a permanent, fixed (static) IP address that your ISP assigned. In this type, you should fill in the IP address, Subnet Mask, Default Gateway, and DNS IP address manually, which are specified by your ISP. Then click Next to proceed.

| QUICK SETUP  | STATUS | NETWORK          | WIRELESS | MANAGEMENT | SYSTEM |  |
|--------------|--------|------------------|----------|------------|--------|--|
|              |        |                  |          |            |        |  |
| WAN Settings |        |                  |          |            |        |  |
|              |        | IP Address:      | 0.0.0.0  |            |        |  |
|              |        | Subnet Mask:     | 0.0.0.0  |            |        |  |
|              |        | Default Gateway: | 0.0.0.0  |            |        |  |
|              |        | Primary DNS:     | 0.0.0.0  |            |        |  |
|              |        | Secondary DNS:   | 0.0.0.0  | (optional) |        |  |
|              |        |                  |          |            |        |  |
|              |        |                  |          |            |        |  |
|              |        |                  |          |            |        |  |
|              |        |                  |          |            |        |  |
|              |        | E                | Back     | Next       |        |  |
|              |        |                  |          |            |        |  |

3. After configuring WAN connection type, the Wireless AP Settings page will appear as shown below. Create an easy-to-remember name for your wireless network. Select WPA-PSK/WPA2-PSK in the Security box and enter the PSK Password below to prevent unauthorized access to your AP. Enter the distance between this device and the furthest client in Distance Setting. Then click Next.

| QUICK SETUP       | STATUS           | NETWORK            | WIRELESS              | MANAGEMENT            | SYSTEM                  |                     |
|-------------------|------------------|--------------------|-----------------------|-----------------------|-------------------------|---------------------|
|                   |                  |                    |                       |                       |                         |                     |
| Wireless AP Setti | ngs              |                    |                       |                       |                         |                     |
|                   |                  | SSID:              | TP-LINK_Outdoor_6666  | 3/                    |                         |                     |
|                   |                  | Mode:              | 802.11 a/n            | •                     |                         |                     |
|                   |                  | Channel Width:     | 20/40MHz              | ~                     |                         |                     |
|                   |                  | Channel/Frequency: | Auto                  | ~                     |                         |                     |
|                   |                  | Security:          | WPA-PSK/WPA2-PSK      | ~                     |                         |                     |
|                   |                  | PSK Password:      |                       | Show                  |                         |                     |
|                   | Sei<br>PSK Passi |                    | We do not recommend u | ing the WEP encryptio | n, you can go to WIRELE | ESS page to set it. |
|                   |                  | Distance Setting:  | 0                     | (0-24)km              |                         |                     |
|                   |                  | MAXtream:          | 🔲 Enable 🛛 😮          |                       |                         |                     |
|                   |                  |                    | Back                  | Next                  |                         |                     |
|                   |                  |                    |                       |                       |                         |                     |

4. The *Finish* page will appear and display what you've configured previously. If you want to modify any parameter, click **Back** to reconfigure it. If all are confirmed, click **Finish** to complete the configuration.

| QUICK SETUP | STATUS | NETWORK    | WIRELESS              | MANAGEMENT   | SYSTEM |  |
|-------------|--------|------------|-----------------------|--------------|--------|--|
|             |        |            |                       |              |        |  |
| Finish      |        |            |                       |              |        |  |
|             |        | Operat     | ion Mode: AP Router   |              |        |  |
|             |        | WAN Connec | tion Type: Dynamic IP |              |        |  |
|             |        |            | SSID: TP-LINK_Out     | tdoor_66666A |        |  |
|             |        |            | Mode: 802.11a/n       |              |        |  |
|             |        | Chan       | nel Width: 20/40MHz   |              |        |  |
|             |        | Channel/F  | requency: Auto        |              |        |  |
|             |        |            | Security: WPA-PSK/W   | /PA2-PSK     |        |  |
|             |        | Distanc    | e Setting: 5 km       |              |        |  |
|             |        | h          | 1AXtream: Disable     |              |        |  |
|             |        |            |                       |              |        |  |
|             |        | E          | lack                  | Finish       |        |  |
|             |        |            |                       |              |        |  |

## **AP Client Router (WISP Client)**

If AP Client Router (WISP Client) is selected, click Next and take the following steps:

1. The *WAN Connection Type* page will appear as shown below. Choose the suitable WAN connection type, and then click **Next**.

| QUICK SETUP    | STATUS                  | NETWORK                  | WIRELESS                 | MANAGEMENT                 | SYSTEM                 |           |
|----------------|-------------------------|--------------------------|--------------------------|----------------------------|------------------------|-----------|
|                |                         |                          |                          |                            |                        |           |
| WAN Connection | Туре                    |                          |                          |                            |                        |           |
|                | Please select the conne | ction type of WAN port a | according to your needs  |                            |                        |           |
|                | 💿 PPPoE - F             | or this connection, you  | will need your account r | ame and password fror      | n your ISP.            |           |
|                | Oynamic I               | P - Your ISP uses a DH   | CP service to assign yo  | ur Router an IP address    | when connecting to the | Internet. |
|                | Static IP -             | This type of connection  | uses a permanent, fixe   | d (static) IP address that | your ISP assigned.     |           |
|                |                         |                          |                          |                            |                        |           |
|                |                         |                          |                          |                            |                        |           |
|                |                         |                          |                          |                            |                        |           |
|                |                         |                          |                          |                            |                        |           |
|                |                         |                          |                          |                            |                        |           |
|                |                         | E                        | łack                     | Next                       |                        |           |
|                |                         |                          |                          |                            |                        |           |

 The router supports three popular ways PPPoE, Dynamic IP and Static IP to connect to the Internet. To make sure the connection type your ISP provides, please refer to the ISP. PPPoE - If your ISP delivers Internet through phone line and provides you with username and password, you should choose this type. Under this condition, you should fill in both *User Name* and *Password* that the ISP supplied, and then click **Next** to proceed. Please note that these fields are case-sensitive.

| QUICK SETUP  | STATUS | NETWORK           | WIRELESS | MANAGEMENT | SYSTEM |  |
|--------------|--------|-------------------|----------|------------|--------|--|
|              |        |                   |          |            |        |  |
| WAN Settings |        |                   |          |            |        |  |
|              |        | User Name:        |          |            |        |  |
|              |        | Password:         |          |            |        |  |
|              |        | Confirm Password: |          |            |        |  |
|              |        |                   |          |            |        |  |
|              |        |                   |          |            |        |  |
|              |        |                   |          |            |        |  |
|              |        | Ba                | ck       | Next       |        |  |
|              |        |                   |          |            |        |  |

- **Dynamic IP** For this connection, Your ISP uses a DHCP server to assign your router an IP address for connecting to the Internet. You don't need to configure any parameters, Click **Next** to proceed.
- Static IP This type of connection uses a permanent, fixed (static) IP address that your ISP assigned. In this type, you should fill in the IP address, Subnet Mask, Default Gateway, and DNS IP address manually, which are specified by your ISP. Then click Next to proceed.

| QUICK SETUP  | STATUS | NETWORK          | WIRELESS | MANAGEMENT | SYSTEM |  |
|--------------|--------|------------------|----------|------------|--------|--|
|              |        |                  |          |            |        |  |
| WAN Settings |        |                  |          |            |        |  |
|              |        | IP Address:      | 0.0.0.0  |            |        |  |
|              |        | Subnet Mask:     | 0.0.0.0  |            |        |  |
|              |        | Default Gateway: | 0.0.0.0  |            |        |  |
|              |        | Primary DNS:     | 0.0.0.0  |            |        |  |
|              |        | Secondary DNS:   | 0.0.0.0  | (optional) |        |  |
|              |        |                  |          |            |        |  |
|              |        |                  |          |            |        |  |
|              |        |                  |          |            |        |  |
|              |        |                  |          |            |        |  |
|              |        | E                | Back     | Next       |        |  |
|              |        |                  |          |            |        |  |

**3.** After configuring WAN connection type, The *Wireless Client Settings* page will appear as shown below. Click **Survey** to search for wireless networks.

| QUICK SETUP       | STATUS  | NETWORK            | WIRELESS               | MANAGEMENT             | SYSTEM                  |                     |
|-------------------|---------|--------------------|------------------------|------------------------|-------------------------|---------------------|
|                   |         |                    |                        |                        |                         |                     |
| Wireless Client S | ettings |                    |                        |                        |                         |                     |
|                   |         | SSID of Remote AP: |                        | Survey                 |                         |                     |
|                   |         | MAC Of Remote AP:  |                        | Lock to AP             |                         |                     |
|                   |         | Mode:              | 802.11b/g/n            | •                      |                         |                     |
|                   |         | WDS:               | Auto                   | *                      |                         |                     |
|                   |         | Channel Width:     | 20/40MHz               | •                      |                         |                     |
|                   |         | Security:          | None                   | •                      |                         |                     |
|                   |         | PSK Password:      |                        | Show                   |                         |                     |
|                   |         |                    | We do not recommend us | ing the WEP encryption | n, you can go to WIRELE | ESS page to set it. |
|                   |         | Distance Setting:  | 0                      | (0-24)km               |                         |                     |
|                   |         |                    |                        |                        |                         |                     |
|                   |         | E                  | Back                   | Next                   |                         |                     |
|                   |         |                    |                        |                        |                         |                     |
|                   |         |                    |                        |                        |                         |                     |
|                   |         |                    |                        |                        |                         |                     |

4. The AP list will appear as shown below. Select the desired wireless network and click **Connect**. It's possible that two or more networks use the same SSID in the AP list. **Lock to AP** can make the device connect to the specified AP you had connected before the next time.

| Vire | eless Client Setting | s                      |          |             |         |                   |           |                  |  |
|------|----------------------|------------------------|----------|-------------|---------|-------------------|-----------|------------------|--|
| РC   | ount: 24             |                        |          |             |         |                   |           |                  |  |
|      | BSSID                | SSID                   | MAXtream | Device Name | SNR(dB) | Signal/Noise(dBm) | Channel   | Security         |  |
|      | 00-80-52-11-44-67    | TP-LINK_HyFi_88        | No       |             | 6       | -101/-107         | 2412 (1)  | None             |  |
| V    | EC-88-8F-9D-0D-34    | TP-LINK_9D0D34         | No       |             | 5       | -102/-107         | 2412 (1)  | None             |  |
|      | 02-14-78-04-00-00    | TP-LINK_FFFFFF         | No       |             | 37      | -68/-105          | 2462 (11) | None             |  |
|      | 54-E6-FC-1B-0F-28    | TP-LINK_1B0F28         | No       |             | 26      | -80/-106          | 2462 (11) | WPA-PSK/WPA2-PSK |  |
|      | 00-03-7F-BE-F1-00    | TP-LINK_BEF100         | No       |             | 12      | -75/-87           | 2412 (1)  | WPA-PSK/WPA2-PSK |  |
|      | 02-14-78-04-00-00    | 0123456789012345678901 | No       |             | 21      | -66/-87           | 2412 (1)  | WPA-PSK/WPA2-PSK |  |
|      | 00-90-4C-11-02-0E    | hahahaha               | No       |             | 3       | -104/-107         | 2437 (6)  | None             |  |
|      | F8-D1-11-B1-EE-9E    | 8961                   | No       |             | 12      | -95/-107          | 2437 (6)  | WPA-PSK/WPA2-PSK |  |
|      | 00-0A-EC-EC-68-68    | TP-LINK_MINI_EC6868    | No       |             | 6       | -101/-107         | 2437 (6)  | None             |  |
|      | 14-CF-92-8E-76-DA    | Litte_Hua              | No       |             | 10      | -77/-87           | 2437 (6)  | WPA-PSK/WPA2-PSK |  |
|      | 02-01-00-11-AA-3F    | TP-LINK_FFFFFF         | No       |             | 12      | -94/-106          | 2462 (11) | None             |  |
|      | 00-14-78-00-EE-09    | TP-LINK_00EE09         | No       |             | 5       | -100/-105         | 2462 (11) | WPA-PSK/WPA2-PSK |  |
|      | 78-A1-06-62-71-66    | TP-LINK_627166         | No       |             | 6       | -101/-107         | 2462 (11) | None             |  |
|      | EC-17-2F-CD-D0-0C    | TP-LINK_3G_CDD00C      | No       |             | 5       | -102/-107         | 2462 (11) | None             |  |

5. If the root AP needs password to be connected, you should select the same *Mode*, *Channel Width* and *Security* type and enter the same *PSK Password* as entered on the root AP/router. Enter the distance between this device and the root AP/router in *Distance setting*. Then click Next.

| QUICK SETUP       | STATUS  | NETWORK            | WIRELESS              | MANAGEMENT             | SYSTEM                  |                     |
|-------------------|---------|--------------------|-----------------------|------------------------|-------------------------|---------------------|
|                   |         |                    |                       |                        |                         |                     |
| Wireless Client S | ettings |                    |                       |                        |                         |                     |
|                   |         | SSID of Remote AP: | TP-LINK_9D0D34        | Survey                 |                         |                     |
|                   |         | MAC Of Remote AP:  | EC-88-8F-9D-0D-34     | 🔽 Lock to AP           |                         |                     |
|                   |         | Mode:              | 802.11b/g/n           | ~                      |                         |                     |
|                   |         | WDS:               | Auto                  | *                      |                         |                     |
|                   |         | Channel Width:     | 20/40MHz              | ~                      |                         |                     |
|                   |         | Security:          | None                  | ~                      |                         |                     |
|                   |         | PSK Password:      |                       | Show                   |                         |                     |
|                   |         |                    | We do not recommend u | sing the WEP encryptio | n, you can go to WIRELE | ESS page to set it. |
|                   |         | Distance Setting:  | 0                     | (U-24)km               |                         |                     |
|                   |         |                    |                       |                        |                         |                     |
|                   |         |                    |                       | Next                   |                         |                     |
|                   |         |                    | Jack                  | Next                   |                         |                     |
|                   |         |                    |                       |                        |                         |                     |
|                   |         |                    |                       |                        |                         |                     |

6. Create a new *SSID* and *PSK password* for the local wireless network. The wireless AP settings for the local network will be set the same as your root AP by default. Click **Next**.

| QUICK SETUP        | STATUS | NETWORK           | WIRELESS              | MANAGEMENT             | SYSTEM                  |                     |
|--------------------|--------|-------------------|-----------------------|------------------------|-------------------------|---------------------|
|                    |        |                   |                       |                        |                         |                     |
| Wireless AP Settin | gs     |                   |                       |                        |                         |                     |
|                    |        | Wireless Radio: [ | 7 Enable              |                        |                         |                     |
|                    |        | SSID:             | TP-LINK_network       |                        |                         |                     |
|                    |        | Security:         | WPA-PSK/WPA2-PSK      | ~                      |                         |                     |
|                    |        | PSK Password:     | 1234567890            | V Show                 |                         |                     |
|                    |        | ١                 | Ve do not recommend u | sing the WEP encryptio | n, you can go to WIRELE | ESS page to set it. |
|                    |        |                   |                       |                        |                         |                     |
|                    |        |                   |                       |                        |                         |                     |
|                    |        |                   |                       |                        |                         |                     |
|                    |        |                   |                       |                        |                         |                     |
|                    |        | E                 | lack                  | Next                   |                         |                     |
|                    |        |                   |                       |                        |                         |                     |

7. The *Finish* page will appear and display what you've configured previously. If you want to modify any parameter, click **Back** to reconfigure it. If all are confirmed, click **Finish** to complete the configuration.

| QUICK SETUP | STATUS | NETWORK    | WIRELESS              | MANAGEMENT | SYSTEM |  |
|-------------|--------|------------|-----------------------|------------|--------|--|
|             |        |            |                       |            |        |  |
| Finish      |        |            |                       |            |        |  |
|             |        | Operati    | on Mode: AP Client Ro | uter       |        |  |
|             |        | WAN Connec | tion Type: Dynamic IP |            |        |  |
|             |        | SSID of Re | mote AP: TP-LINK_9D   | 00D34      |        |  |
|             |        | MAC Of Re  | mote AP: EC-88-8F-90  | D-0D-34    |        |  |
|             |        |            | Mode: 802.11b/g/n     |            |        |  |
|             |        |            | WDS: Auto             |            |        |  |
|             |        | Chani      | nel Width: 20/40MHz   |            |        |  |
|             |        |            | Security: WPA-PSK/V   | VPA2-PSK   |        |  |
|             |        | Distanc    | e Setting: 5 km       |            |        |  |
|             |        | AP Wirele: | ss Radio: Enable      |            |        |  |
|             |        |            | SSID: TP-LINK_Ne      | twork      |        |  |
|             |        |            | Security: WPA-PSK/V   | VPA2-PSK   |        |  |
|             |        |            |                       |            |        |  |
|             |        |            |                       |            |        |  |
|             |        |            |                       |            |        |  |
|             |        |            |                       |            |        |  |
|             |        | E          | ack                   | Finish     |        |  |
|             |        |            |                       |            |        |  |
|             |        |            |                       |            |        |  |
|             |        |            |                       |            |        |  |

# Chapter 4 Status Tab

The **Status** tab displays a summary of the link status information, current values of the basic configuration settings (depending on the operating mode), network settings and information, and traffic statistics.

| <b>P-LIN</b>       | < PHAR               | 205                      |                | Operation Mode:           | Access Point         | -                                     | Tools |  |
|--------------------|----------------------|--------------------------|----------------|---------------------------|----------------------|---------------------------------------|-------|--|
|                    |                      |                          |                |                           |                      |                                       |       |  |
| QUICK SETUP        | STATUS               | NETWORK                  | WIRELESS       | MANAGEMENT                | SYSTEM               |                                       | _     |  |
| )evice Information |                      |                          | Wi             | reless Settings           |                      |                                       |       |  |
| Devic              | e Name: CPE210       |                          |                | MAXtream:                 | OFF                  |                                       |       |  |
| Devic              | e Model: CPE210 v1   | .0                       |                | Channel/Frequency:        | 6/2437MHz            |                                       |       |  |
| Firmware           | Version: 1.0.0 Build | 20140324 Rel. 56987      |                | Channel Width:            | 20/40MHz             |                                       |       |  |
| Syste              | m Time: 2014-01-01   | 1 00:02:45               |                | IEEE802.11 Mode:          | B/G/N Mixed          |                                       |       |  |
|                    | Uptime: 0 days 00:0  | 02:47                    |                | Max TX Rate:<br>Distance: | 300.0Mbps<br>5.0km   |                                       |       |  |
|                    | CPU:                 | 3%                       |                | Distance.                 | 0.01411              |                                       |       |  |
|                    | werriory.            | 48%                      |                |                           |                      |                                       |       |  |
| Vireless Signal Qu | ality                |                          | Ra             | dio Status                |                      |                                       |       |  |
| Signal             | Strength: N/A        |                          |                | AP:                       | Enabled              |                                       |       |  |
| Noise              | Strength: N/A        |                          |                | MAC Address:              | E0-05-C5-AA-BB-CF    |                                       |       |  |
|                    | SNR: N/A             |                          |                | SSID:                     | TP-LINK_Outdoor_AAE  | BCF                                   |       |  |
| Transi             | nit CCQ:             | 100                      |                | Security Mode:            | None                 |                                       |       |  |
| AN                 |                      |                          |                | Connected Stations:       | 0                    |                                       |       |  |
| MAC                | Address: E0-05-C5-A  | VA-BB-CF                 |                |                           |                      |                                       |       |  |
| IP /               | Address: 192.168.0.2 | 254                      |                | Client                    | Disabled             |                                       |       |  |
| Subr               | et Mask: 255.255.25  | i5.0                     |                | MAC Address:              | N/A                  |                                       |       |  |
|                    | Port0: Unplugged     |                          |                | Security Mode:            | N/A                  |                                       |       |  |
|                    | Port1: 100Mbps -     | FD                       |                | WDS:                      | N/A                  |                                       |       |  |
| VAN                |                      |                          |                | Root AP BSSID:            | N/A                  |                                       |       |  |
| Connect            | on Type: N/A         |                          |                | Root AP SSID:             | N/A                  |                                       |       |  |
| MAC                | Address: N/A         |                          |                | IX Rate:<br>PV Pate:      | NIA                  |                                       |       |  |
| IP /               | Address: N/A         |                          |                | Connection Time:          | NIA                  |                                       |       |  |
| Subr               | et Mask: N/A         |                          |                | Connection finite.        | 1 107 1              |                                       |       |  |
| Default            | ∃ateway: N/A         |                          |                |                           |                      |                                       |       |  |
| DN                 | 3 Server: N/A        |                          |                |                           |                      |                                       |       |  |
|                    |                      |                          |                |                           |                      |                                       |       |  |
| Monitor            |                      |                          |                |                           |                      |                                       |       |  |
|                    | <u>Throughpu</u>     | <u>t</u> Stations Interf | aces ARP Table | Routes DHCP Clients       |                      |                                       |       |  |
|                    |                      |                          |                |                           |                      |                                       |       |  |
|                    | LA                   | NO Y                     |                |                           | WLAN0 ¥              |                                       |       |  |
|                    | — RX: 0K             | (bps — TX: OKbps         |                | -                         | – RX: OKbps – TX: Ol | <bps< td=""><td></td><td></td></bps<> |       |  |
| 1.1                |                      |                          |                | 1.1                       |                      |                                       |       |  |
| 0.9                |                      |                          |                | 0.9                       |                      |                                       |       |  |
| 0.8                |                      |                          |                | 0.8                       |                      |                                       |       |  |
| <b>6</b> 0.6       |                      |                          |                | 0.6                       |                      |                                       |       |  |
| ¥ 0.4              |                      |                          | 2              | 0.4                       |                      |                                       |       |  |
| 0.3                |                      |                          |                | 0.3                       |                      |                                       |       |  |
| 0.4                |                      |                          |                | 0.1                       |                      |                                       |       |  |
| 0.1                |                      |                          |                | 0                         |                      |                                       |       |  |

### **Status Information**

### Device Information

Device information displays the customizable name, model, firmware version, system time, uptime, CPU and memory of the device.

| Device Information |                      |            |
|--------------------|----------------------|------------|
| Device Name:       | CPE210               |            |
| Device Model:      | CPE210 v1.0          |            |
| Firmware Version:  | 1.0.0 Build 20140324 | Rel. 56987 |
| System Time:       | 2014-01-01 01:22:28  |            |
| Uptime:            | 0 days 01:22:29      |            |
| CPU:               |                      | 1%         |
| Memory:            |                      | 50%        |
|                    |                      |            |

#### • Wireless Settings

Wireless settings display the relative wireless parameters of the current device. You can change the parameters in **Wireless tab**.

| MAXtream: OFF                  |
|--------------------------------|
| Channel/Frequency: 6 / 2437MHz |
| Channel Width: 20/40MHz        |
| IEEE802.11 Mode: B/G/N Mixed   |
| Max TX Rate: 300.0Mbps         |
| Distance: 0.0km                |

| MAXtream          | Displays whether the MAXtream function is ON.                                                                                                    |
|-------------------|----------------------------------------------------------------------------------------------------|
| Channel/Frequency | Displays the channel number and corresponding operating frequency. The device<br>uses the channel and radio frequency specified to transmit and receive data. Valid<br>channel and frequency ranges will vary depending on local regulations. |
| Channel Width     | Displays the spectral width of the radio channel used by the device.                                                                                                    |
| IEEE802.11 Mode   | Displays the radio standard used for operation of your device.                                                                                                    |

| Max TX Rate | Displays the data rate at which the device should transmit wireless packets.                                                                                                    |
|-------------|----------------------------------------------------------------------------------------------------|
| Distance    | Displays the wireless coverage distance where the client devices can be placed from the AP to get good wireless performance. You can change the value in <b>Wireless Advanced Settings</b> . |

#### • Wireless Signal Quality

Status of wireless signal quality displays the parameters of the received wireless signal in the modes of Client, Repeater (Range Extender), Bridge and AP Client Router. The parameters here is not applicable for other two modes.

| Wireless Signal Quality |         |  |  |  |  |
|-------------------------|---------|--|--|--|--|
| Signal Strength: 🥅      | -96dBm  |  |  |  |  |
| Noise Strength: 🥅       | -107dBm |  |  |  |  |
| SNR: 🔵                  | 11dB    |  |  |  |  |
| Transmit CCQ: 💳         | 100     |  |  |  |  |
|                         |         |  |  |  |  |

| Signal Strength         Displays the received wireless signal strength of the root AP. |                                                                                                    |  |  |  |
|----------------------------------------------------------------------------------------|----------------------------------------------------------------------------------------------------|--|--|--|
| Noise Strength                                                                         | Displays the received environmental noise from wireless interference on the operating frequency.                                                                                                    |  |  |  |
| SNR                                                                                    | Signal to Noise Ratio, the power ratio between the received wireless signal strength<br>and the environmental noise strength. Generally, in order to achieve the best<br>performance, users need to adjust the antenna to get the best SNR. |  |  |  |
| Transmit CCQ                                                                           | Displays the wireless Client Connection Quality (CCQ). CCQ refers to the ratio of current effective transmission bandwidth and the theoretically maximum available bandwidth. CCQ reflects the actual link condition.                       |  |  |  |

#### • Radio Status

Radio status shows the MAC address, SSID, security mode and connected station number of the enabled AP. If the Client mode is enabled, the information of MAC address, security mode, WDS, root AP BSSID, root AP SSID, TX rate, RX rate and connection time of the client will also be displayed.

|                                                                  | Radio Status                                                     |                                                                                                    |
|------------------------------------------------------------------|------------------------------------------------------------------|----------------------------------------------------------------------------------------------------|
|                                                                  | AP:                                                              | Enabled                                                                                                    |
|                                                                  | MAC Address:                                                     | E6-05-C5-AA-BB-D0                                                                                                    |
|                                                                  | SSID:                                                            | TP-LINK_Outdoor_AABBCF                                                                                                    |
|                                                                  | Security Mode:                                                   | None                                                                                                    |
|                                                                  | Connected Stations:                                              | 0                                                                                                    |
|                                                                  |                                                                  |                                                                                                    |
|                                                                  |                                                                  |                                                                                                    |
|                                                                  | Client:                                                          | Enabled                                                                                                    |
|                                                                  | MAC Address:                                                     | E0-05-C5-AA-BB-D0                                                                                                    |
|                                                                  | Security Mode:                                                   | None                                                                                                    |
|                                                                  | WDS:                                                             | Enable                                                                                                    |
|                                                                  | Root AP BSSID:                                                   | 06-0A-EB-13-09-19                                                                                                    |
|                                                                  | Root AP SSID:                                                    | TP-LINK_Guest_0918                                                                                                    |
|                                                                  | TX Rate:                                                         | 0.0Mbps                                                                                                    |
|                                                                  | RX Rate:                                                         | 1.0Mbps                                                                                                    |
|                                                                  | Connection Time:                                                 | 0 days 00:00:21                                                                                                    |
| АР                                                               | Displays whether<br>Point, Repeater, E<br>Client mode by de      | the AP function is Enabled or Disabled. It is enabled in Access<br>Bridge, AP Router and AP Client Router modes and disabled in<br>Efault.                                     |
| MAC Address                                                      | Displays the MAC                                                 | address of AP interface or client interface.                                                                                                    |
| SSID                                                             | Displays the wirele                                              | ess network name (SSID).                                                                                                    |
| Security Mod                                                     | e Displays the secu<br>three security mod<br>is selected and all | rity mode you've chosen for your wireless network. There are des: WPA-PSK, WPA and WEP. None means that no security mode the hosts are allowed to access the wireless network. |
| Connected St                                                     | ation Displays the numb                                          | per of the connected stations.                                                                                                    |
| Client Displays whether<br>Repeater, Bridge a<br>Router modes by |                                                                  | the Client function is Enabled or Disabled. It is enabled in Client,<br>and AP Client Router modes and disabled in Access Point and AP<br>default.                             |
| WDS                                                              | Displays whether                                                 | the Wireless Distribution System (WDS) is enabled or not.                                                                                                    |
| Root AP BSSI                                                     | D Displays the basic                                             | service set identification (MAC address) of root AP.                                                                                                    |
| Root AP SSID                                                     | Displays the wirele                                              | ess network name of root AP.                                                                                                    |
| TX Rate                                                          | Displays the data                                                | rate at which the device transmits wireless packets.                                                                                                    |

**RX Rate** Displays the data rate at which the device receives wireless packets.

**Connection Time** Displays the amount of time the device has been connected to the root AP.

#### LAN

It displays the relative LAN parameters of the current device. You can change the parameters in **<u>Network</u>** <u>**Tab**</u>.

|             | LAN                                                                                                    |             |
|-------------|----------------------------------------------------------------------------------------------------|-------------|
|             | MAC Address: E0-05-C5-66-66-6A                                                                                  |             |
|             | IP Address: 192.168.0.254                                                                                       |             |
|             | Subnet Mask: 255.255.255.0                                                                                      |             |
|             | Port0: Unplugged                                                                                                |             |
|             | Port1: 100Mbps - FD                                                                                             |             |
|             |                                                                                                    |             |
| MAC Address | Displays the MAC address of the device.                                                                         |             |
| IP Address  | Displays the IP address of the device.                                                                          |             |
| Subnet Mask | Displays the Subnet Mask of the LAN.                                                                            |             |
| Port        | Displays the current status of the LAN Ethernet port connecti<br>Maximum transmission rate of the plugged port. | ons and the |

#### • WAN

It displays the relative WAN parameters of the current device. You can change the parameters in **<u>Network</u>** <u>**Tab**</u>.

|               | WAN                                                        |  |
|---------------|------------------------------------------------------------|--|
|               | Connection Type: Dynamic                                   |  |
|               | MAC Address: E0-05-C5-66-66-68                             |  |
|               | IP Address: 0.0.0.0                                        |  |
|               | Subnet Mask: 0.0.0.0                                       |  |
|               | Default Gateway: 0.0.0.0                                   |  |
|               | DNS Server: 0.0.0.0                                        |  |
|               |                                                            |  |
| Connection Ty | <b>ype</b> Displays the WAN connection type of the device. |  |
| MAC Address   | Displays the MAC address of the device's WAN port.         |  |
| IP Address    | Displays the IP address of the device's WAN port.          |  |

| Subnet Mask     | Displays the Subnet Mask of the WAN. |
|-----------------|--------------------------------------|
| Default Gateway | Displays the default gateway.        |
| DNS Server      | Displays the current DNS IP address. |

# Monitor

The monitor displays the data changes of throughput, Stations, Interfaces, ARP table, Routes, DHCP Clients and Dynamic WAN of the device.

#### • Throughput

Throughput displays the current data traffic on the interfaces of LAN, WLAN and BRIDGE in both graphical and numerical form. You can choose the specific interface to monitor from the drop-down list above the chart.

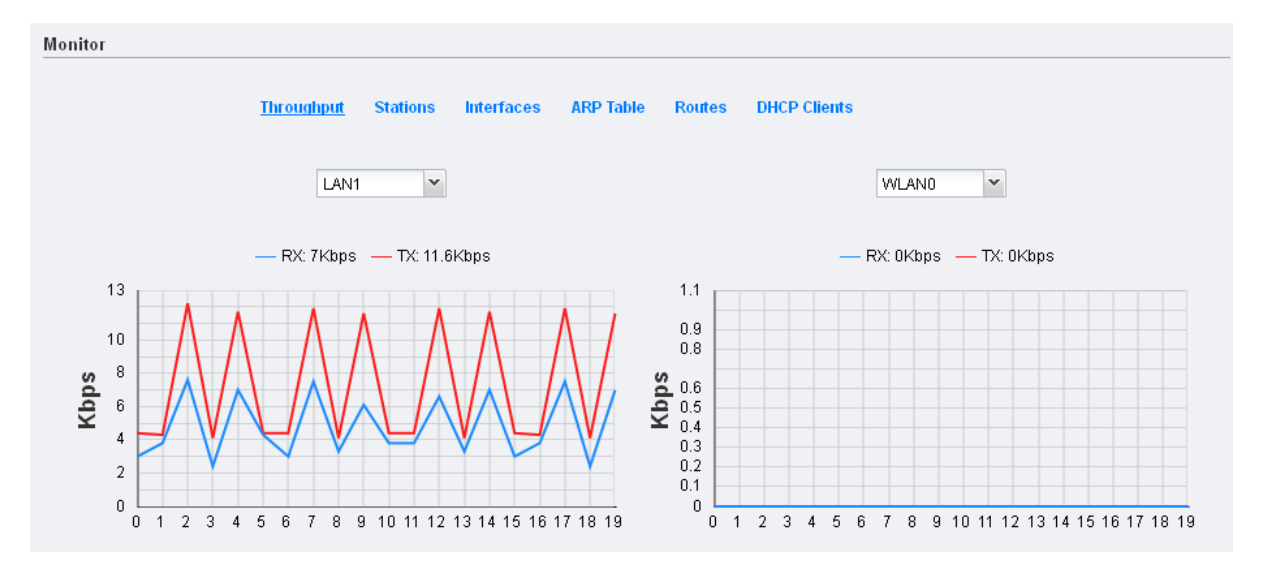

#### • Stations

In the modes with the AP function enabled, you can monitor the information of all the stations that are connected to the device.

|                 |   | Th                | roughput <u>Static</u>                   | ons Interfaces ARF  | P Table F | Routes D | HCP Clients | Dynamic W | AN       |                 |
|-----------------|---|-------------------|------------------------------------------|---------------------|-----------|----------|-------------|-----------|----------|-----------------|
|                 |   | MAC               | Device Name                              | Associated SSID     | SNR(dB)   | CCQ(%)   | Rate(Mbps)  | TX(kbps)  | RX(kbps) | Connection Time |
|                 | 1 | A8-26-D9-7C-F2-48 | Sam                                      | TP-LINK_Outdoor_dds | 52        | 24       | 1.0         | 1         | 2        | 0 days 00:00:25 |
|                 |   |                   |                                          |                     |           |          |             |           |          | 🔽 Auto Refresh  |
| MAC             |   | Displa            | Displays the MAC address of the station. |                     |           |          |             |           |          |                 |
| Device Name     |   | Displa            | Displays the station's host name.        |                     |           |          |             |           |          |                 |
| Associated SSID |   | The S             | The SSID that the station connected to.  |                     |           |          |             |           |          |                 |

| SNR (dB)     | Signal to Noise Ratio, the power ratio between the received wireless signal strength and the environmental noise strength. Generally, in order to achieve the best performance, users need to adjust the antenna to get the best SNR. |
|--------------|----------------------------------------------------------------------------------------------------|
| CCQ (%)      | Displays the wireless Client Connection Quality (CCQ) of the station.                                                                                                    |
| Rate (Mbps)  | Displays the station's data rates of the last transmitted packets.                                                                                                    |
| RX (kbps)    | Displays the station's average data rates of the received packet over the connection time.                                                                                                    |
| TX (kbps)    | Displays the station's average data rates of the transmitted packets over the connection time.                                                                                                    |
| Auto Refresh | If <b>Auto Refresh</b> is checked, parameters in the table will refresh automatically.                                                                                                    |

### • Interfaces

The table displays the relevant information of each interface including MAC, IP address, etc.

|   | Interface | MAC               | IP Address    | MTU  | RX packets | RX Bytes | TX packets | TX Bytes |
|---|-----------|-------------------|---------------|------|------------|----------|------------|----------|
| 1 | LANO      | E0-05-C5-66-66-6A | 0.0.0.0       | 1500 | 0          | 0        | 0          | 0        |
| 2 | LAN1      | E0-05-C5-66-66-6A | 0.0.0.0       | 1500 | 57037      | 6M       | 44629      | 14M      |
| 3 | BRIDGE    | E0-05-C5-66-66-6A | 192.168.0.254 | 1500 | 53650      | 5M       | 44629      | 14M      |
| 4 | WLANO     | E0-05-C5-66-66-6A | 0.0.0.0       | 1500 | 0          | 0        | 2157       | 499K     |

| МАС          | Displays the MAC address of the interface.                                                                                       |
|--------------|----------------------------------------------------------------------------------------------------|
| IP Address   | Displays the IP address of the interface.                                                                                        |
| ΜΤυ          | Displays the Maximum Transmission Unit (MTU), which is the maximum packet size (in bytes) that a network interface can transmit. |
| RX packets   | Displays the total amount of packets received by the interface after the device is powered on.                                   |
| RX Bytes     | Displays the total amount of data (in bytes) received by the interface after the device is powered on.                           |
| TX packets   | Displays the total amount of packets transmitted by the interface after the device is powered on.                                |
| TX Byte      | Displays the total amount of data (in bytes) transmitted by the interface after the device is powered on.                        |
| Auto Refresh | If <b>Auto Refresh</b> is checked, parameters in the table will refresh automatically.                                           |
### • ARP table

Lists all the entries of the Address Resolution Protocol (ARP) table currently recorded on the device. ARP is used to associate each IP address to the unique hardware MAC address of each device on the network.

|        |                | Throughput Stations | Interfaces    | ARP Table   | Routes   | DHCP Clients   | Dynamic WAN          |                |
|--------|----------------|---------------------|---------------|-------------|----------|----------------|----------------------|----------------|
|        | IP Address     |                     | ▼ MAC         |             |          |                | Interface            |                |
|        | 1 192.168.0.40 |                     | 6C-62-6D-F7   | 7-2E-82     |          |                | BRIDGE               |                |
|        |                |                     |               |             |          |                |                      | 🔽 Auto Refresh |
| IP Ad  | dress          | Display             | s the IP adc  | lress assig | ned to a | network de     | vice.                |                |
| MAC    |                | Display             | s the MAC a   | address of  | the dev  | ice.           |                      |                |
| Interf | ace            | Display             | s the interfa | ace that co | onnects  | to the devic   | e.                   |                |
| Auto   | Refresh        | lf Auto             | Refresh is    | checked, p  | paramet  | ers in the tal | ole will refresh aut | omatically.    |

### Routes

List all the entries in the system routing table. PharOS examines the destination IP address of each data packet traveling through the system and chooses the appropriate interface to forward the packet to. Routing depends on static routing rules, which are registered in the system routing table. Static routes to specific hosts, networks, or the default gateway are set up automatically according to the IP configuration of all the Interfaces.

|   | Throughput St | ations Interfaces ARP Table | Routes DHCP Clients |                |
|---|---------------|-----------------------------|---------------------|----------------|
|   | Destination   | Gateway                     | SubnetMask          | Interface      |
| 1 | 192.168.0.0   | 0.0.0.0                     | 255.255.255.0       | BRIDGE         |
|   |               |                             |                     | 📝 Auto Refresh |

| Destination  | Displays the IP address of the destination device or destination network.              |
|--------------|----------------------------------------------------------------------------------------|
| Gateway      | Displays the IP address of the appropriate gateway.                                    |
| Subnet Mask  | Displays the Subnet Mask of the destination device.                                    |
| Interface    | Displays the interface that the destination device is on.                              |
| Auto Refresh | If <b>Auto Refresh</b> is checked, parameters in the table will refresh automatically. |

### • DHCP Clients

DHCP Clients display the current information of the clients including client names, MAC addresses, IP addresses assigned by the device's DHCP server and their lease time.

|                       | Throughput Stations Interfaces           | ARP Table Routes <u>DHCP</u>                     | <u>Clients</u> Dynamic WAN                     |
|-----------------------|------------------------------------------|--------------------------------------------------|------------------------------------------------|
| Client Name           | MAC Address                              | Assigned IP                                      | Lease Time                                     |
| 1 android-3b0618fbcf4 | 4330f5 A8-26-D9-7C-F2-48                 | 192.168.0.100                                    | 0 days 01:59:21                                |
|                       |                                          |                                                  | 📝 Auto Refresh                                 |
| Client Name           | Displays the devic                       | e name of the client.                            |                                                |
| MAC Address           | Displays the client                      | 's MAC Address.                                  |                                                |
| IP Address            | Displays the IP add                      | dress assigned to the cli                        | ent.                                           |
| Lease Time            | Displays the time<br>will request to ren | of the DHCP client lea<br>ew the lease automatic | sed. Before the time is up, DHCP clie<br>ally. |
| Auto Refresh          | If <b>Auto Refresh</b> is                | checked, parameters in                           | the table will refresh automatically.          |
|                       |                                          |                                                  |                                                |

# • Dynamic WAN

### **NOTE:**

This submenu is only available in **AP router** mode and **AP client router (WISP Client)** mode when the WAN connection type is PPPoE, PPTP, L2TP or Dynamic.

Dynamic WAN displays the WAN connection status of your device.

|           | Throughput      | Stations          | Interfaces  | ARP Table   | Routes      | DHCP Clients       | <u>Dynamic WAN</u> |
|-----------|-----------------|-------------------|-------------|-------------|-------------|--------------------|--------------------|
|           | DHCP Status     |                   |             |             |             |                    |                    |
|           |                 | Status: Dis       | connected   |             | Prin        | nary DNS: 0.0.0.0  |                    |
|           | IP /            | Address: 0.0      | .0.0        |             | Secon       | dary DNS: 0.0.0.0  |                    |
|           | Subn            | iet Mask: 0.0     | .0.0        |             | Connectio   | n Uptime: 0 days I | 00:00:00           |
|           | Gat             | teway IP: 0.0     | .0.0        |             |             | Obtain             | Release            |
|           |                 |                   |             |             |             |                    |                    |
|           |                 |                   |             |             |             |                    | 📝 Auto Refresi     |
| Status    |                 | D                 | isplays the | WAN statu   | ıs is disco | onnected or c      | onnected.          |
| IP Addres | 55              | D                 | isplays the | IP address  | of the W    | /AN.               |                    |
| Subnet N  | lask            | D                 | isplays the | Subnet Ma   | ask of the  | e WAN.             |                    |
| Gateway   | IP              | D                 | isplays the | address of  | the gate    | eway.              |                    |
| Primary [ | DNS/Secondary D | <mark>NS</mark> D | isplays the | DNS IP ad   | dress pro   | ovided by you      | r ISP.             |
| Connecti  | on Uptime       | D                 | isplays the | time that t | the latest  | WAN conne          | ction lasts.       |

### **Auto Refresh**

If **Auto Refresh** is checked, parameters in the table will refresh automatically.

Click **Obtain** to gain the WAN IP address from DHCP server, and click **Release** to release the WAN IP address.

# **Chapter 5** Network Tab

On **Network** Tab, you can configure the parameters of WAN, LAN, Forwarding, Security, Access Control, Static Routing, Bandwidth control and IP&MAC Binding.

|                  |                        |                   |          |                    |                  |      |   |       | Log |
|------------------|------------------------|-------------------|----------|--------------------|------------------|------|---|-------|-----|
| P-LIN            | K PHARL                |                   |          | Operatio           | n Mode: AP Route | r    | • | Tools |     |
| UICK SETUP       | STATUS                 | NETWORK           | WIRELESS | S MANAGEN          | MENT SY          | STEM |   | _     |     |
|                  |                        |                   |          |                    |                  |      | _ |       |     |
| VAN              |                        |                   |          |                    |                  |      |   |       | 3   |
| - Advanced S     | Connection<br>Settings | Type: Dynamic     | ¥        |                    |                  |      |   |       |     |
|                  | MTU                    | Size: 1500        |          |                    |                  |      |   |       |     |
|                  | Use These DNS Se       | rvers: Enable     |          |                    |                  |      |   |       |     |
|                  | WAN MAC Add            | ress: E0-05-C5-A  | A-88-D0  | Restore Factory MA | c                |      |   |       |     |
|                  | Your PC's MAC Add      | ress: 6C-62-6D-F  | 7-2E-82  | Clone PC's MAC     |                  |      |   |       |     |
|                  |                        |                   |          |                    |                  |      |   |       |     |
|                  |                        |                   |          |                    |                  |      |   | Apply |     |
| AN               |                        |                   |          |                    |                  |      |   |       |     |
|                  | Connection             | Type: Static      |          |                    |                  |      |   |       |     |
|                  | IP Add                 | iress: 192168.0.2 | 254      |                    |                  |      |   |       |     |
|                  | Netr                   | nask: 255 255 25  | 50       |                    |                  |      |   |       |     |
|                  | IGMP I                 | Proxy: V Enable   |          |                    |                  |      |   |       |     |
|                  | DHCP S                 | erver: 📝 Enable   |          |                    |                  |      |   |       |     |
| DHCP Serv        | er                     |                   |          |                    |                  |      |   |       |     |
|                  | Start IP Add           | ress: 192.168.0.1 | 00       | End IP Address:    | 192.168.0.199    |      |   |       |     |
|                  | Default Gat            | eway: 192.168.0.2 | 54       | Default Domain:    |                  |      |   |       |     |
|                  | Primary                | DNS: 0.0.0.0      |          | Secondary DNS:     | 0.0.0.0          |      |   |       |     |
|                  | Lease <sup>-</sup>     | Time: 120         | 1        | minutes            |                  |      |   |       |     |
| – Address Rese   | ervation               |                   |          |                    |                  |      |   |       | _   |
| 🔘 Add 🎲 I        | Edit 🤤 Delete          |                   |          |                    |                  |      |   |       |     |
| Enable           | MAC Address            |                   |          | Reserved IP Ac     | ldress           |      |   |       |     |
|                  |                        |                   |          |                    |                  |      |   |       |     |
|                  |                        |                   |          |                    |                  |      |   |       |     |
|                  |                        |                   |          |                    |                  |      |   |       |     |
|                  |                        |                   |          |                    |                  |      |   |       |     |
|                  |                        |                   |          |                    |                  |      |   | Apply |     |
| a muandin a      |                        |                   |          |                    |                  |      |   |       |     |
| orwarding        |                        |                   |          |                    |                  |      |   |       |     |
| ecurity          |                        |                   |          |                    |                  |      |   |       | (   |
| ccess control    |                        |                   |          |                    |                  |      |   |       | (   |
| tatic Douting    |                        |                   |          |                    |                  |      |   |       |     |
| andwidth Control | al                     |                   |          |                    |                  |      |   |       |     |

If you've made any change of the parameters, please click **Apply** to make the configuration take effect. There will be a blue bar at the top of the page to remind you to save the configuration. Click **Save Changes** when you finish all settings, otherwise all the settings will be recovered to last saved settings at reboot or power off.

Save Changes

## WAN

### NOTE:

WAN submenu is only available on AP router mode and AP client router (WISP Client) mode.

| Connection Type:       | Dynamic           | ×                   |  |
|------------------------|-------------------|---------------------|--|
| Advanced Settings      | Static            |                     |  |
| MTU Size:              | Dynamic           |                     |  |
| WI 0 8/28.             | PPPoE             |                     |  |
| Use These DNS Servers: | L2TP              |                     |  |
| WAN MAC Address:       | PPTP              | Restore Factory MAC |  |
| Your PC's MAC Address: | 6C-62-6D-F7-2E-82 | Clone PC's MAC      |  |

There are five WAN connection types: Static, Dynamic, PPPoE, L2TP, and PPTP. Select the suitable one to configure the IP parameters of the WAN on the screen below. If you are not sure of the connection type to use, please consult your ISP.

### • Static

This connection type uses a permanent, fixed (static) IP address that your ISP assigned. In this type, you should fill in the IP address, Netmask, Gateway IP, and DNS IP address manually, which are specified by your ISP.

| WAN                    |                   |                     | <br>đ |
|------------------------|-------------------|---------------------|-------|
| Connection Type:       | Static 👻          |                     |       |
| IP Address:            | 0.0.0.0           |                     |       |
| Netmask:               | 0.0.0.0           |                     |       |
| Gateway IP:            | 0.0.0.0           |                     |       |
| Primary DNS:           | 0.0.0.0           |                     |       |
| Secondary DNS:         | 0.0.0.0           |                     |       |
| Advanced Settings      |                   |                     |       |
| MTU Size:              | 1500              | ]                   |       |
| WAN MAC Address:       | E0-05-C5-AA-BB-D0 | Restore Factory MAC |       |
| Your PC's MAC Address: | 6C-62-6D-F7-2E-82 | Clone PC's MAC      |       |
|                        |                   |                     |       |
|                        |                   |                     | Apply |

| IP Address  | Enter the IP address provided by your ISP.                                         |
|-------------|------------------------------------------------------------------------------------|
| Netmask     | Enter the Netmask provided by your ISP. Normally use 255.255.255.0 as the netmask. |
| Gateway IP  | Enter the gateway IP address provided by your ISP.                                 |
| Primary DNS | Enter the DNS IP address provided by your ISP.                                     |

| Secondary DNS         | Enter alternative DNS IP address if your ISP provides.                                                                                                    |
|-----------------------|----------------------------------------------------------------------------------------------------|
| MTU Size              | The normal MTU (Maximum Transmission Unit) value for most Ethernet networks<br>is 1500 Bytes. For some ISPs you need to modify the MTU. But this is rarely<br>required, and should not be done unless you are sure it is necessary for your ISP<br>connection.                                                                                                    |
| WAN MAC Address       | This field displays the current MAC address of the WAN port. If your ISP requires that you register the MAC address, please enter the correct MAC address into this field. The format for the MAC Address is XX-XX-XX-XX-XX-XX (X is any hexadecimal digit). Click <b>Restore Factory MAC</b> to restore the MAC address of WAN port to the factory default value. |
| Your PC's MAC Address | This field displays the MAC address of the PC that is managing the router. Some ISPs require that you should register the MAC address of your PC. If the MAC address is required, you can click <b>Clone PC's MAC</b> to set the WAN MAC address the same as your management PC's MAC.                                                                             |

### • Dynamic

For this connection, Your ISP uses a DHCP server to assign your router an IP address for connecting to the Internet. You don't need to configure any parameters.

| 1                    |                      |                     |  |
|----------------------|----------------------|---------------------|--|
| Connection Typ       | e: Dynamic           | •                   |  |
| Advanced Settings    |                      |                     |  |
| MTU Siz              | e: 1500              |                     |  |
| Use These DNS Server | s: 📝 Enable          |                     |  |
| Primary DN           | S: 0.0.0.0           |                     |  |
| Secondary DN         | S: 0.0.0.0           |                     |  |
| WAN MAC Addres       | s: 6C-62-6D-F7-2E-82 | Restore Factory MAC |  |
| Your PC's MAC Addres | s: 6C-62-6D-F7-2E-82 | Clone PC's MAC      |  |

| MTU Size              | The normal MTU (Maximum Transmission Unit) value for most Ethernet networks<br>is 1500 Bytes. For some ISPs you need to modify the MTU. But this is rarely<br>required, and should not be done unless you are sure it is necessary for your ISP<br>connection. |
|-----------------------|----------------------------------------------------------------------------------------------------|
| Use These DNS Servers | If your ISP gives you one or two DNS IP addresses, select Use These DNS Servers<br>and enter the Primary DNS and Secondary DNS into the correct fields. Otherwise,<br>the DNS servers will be assigned from ISP dynamically.                                   |
| Primary DNS           | Enter the DNS IP address provided by your ISP.                                                                                                    |
| Secondary DNS         | Enter another DNS IP address provided by your ISP.                                                                                                    |

| WAN MAC Address       | This field displays the current MAC address of the WAN port. If your ISP binds the MAC address of your previous computer/router, please enter the correct MAC address into this field. The format for the MAC Address is XX-XX-XX-XX-XX-XX (X is any hexadecimal digit). Click Restore Factory MAC to restore the MAC address of WAN port to the factory default value. |
|-----------------------|----------------------------------------------------------------------------------------------------|
| Your PC's MAC Address | This field displays the MAC address of the PC that is managing the router. Some ISPs require that you should register the MAC address of your PC. If the MAC address is required, you can click <b>Clone PC's MAC</b> to set the WAN MAC address the same as your management PC's MAC.                                                                                  |

### • PPPoE

If your ISP delivers Internet through phone line and provides you with username and password, you should choose this type. Under this condition, you should fill in both User Name and Password that the ISP supplied, please note that these fields are case-sensitive.

| VAN                    |                   |                     |
|------------------------|-------------------|---------------------|
| Connection Type:       | PPPoE 👻           | Connect Disconnect  |
| User Name:             |                   |                     |
| Password:              |                   | Show                |
| Connection Mode:       | Manual 👻          |                     |
| Idle Time:             | 15                | minutes             |
| Second Connection:     | Disable 👻         |                     |
| Advanced Settings      |                   |                     |
| MTU Size:              | 1480              |                     |
| Service Name:          |                   |                     |
| AC Name:               |                   |                     |
| Detect Interval:       | 0                 | seconds             |
| Use ISP-Specified IP:  | 🗸 Enable          |                     |
| ISP-Specified IP:      | 0.0.0.0           |                     |
| Use These DNS Servers: | 🗹 Enable          |                     |
| Primary DNS:           | 0.0.0.0           |                     |
| Secondary DNS:         | 0.0.0.0           |                     |
| WAN MAC Address:       | 6C-62-6D-F7-2E-82 | Restore Factory MAC |
|                        | 6C-62-6D-F7-2E-82 | Clone PC's MAC      |

| User Name/Password | Enter the User Name and Password provided by your ISP. These fields are case-<br>sensitive.                                                                                                    |
|--------------------|----------------------------------------------------------------------------------------------------|
| Connection Mode    | Please choose the Connection mode.                                                                                                    |
|                    | • <b>On Demand</b> - You can configure the device to disconnect your Internet connection after a specified period of inactivity ( <b>Idle Time</b> ). If your Internet connection has been terminated due to inactivity, Connection <b>on Demand</b> enables the device to automatically re-establish your connection when you attempt to access the Internet again. The default Idle Time is 15 minutes. If your Internet connection is expected to remain active all the time, enter <b>0</b> in |

the **Idle Time** field. Users those pay by time for their Internet access can choose this mode to save their Internet-access fee.

| Connection Mode: | On Demand 👻 |         |
|------------------|-------------|---------|
| Idle Time:       | 15          | minutes |

**NOTE:** Sometimes the connection cannot be disconnected although you specify a time to **Idle Time** (0~99 minutes) because some applications visit the Internet continually in the background.

- **Automatic** Connect automatically after the device is disconnected. Users those are charged a flat monthly fee can choose this mode.
- Time-based You can configure the device to make it connect or disconnect based on time. Enter the start time in *From (HH:MM)* for connecting and end time in *To (HH:MM)* for disconnecting. Users those need to control the time period of Internet access can choose this mode.

| Connection Mode: | Time-based | ~ |
|------------------|------------|---|
| From(HH:MM):     | 00:00      |   |
| To(HH:MM):       | 23:59      |   |

Manual - You can configure the device to make it connect or disconnect manually. After a specified period of inactivity (Idle Time), the device will disconnect your Internet connection, and you must click Connect manually to access the Internet again. If your Internet connection is expected to remain active all the times, enter 0 in the Idle Time field. Otherwise, enter the desired Idle Time in minutes you wish to use. Users those pay by time for their Internet access fee.

| Connection Mo | de: | Manual | ~ |         |
|---------------|-----|--------|---|---------|
| Idle Tir      | ne: | 15     |   | minutes |
|               |     |        |   |         |

| Secondary Connection | If your ISP provides an extra Connection type such as Dynamic/Static IP to connect to a local area network, you can activate this secondary connection.                                    |
|----------------------|----------------------------------------------------------------------------------------------------|
|                      | • <b>Disable</b> - The Secondary Connection is disabled by default, so there is PPPoE connection only. This is recommended.                                                                |
|                      | • <b>Dynamic IP</b> - Use dynamic IP address to connect to the local area network provided by ISP.                                                                                         |
|                      | • <b>Static IP</b> - Use static IP address to connect to the local area network provided by ISP.                                                                                           |
| MTU Size             | The default MTU (Maximum Transmission Unit) size is 1480 bytes, which is usually appropriate. For some ISPs, you need modify the MTU. This should not be done unless your ISP told you to. |
| Service Name/AC Name | Do not change it unless your ISP told you to.                                                                                                    |
| Detect Interval      | The default value is 0. You can input the value between 0 and 120. The device will detect Access Concentrator online every interval seconds. If the value is 0, it means not detecting.    |

| Use ISP-Specified IP  | If your service provider give you an IP address along with the user name and password, <b>Enable</b> "Use ISP-specified IP" and enter the IP address, which is provided by your ISP.                                                                                                    |
|-----------------------|----------------------------------------------------------------------------------------------------|
| Use These DNS Servers | If the ISP specifies a DNS server IP address for you, Enable <b>Use These DNS Server</b> , and fill the <b>Primary DNS</b> and <b>Secondary DNS</b> fields below. Otherwise, the DNS servers will obtain automatically from ISP.                                                                                                    |
| WAN MAC Address       | This field displays the current MAC address of the WAN port. If your ISP binds the MAC address of your previous computer/router, please enter the correct MAC address into this field. The format for the MAC Address is XX-XX-XX-XX-XX-XX (X is any hexadecimal digit). Click <b>Restore Factory MAC</b> to restore the MAC address of WAN port to the factory default value. |
| Your PC's MAC Address | This field displays the MAC address of the PC that is managing the router. You can click <b>Clone PC's MAC</b> to set the WAN MAC address the same as your management PC's MAC.                                                                                                    |

Click **Connect** to connect immediately. Click **Disconnect** to disconnect immediately. You can check and control the status of WAN connection on **Monitor > Dynamic WAN** page.

### • L2TP/PPTP

The configuration steps of these two WAN connections are the same. Take L2TP as an example to introduce.

| L2TP              | Connect     Disconnect |                                                                                                    |
|-------------------|------------------------|----------------------------------------------------------------------------------------------------|
|                   |                        |                                                                                                    |
|                   |                        |                                                                                                    |
|                   | Show                   |                                                                                                    |
| Automatic         | ~                      |                                                                                                    |
| Dynamic IP        |                        |                                                                                                    |
|                   |                        |                                                                                                    |
| 1460              |                        |                                                                                                    |
| 6C-62-6D-F7-2E-82 | Restore Factory MAC    |                                                                                                    |
|                   |                        |                                                                                                    |
|                   | L2TP                   | L2TP Connect Disconnect  Current Disconnect  Show  Automatic  Dynamic IP  1460  6C-62-6D-F7-2E-82  Restore Factory MAC |

Server IP/Name Enter the server IP address or the domain name given by your ISP.

| User Name/Password | Enter the <b>User Name</b> and <b>Password</b> provided by your ISP. These fields are case-<br>sensitive.                                                                                                    |
|--------------------|----------------------------------------------------------------------------------------------------|
| Connection Mode    | • On Demand - You can configure the device to disconnect your Internet connection after a specified period of inactivity (Idle Time). If your Internet connection has been terminated due to inactivity, Connect on Demand enables the device to automatically re-establish your connection when you attempt to access the Internet again. The default Idle Time is 15 minutes. If |

your Internet connection is expected to remain active all the time, enter **0** in the **Idle Time** field. Users those pay by time for their Internet access can choose this mode to save their Internet-access fee.

| Connection Mode: | On Demand 💙 |         |
|------------------|-------------|---------|
| Idle Time:       | 15          | minutes |

**NOTE:** Sometimes the connection cannot be disconnected although you specify a time to **Idle Time** (0~99 minutes) because some applications visit the Internet continually in the background.

- **Automatic** Connect automatically after the device is disconnected. Users those are charged a flat monthly fee can choose this mode.
- Manual You can configure the device to make it connect or disconnect manually. After a specified period of inactivity (Idle Time), the device will disconnect your Internet connection, and you must click Connect manually to access the Internet again. If you want your Internet connection to remain active all the times, enter 0 in the Idle Time field. Otherwise, enter the desired Idle Time in minutes you wish to use. Users those pay by time for their Internet access can choose this mode to save their Internet-access fee.

| connection Mode: | Manual 👻 |         |
|------------------|----------|---------|
| Idle Time:       | 15       | minutes |

| Secondary Connection  | If your ISP provides a Connection type such as Dynamic/Static IP to connect to a local area network, you can activate this secondary connection.                                                                                                    |
|-----------------------|----------------------------------------------------------------------------------------------------|
|                       | • <b>Dynamic IP</b> - Use dynamic IP address to connect to the local area network provided by ISP.                                                                                                    |
|                       | • <b>Static IP</b> - Use static IP address to connect to the local area network provided by ISP.                                                                                                    |
| MTU Size              | The default MTU (Maximum Transmission Unit) size is 1460 bytes in L2TP and 1420 bytes in PPTP, which is usually fine. For some ISPs, you need modify the MTU. This should not be done unless you are sure it is necessary for your ISP.                                                                                                    |
| WAN MAC Address       | This field displays the current MAC address of the WAN port, which is used for<br>the WAN port. If your ISP requires that you register the MAC address, please enter<br>the correct MAC address into this field. The format for the MAC Address is XX-XX-<br>XX-XX-XX (X is any hexadecimal digit). Click <b>Restore Factory MAC</b> to restore<br>the MAC address of WAN port to the factory default value. |
| Your PC's MAC Address | This field displays the MAC address of the PC that is managing the router. If the MAC address is required, you can click <b>Clone PC's MAC</b> to set the WAN MAC address the same as your management PC's MAC.                                                                                                    |

Click **Connect** to connect immediately. Click **Disconnect** to disconnect immediately. You can check and control the status of WAN connection on **Monitor > Dynamic WAN** page.

# LAN

The display of this submenu is different in modes. The page of **AP router** mode and **AP client router** (**WISP Client**) mode is shown as below. In these two modes, static is the only one connection type.

| •                                  |                   |               |                 |               |
|------------------------------------|-------------------|---------------|-----------------|---------------|
|                                    | Connection Type:  | Static        |                 |               |
|                                    | IP Address:       | 192.168.0.254 |                 |               |
|                                    | Netmask:          | 255.255.255.0 |                 |               |
|                                    | IGMP Proxy:       | 📝 Enable      |                 |               |
|                                    | DHCP Server:      | 🔽 Enable      |                 |               |
| <ul> <li>DHCP Server</li> </ul>    |                   |               |                 |               |
|                                    | Start IP Address: | 192.168.0.100 | End IP Address: | 192.168.0.199 |
|                                    | Default Gateway:  | 192.168.0.254 | Default Domain: |               |
|                                    | Primary DNS:      | 0.0.0.0       | Secondary DNS:  | 0.0.0.0       |
|                                    | Lease Time:       | 120           | minutes         |               |
| Address Reservation -              |                   |               |                 |               |
|                                    |                   |               |                 |               |
| 📀 Add 🛛 💮 Edit 🕥 I                 |                   |               |                 |               |
| Add  Edit                          | ress              |               | Reserved IP A   | ddress        |
| Add      Edit      Add     MAC Add | dress             |               | Reserved IP A   | ddress        |
| Add      Edt      Add     MAC Add  | dress             |               | Reserved IP A   | ddress        |
| Add      Edt      Add     MAC Add  | dress             |               | Reserved IP A   | ddress        |
| Add      Edt      Add     MAC Add  | dress             |               | Reserved IP A   | ddress        |

While the page of **Access Point** mode, **Client** mode, **Repeater (Range extender)** mode and **Bridge** mode is shown as below. There are two connection types including dynamic and static.

| 411           |                     |               |                 |               |       |
|---------------|---------------------|---------------|-----------------|---------------|-------|
|               | Connection Type:    | Dynamic       | *               |               |       |
|               | Fallback IP:        | 📝 Enable      |                 |               |       |
|               | DHCP Fallback IP:   | 192.168.0.254 |                 |               |       |
|               | DHCP Fallback Mask: | 255.255.255.0 |                 |               |       |
|               |                     |               |                 |               | Apply |
|               |                     |               |                 |               |       |
| AN            |                     |               |                 |               |       |
|               | Connection Type:    | Static        | •               |               |       |
|               | IP Address:         | 192.168.0.254 | _               |               |       |
|               | Netmask:            | 255.255.255.0 |                 |               |       |
|               | DHCP Server:        | 🔽 Enable      |                 |               |       |
| - 📥 DHCP Ser  | rver                |               |                 |               |       |
|               | Start IP Address:   | 192.168.0.100 | End IP Address: | 192.168.0.199 |       |
|               | Default Gateway:    | 192.168.0.254 | Default Domain: |               |       |
|               | Primary DNS:        | 0.0.0.0       | Secondary DNS:  | 0.0.0.0       |       |
|               | Lease Time:         | 120           | minutes         |               |       |
| – Address Res | servation           |               |                 |               |       |
|               | Edit 🥥 Delete       |               |                 |               |       |
| 🕑 Add 🎲       |                     |               | Descurred ID A  | d du e e e    |       |

| Connection type    | There is only one LAN Connection type <b>Static</b> in AP Router mode and AP Client<br>Router (WISP Client) mode. While there are <b>Static</b> and <b>Dynamic</b> of Connection<br>types in Access Point mode, Client mode, Repeater (Range Extender) mode and<br>Bridge mode. |
|--------------------|----------------------------------------------------------------------------------------------------|
| IP Address         | Enter the IP address of your AP/router (factory default: 192.168.0.254).                                                                                                    |
| Netmask            | Enter the Netmask provided by your ISP. Normally use 255.255.255.0 as the netmask.                                                                                                    |
| IGMP Proxy         | IGMP (Internet Group Management Protocol) works for IPTV multicast stream. If you want to watch IPTV, please <b>Enable</b> it.                                                                                                    |
| DHCP Server        | If the built-in DHCP server is expected to assign IP addresses to clients connected to the wireless interface and LAN interface, please <b>Enable</b> it.                                                                                                    |
| Fallback IP        | When Dynamic IP is selected as the connection type, you can enable this function.<br>The fallback IP will be used as the LAN IP when a DHCP server is not found.                                                                                                    |
| DHCP Fallback IP   | Specify the IP address for the device to use if a DHCP server is not found.                                                                                                    |
| DHCP Fallback Mask | Specify the mask for the device to use if a DHCP server is not found.                                                                                                    |
| Start IP Address   | This field specifies the first address in the IP Address pool. 192.168.0.100 is the default start IP address.                                                                                                    |
| End IP Address     | This field specifies the last address in the IP Address pool. 192.168.0.199 is the default end IP address.                                                                                                    |
| Default Gateway    | Enter the IP address of the gateway for your LAN. The factory default setting is 192.168.0.254.                                                                                                    |
| Default Domain     | Enter the domain name of your DHCP server. You can leave the field blank.                                                                                                    |
| Primary DNS        | Enter the DNS IP address provided by your ISP. Please consult your ISP if you don't know the DNS value. The factory default setting is 0.0.0.0.                                                                                                    |
| Secondary DNS      | Enter the IP address of alternative DNS server if your ISP provides two DNS servers.<br>The factory default setting is 0.0.0.0.                                                                                                    |
| Lease Time         | Enter the amount time of the leased IP address assigned by the DHCP server.<br>Before the time is up, DHCP client will request to renew the lease automatically<br>and DHCP server would not assign this IP address to other clients.                                           |

### **Address Reservation**

Address Reservation will enable you to specify a reserved IP address for a PC on the local area network, so the PC will always obtain the same IP address each time when it starts up. Reserved IP addresses could be assigned to servers that require permanent IP settings.

| Enable   | MAC Address       | Reserved IP Address |  |
|----------|-------------------|---------------------|--|
| <b>V</b> | 6c-62-6d-17-2e-82 | 192.168.0.102       |  |

To Reserve IP addresses:

- 1. Click **Add** in the table of Address Reservation.
- 2. Enter the **MAC** address in the format of XX-XX-XX-XX-XX and the **IP** address in dotted-decimal notation of the station you want to add.
- 3. Click **OK** after finishing the configuration.

Select the added entries, you can edit or delete them.

# Forwarding

The Forwarding feature is available only in AP Router mode and AP Client Router (WISP Client) mode. The IP address used on the Internet is public IP address, while IP address used on local area network is private IP address. The hosts using private IP addresses cannot access the Internet directly and vice versa.

The hosts using private IP addresses visit Internet through NAT (Network Address Translation) technology. NAT can transfer private IP addresses into public IP addresses to realize the communication from internal hosts to external hosts.

If the hosts on the Internet want to visit the hosts on local area network, the forwarding function should be used, including DMZ, Virtual server, Port triggering and UPnP.

|              |          | DMZ:            | 🗸 Enable      | <b>(</b> )   |              |            |          |  |
|--------------|----------|-----------------|---------------|--------------|--------------|------------|----------|--|
|              |          | DMZ IP:         | 0.0.0.0       |              |              |            |          |  |
|              |          | ALG:            | 📝 FTP ALG     | TFTP ALG     | 📝 H323 ALG   | 📝 RTSP ALG | 9        |  |
|              |          | Virtual Server: | 🗹 Enable      | 8            |              |            |          |  |
| 🕽 Add 🏾 🎲    | Edit 🥥   |                 |               |              |              |            |          |  |
| Enable       | IP       |                 | Internal Port |              | Service Port |            | Protocol |  |
|              |          |                 |               |              |              |            |          |  |
|              |          |                 |               |              |              |            |          |  |
|              |          | Port Trigger:   | 🗸 Enable      |              |              |            |          |  |
| Add 🎲        | Edit 🤤   | Delete          |               |              |              |            |          |  |
| Enable       | Incoming | g Port          |               | Trigger Port |              | Protocol   |          |  |
|              |          |                 |               |              |              |            |          |  |
|              |          |                 |               |              |              |            |          |  |
|              |          |                 |               |              |              |            |          |  |
|              |          | UPnP:           | 🗹 Enable      | 8            |              |            |          |  |
| Refresh      |          |                 |               |              |              |            |          |  |
| nn Descrinti | on       | External Port   | Internal Po   | ort F        | Protocol     | IP Address | Status   |  |
| pp becompti  |          |                 |               |              |              |            |          |  |

DMZ Check the **Enable** box to use the DMZ function. DMZ (Demilitarized Zone) specifically allows one computer/device behind NAT to become "demilitarized", so all packets from the external network are forwarded to this computer/device. The demilitarized host is exposed to the wide area network, which can realize the unlimited bidirectional communication between internal hosts and external hosts.

DMZ IP Specify the IP address of the local host network device. The DMZ host device will be completely exposed to the external network. Any PC that was used for a DMZ must have a static or reserved IP Address because its IP Address may change when using the DHCP function.

- ALG Common NAT only translates the address of packets at network layer and the port number at transport layer but cannot deal with the packets with embedded source/destination information in the application layer. Application layer gateway (ALG) can deal with protocols with embedded source/destination information in the application payload. Some protocols such as FTP, TFTP, H323 and RTSP require ALG (Application Layer Gateway) support to pass through NAT.
  - FTP ALG Allows FTP clients and servers to transfer data across NAT.
  - TFTP ALG Allows TFTP clients and servers to transfer data across NAT.
  - H323 ALG Allows Microsoft NetMeeting clients to communicate across NAT.
  - RTSP ALG Allows some media player clients to communicate with some streaming media servers across NAT.

Virtual ServerCheck the Enable box to use the virtual server function. Virtual servers can be<br/>used for setting up public services on your local area network, such as DNS,<br/>Email and FTP. A virtual server is defined as a service port, and all requests from

the Internet to this service port will be redirected to the LAN server. Virtual Server function not only makes the users from Internet visit the local area network, but also keeps network security within the intranet as other services are still invisible from Internet. The LAN server must have a static or reserved IP Address because its IP Address may change when using the DHCP function.

| Enable P Hernal Put Service Put Protocol |        |   |               |              |            |  |
|------------------------------------------|--------|---|---------------|--------------|------------|--|
|                                          | Enable | P | Internal Port | Service Port | Protocol   |  |
| TCP/UDP                                  | 1      |   |               |              | <br>TCPADP |  |
|                                          |        |   | 100           | Centrel      | TCP/UDP    |  |

To use the virtual server:

- 1. Click **Add** in the table of Virtual Server.
- 2. Enter the *IP* Address of the PC providing the service application.
- 3. Enter the *Internal Port* number of the PC running the service application. You can leave it blank if the Internal Port is the same as the Service Port, or enter a specific port number.
- 4. Enter the numbers of external *Service Port*. You can type a service port or a range of service ports (the format is XXX YYY, XXX is the start port, YYY is the end port). Internet users send request to the port for services.
- 5. Choose the one of the *protocols* used for this application: TCP, UDP, or TCP/UDP.
- 6. Click **OK** after finishing the configuration.

Select the added entries, you can edit or delete them.

### **Port Trigger**

Check the **Enable** box to use the port trigger function. Due to the existence of the firewall, some applications such as online games, video conferences, VoIPs and P2P downloads need the device to configure the forwarding to work properly, and these applications require multiple ports connection, for single-port virtual server cannot meet the demand. Port trigger function comes at this time. When an application initiates a connection to the trigger port, all the incoming ports will open for subsequent connections.

Once configured, operation is as follows:

- 1. A local host makes an outgoing connection to an external host using a destination port number defined in the *Trigger Port* field.
- 2. The router records this connection, opens the incoming port or ports associated with this entry in the Port Triggering table, and associates them with the local host.
- 3. When necessary the external host will be able to connect to the local host using one of the ports defined in the *Incoming Port* field.

|        | Politin       | Wei. Y Linable |        |          |  |
|--------|---------------|----------------|--------|----------|--|
| Add _  | Eat 🙄 Delete  |                |        |          |  |
| Enable | Incoming Port | Trigger Port   |        | Protocol |  |
|        |               | 0              |        | TCPAUDP  |  |
|        |               |                | Cancel | TOPIUDP  |  |
|        |               |                |        | TCP      |  |
|        |               |                |        | UDP      |  |

To use the port trigger:

- 1. Click **Add** in the table of Port Trigger.
- 2. Enter the Incoming Port for incoming traffic. The port or port range is used by the remote system when it responds to the outgoing request. A response to one of these ports will be forwarded to the PC that triggered this rule. You can input at most 5 groups of ports (or port section). Every group of ports must be set apart with ",". For example, 2000-2038, 2050-2051, 2085, 3010-3030.
- 3. Enter the trigger port for outgoing traffic. An outgoing connection using this port will "Trigger" this rule.
- 4. Choose the one of the protocols used for this application: TCP, UDP, or TCP/UDP.
- 5. Click **OK** after finishing the configuration.

Select the added entries, you can edit or delete them.

Check the Enable box to use the UPnP function. If you use applications such as multiplayer gaming, peer-to-peer connections, or real-time communications such as instant messaging or remote assistance (a feature in Windows XP), you should enable the UPnP function. The Universal Plug and Play (UPnP) function allows the devices, such as Internet computers, to access the local host resources or devices as needed. Host in the local area network can automatically open the corresponding ports on a router, and make the application of external host access the resources of the internal host through the opened ports. Therefore, the functions limited to the NAT can work properly. Compared to virtual server and port triggering, the application of UPnP doesn't need manual settings. It is more convenient for some applications required unfixed ports.

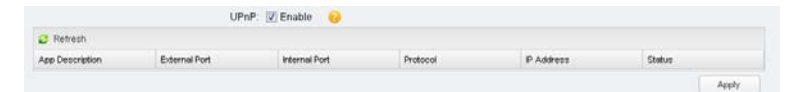

- App Description Displays the description provided by the application in the UPnP request.
- External Port Displays the external port number that the router opened for the service application.
- **Protocol** Displays which type of protocol is opened.
- Internal Port Displays the internal service port number of the local host running the service application.
- IP Address Displays the IP address of the local host which initiates the UPnP request.
- Status Enabled means that port is still active. Otherwise, the port is inactive.

**UPnP** 

# Security

The Security function is available only in AP router mode and AP client router (WISP Client) mode.

Stateful Packet Inspection (SPI) is a firewall that keeps track of the state of network connections (such as TCP streams, UDP communication) traveling across it. The firewall is programmed to distinguish legitimate packets for different types of connections. Only packets matching a known active connection will be allowed to pass through by the firewall and others will be rejected. SPI Firewall is enabled by factory default.

| Basic   | Basic        |                                                                                                    |                                                                                                    |                                                                   |                                                                                                    |
|---------|--------------|----------------------------------------------------------------------------------------------------|----------------------------------------------------------------------------------------------------|-------------------------------------------------------------------|----------------------------------------------------------------------------------------------------|
|         |              |                                                                                                    |                                                                                                    |                                                                   |                                                                                                    |
|         | Firewall:    | 🖉 SPI Firewall 🛛 😢                                                                                                    |                                                                                                    |                                                                   |                                                                                                    |
|         | Ping:        | WAN Ping Forbidden                                                                                                    | LAN Ping F                                                                                                    | orbidder                                                          |                                                                                                    |
|         | VPN: [       | PPTP Passthrough                                                                                                    | 🔽 L2TP Passi                                                                                                    | through                                                           | ✓ IPSec Passthrough                                                                                                    |
| Advance | d Security — |                                                                                                    |                                                                                                    |                                                                   |                                                                                                    |
| ſ       | DoS Protecti | on: 📝 Enable                                                                                                    |                                                                                                    |                                                                   |                                                                                                    |
|         |              | Packets Statistics Interval:                                                                                                    | 10                                                                                                    | *                                                                 | seconds                                                                                                    |
|         |              | ICMP_FLOOD Attack Filte                                                                                                    | r 50                                                                                                    |                                                                   | packets/second                                                                                                    |
|         |              | UDP_FLOOD Attack Filter                                                                                                    | 500                                                                                                    |                                                                   | packets/second                                                                                                    |
|         |              | TCP_SYN_FLOOD Attack                                                                                                    | Filter 50                                                                                                    |                                                                   | packets/second                                                                                                    |
|         |              | Blocked DoS Host List                                                                                                    |                                                                                                    |                                                                   |                                                                                                    |
|         |              |                                                                                                    |                                                                                                    |                                                                   |                                                                                                    |
| 'ing    |              | <ul> <li>WAN Ping<br/>device will</li> <li>LAN Ping I</li> </ul>                                                                                          | <b>Forbidc</b><br>not reply<br>Forbidde                                                                           | <b>len</b> : <sup>-</sup><br>the p<br><b>n</b> : The              | The default setting is disabled. If enabled, th<br>ng request originates from Internet.<br>e default setting is disabled. If enabled, the devic                                                                                                    |
|         |              | will not rep                                                                                                    | iv the bin                                                                                                    | a roai                                                            | $1 \Delta c t \Delta r a a b a t \Delta c t t \Delta m (\Delta c a) b \Delta t w \Delta r k$                                                                                                    |
| /PN     |              | A VPN is creat<br>the use of d<br>encryptions. Th<br>virtual private<br>network (WAN<br>network resou<br>the private ne<br>remote virtua<br>corresponding | ed by est<br>edicated<br>nrough VF<br>network d<br>I) link be<br>rces are a<br>twork. W<br>al private<br>VPN prot | ablisi<br>conr<br>Nyo<br>conne<br>twee<br>ccess<br>hen h<br>e net | ning a virtual point-to-point connection throug<br>ections, virtual tunneling protocols, or traffi<br>u can access your private network over Internet.<br>Action across the Internet is similar to a wide are<br>in sites. From a user perspective, the extender<br>ed in the same way as resources available withi<br>losts in the local area network want to visit th<br>work using virtual tunneling protocols, th<br>should be enabled. |

used to enable Point-to-Point connections via the Internet on the Layer Two level. Check the box to allow L2TP tunnels to pass through the Device. • **IPSec Passthrough** - IPSec (Internet Protocol security) is a suite of protocols for ensuring private, secure communications over IP (Internet Protocol) networks, through the use of cryptographic security services. Check the box to allow IPSec tunnels to pass through the Device.

**DoS Protection** DoS (Denial of Service) Attack is to occupy the network bandwidth maliciously by the network attackers or the evil programs sending a lot of service requests to the Host, which incurs an abnormal service or even breakdown of the network. With DoS Protection function enabled, the device can analyze the specific fields of the IP packets and distinguish the malicious DoS attack packets. Upon detecting the packets, the device will discard the illegal packets directly and limit the transmission rate of the legal packets if the over legal packets may incur a breakdown of the network. The hosts sending these packets will be added into the **Blocked DoS Host List**. The device can defend a few types of DoS attack such as ICMP\_FLOOD, UDP\_FLOOD and TCP\_SYN\_FLOOD.

| DoS Protection: 📝 Enable       |      |                |
|--------------------------------|------|----------------|
| Packets Statistics Interval: 1 | 10 👻 | seconds        |
| ☑ ICMP_FLOOD Attack Filter     | 50   | packets/second |
| UDP_FLOOD Attack Filter        | 500  | packets/second |
| TCP_SYN_FLOOD Attack Filter    | 50   | packets/second |
| Blocked DoS Host List          |      |                |

- **Packets Statistics Interval** Select a value between 5 and 60 seconds from the drop-down list. The default value is 10. The value indicates the time interval of the packets statistics. The result of the statistic is used for analysis by ICMP-Flood, UDP Flood and TCP-SYN Flood.
- ICMP\_FLOOD Attack Filter Enter a value between 5 and 3600. The default value is 50. When the current ICMP-FLOOD Packets number is beyond the set value, the device will start up the blocking function immediately.
- UDP\_FLOOD Attack Filter Enter a value between 5 and 3600. The default value is 500. When the current UPD-FLOOD Packets number is beyond the set value, the device will start up the blocking function immediately.
- TCP-SYN-FLOOD Attack Filter Enter a value between 5 and 3600. The default value is 50. When the current TCP-SYN-FLOOD Packets numbers is beyond the set value, the Device will start up the blocking function immediately.

### **Blocked DoS Host List**

Click **Blocked DoS Host List** to display the blocked DoS host table including host IP and host MAC. Click **Refresh** to renewal the table list. Click **Clear** to release all the blocked hosts. If you want to release one or some of the blocked hosts, please select them and Click **Unlock**.

| Blocked DoS Host List      | ×        |
|----------------------------|----------|
| 🤣 Refresh 📥 Clear 🔒 Unlock |          |
| Host IP                    | Host MAC |
|                            |          |
|                            |          |
|                            |          |
|                            |          |
|                            |          |
|                            |          |
|                            |          |
|                            |          |

# **Access Control**

The function of **Access Control** is available only in **AP router** mode and **AP client router (WISP Client)** mode.

The function can be used to control the Internet activities of hosts in the local area network. For example, the online time limit and the specified web stations to visit can be controlled by the filtering policy.

| ccess Co   | ntrol    |                        |                                              |                               |                |       |
|------------|----------|------------------------|----------------------------------------------|-------------------------------|----------------|-------|
| Access C   | ontrol:  | 🗹 Enable 🛛 😮           |                                              |                               |                |       |
| iltering F | Policy:  | Allow the packets spec | ified by any enabled access control <b>;</b> | oolicy to pass through the De | vice           |       |
|            |          | Deny the packets spec  | fied by any enabled access control p         | oolicy to pass through the De | vice           |       |
| 📀 Add      | 🎲 Edit   | 🥥 Delete               |                                              |                               |                |       |
| Enable     | Protocol | Host IP                | Target IP                                    | Target Port                   | Days of a week | Time  |
| Enaple     | Protocol | HOST IP                | Target IP                                    | Target Port                   | Days of a week | Time  |
|            |          |                        |                                              |                               |                |       |
|            |          |                        |                                              |                               |                |       |
|            |          |                        |                                              |                               |                |       |
|            |          |                        |                                              |                               |                | Apply |

| Access Control   | Check the <b>Enable</b> box to use the access control function.                                                      |
|------------------|----------------------------------------------------------------------------------------------------|
| Filtering Policy | There are two filtering policies to control the Internet activities:                                                 |
|                  | <ul> <li>Allow the packets specified by any enabled access control policy to pass<br/>through the Device.</li> </ul> |
|                  | The hosts listed below are allowed to access the Internet under the rules. While others are forbidden to access.     |
|                  | • Deny the packets specified by any enabled access control policy to pass through the Device.                        |
|                  | The hosts listed below are forbidden to access the Internet under the rules.<br>While others are allowed to access.  |

| Enable | Protocol | Host IP | Tar | get IP | Target Port | Days of a week                    |   | Time        |
|--------|----------|---------|-----|--------|-------------|-----------------------------------|---|-------------|
| 1      | TCP 👻    |         |     |        |             | Sun, Mon, Tue, Wed, Thu, Fri, Sat | × | 00:00-24:00 |

To use the access control:

- 1. Click **Add** in the table to create control rules.
- 2. Choose one of the protocols from the drop-down list used for the target, any of IP, TCP, UDP, or ICMP.
- 3. Enter the IP address or address range of the hosts that you need to control, for example 192.168.0.12-192.168.0.25.
- 4. Enter the IP address or address range of the targets that you need to control, for example 192.168.3.12-192.168.3.25.
- 5. Specify the port or port range for the target when protocol is TCP or UDP.
- 6. Select the certain day (days) for the rule.
- 7. Enter the time rule in HH:MM-HH:MM format, the default value is 00:00-24:00.
- 8. Click **OK** after finishing the configuration.

Select the added entries, you can edit or delete them.

# **Static Routing**

The function of **Static Routing** is available only in **AP router** mode and **AP client router (WISP Client)** mode.

A static route is a pre-determined path that network information must travel to reach a specific host or network. If static route is used properly in the network, it can decrease the network overhead and improve the speed of forwarding packets.

Static routing is generally suitable for simple network environment, in which users clearly understand the topology of the network so as to set the routing information correctly. When the network topology is complicated and users are not so familiar with the topology structure, this function should be used with caution or under the guidance of the experienced administrator.

| Static Routing  | I                 |         | (          |
|-----------------|-------------------|---------|------------|
| Static Routing: | : 🔽 Enable        |         |            |
| 🕜 Add 👘         | Edit 🥥 Delete     |         |            |
| Enable          | Target Network IP | Netmask | Gateway IP |
|                 |                   |         |            |
|                 |                   |         |            |
|                 |                   |         |            |
|                 |                   |         | Apply      |

### **Static Routing**

Check the **Enable** box to use the static routing function.

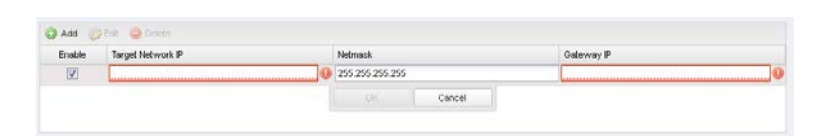

To use the static routing:

- 1. Click **Add** to create a new static routing.
- 2. Enter the *Target Network IP*, the address of the network or host to be visited. The IP address cannot be on the same network segment with the device's WAN or LAN port.
- 3. Enter the *Netmask*.
- 4. Enter the *Gateway IP*, the address of the gateway that allows for contact between the Device and the network or host.
- 5. Click **OK** after finishing the configuration.

Select the added entries, you can edit or delete them.

# **Bandwidth Control**

The function of **Bandwidth Control** is available only in **AP router** mode and **AP client router (WISP Client)** mode.

Bandwidth control function is used to control the Internet bandwidth in the local area network. In the case of insufficient bandwidth resources, enable the function to make the device allocate reasonable bandwidth to the clients and achieve the purpose of efficient use of the existing bandwidth. Via IP bandwidth control function, you can set the upper and lower limit in the bandwidth of the computer network and guarantee a smooth sharing network.

| Bandwidth                | Control               |            |                        |                   |                                       |                  |                  |
|--------------------------|-----------------------|------------|------------------------|-------------------|---------------------------------------|------------------|------------------|
| Total Ingre<br>Bandwidth | ss Bandwidth: 2048    | kbps T     | īotal Egress Bandwidtl | h: 512            | kbps                                  |                  |                  |
| 📀 Add                    | 🎲 Edit \ominus Delete |            |                        |                   |                                       |                  |                  |
| Enable                   | IP Range              | Port Range | Protocol               | Ingress Min(kbps) | <ul> <li>Ingress Max(kbps)</li> </ul> | Egress Min(kbps) | Egress Max(kbps) |
|                          |                       |            |                        |                   |                                       | 1                |                  |
|                          |                       |            |                        |                   |                                       |                  |                  |
|                          |                       |            |                        |                   |                                       |                  |                  |
|                          |                       |            |                        |                   |                                       |                  | Apply            |

| Total Ingress Bandwidth | The total download speed limited through the WAN port. The maximum value of CPE510/CPE520/CPE210/CPE220 is 100,000kbps while that of BS510/BS210/OAP210 is 1,000,000kbps. |
|-------------------------|----------------------------------------------------------------------------------------------------|
| Total Egress Bandwidth  | The total upload speed limited through the WAN port. The maximum value of CPE510/CPE520/CPE210/CPE220 is 100,000kbps while that of BS510/BS210/OAP210 is 1,000,000kbps.   |

# Bandwidth Control Check the Enable box to use the bandwidth control function. Image: Image: Image

Select the added entries, you can edit or delete them.

# **IP&MAC Binding**

We can effectively prevent ARP attack and IP embezzlement by enabling the IP&MAC binding. Within the local network, the device transmits IP packets to the certain target identified by the MAC address. Therefore, the IP and MAC address should be one-to-one correspondence and their corresponding relations are maintained by the ARP table. ARP attack can use forged information to renewal the ARP table, and destroy the corresponding relations between IP and MAC addresses, which would prevent the communication between the device and the corresponding host. When the IP&MAC Binding function is enabled, the IP and MAC relations in the ARP table won't be expired and renewed automatically, which effectively prevents the ARP attack.

Some functions such as access control and bandwidth control, are based on the IP addresses to identify the access clients. The network administrator can allocate every client a static IP, according to which he makes the access and bandwidth rules to control the clients' online behavior and the bandwidth they've used. Some illegal users may change the IP address in order to get higher Internet access. Enabling IP & MAC binding function can effectively prevent the IP embezzlement.

### NOTE:

After IP&MAC binding function is enabled, the IP bound to the MAC cannot be used by other MACs. However this MAC can use other IPs within the same segment, which are not bounded by other MACs, to access the network.

| IP&MAC Binding                 |       |
|--------------------------------|-------|
| IP&MAC Binding: 📝 Enable       |       |
| 🗿 Add 💮 Edit 🤤 Delete 🕑 Import |       |
| Enable IP                      | MAC   |
|                                |       |
|                                |       |
|                                |       |
|                                | Apply |
|                                |       |

### **IP&MAC Binding**

Check the **Enable** box to use the IP&MAC binding function.

| Enable | P | MAC    |  |
|--------|---|--------|--|
| V      |   | 0      |  |
|        |   | Cancel |  |

To use the IP&MAC Binding:

- 1. Click **Add** in the table of IP&MAC binding.
- 2. Enter the *IP* address and *MAC* address that you want to bind, for example 192.168.0.12, 00-23-5A-15-99-42. The new added entry is enabled by default.
- 3. Click **OK** after finishing the configuration.

Select the added entries, you can edit or delete them. Click **Import** to import all the entries in **Monitor** > **ARP Table.** The imported entries are disabled by default. You can select the certain entry and click **Edit** to enable it.

# Chapter 6 Wireless Tab

On **Wireless** Tab, you can configure the related wireless parameters in different modes. Please selectively read the details according to the working mode of your device.

|                                                                                                    |                                                                                                    |                                                                                                    |                                            |                                                                                                  |                 |              |                         | Log Oi                                                                                                    |
|----------------------------------------------------------------------------------------------------|----------------------------------------------------------------------------------------------------|----------------------------------------------------------------------------------------------------|--------------------------------------------|--------------------------------------------------------------------------------------------------|-----------------|--------------|-------------------------|----------------------------------------------------------------------------------------------------|
| P-LIN                                                                                                    | K PHARUS                                                                                                    |                                                                                                    |                                            |                                                                                                  | Operation Mode: | Access Point | Tools                   | -                                                                                                    |
| QUICK SETUP                                                                                                    | STATUS NE                                                                                                    | TWORK                                                                                                    | WIRELES                                    | S M                                                                                              | ANAGEMENT       | SYSTEM       |                         |                                                                                                    |
| Wireless Basic Se                                                                                              | ttings                                                                                                    |                                                                                                    |                                            |                                                                                                  |                 |              |                         | 8                                                                                                    |
|                                                                                                    | Mode                                                                                                    | 802.11b/g/n                                                                                                    |                                            | ¥                                                                                                |                 |              |                         |                                                                                                    |
|                                                                                                    | Channel Width                                                                                                    | 20/40MHz                                                                                                    |                                            | ▼ ?                                                                                              |                 |              |                         |                                                                                                    |
|                                                                                                    | Max TX Rate                                                                                                    | MCS15 - 270                                                                                                    | /300 Mbps                                  | ~                                                                                                |                 |              |                         |                                                                                                    |
|                                                                                                    | Channel/Frequency                                                                                                    | Auto                                                                                                    |                                            | ✓ (?)                                                                                            | Spectrum Ana    | alysis       |                         |                                                                                                    |
|                                                                                                    | MAXtream:                                                                                                    | 🔳 Enable 🏼 🌘                                                                                                    | 8                                          |                                                                                                  |                 |              |                         |                                                                                                    |
|                                                                                                    |                                                                                                    |                                                                                                    |                                            |                                                                                                  |                 |              |                         |                                                                                                    |
|                                                                                                    |                                                                                                    |                                                                                                    |                                            |                                                                                                  |                 |              | Apply                   |                                                                                                    |
| Wireless AP Settir                                                                                             | ngs                                                                                                    |                                                                                                    |                                            |                                                                                                  |                 |              |                         |                                                                                                    |
|                                                                                                    | Wireless Radio                                                                                                    | r 🔽 Enable                                                                                                    |                                            |                                                                                                  |                 |              |                         |                                                                                                    |
|                                                                                                    | SSIE                                                                                                    | TP-LINK_Ou                                                                                                    | tdoor_AABBCF                               | 🔽 Enable S                                                                                       | SSID Broadcast  |              |                         |                                                                                                    |
|                                                                                                    |                                                                                                    |                                                                                                    | _                                          |                                                                                                  |                 |              |                         |                                                                                                    |
|                                                                                                    | Security Mode                                                                                                    | : None                                                                                                    | ~                                          |                                                                                                  |                 |              |                         |                                                                                                    |
|                                                                                                    | Security Mode                                                                                                    | None                                                                                                    | ~                                          |                                                                                                  |                 |              |                         |                                                                                                    |
|                                                                                                    | Security Mode                                                                                                    | None                                                                                                    | ¥                                          |                                                                                                  |                 |              | Apply                   |                                                                                                    |
| Multi-SSID                                                                                                    | Security Mode                                                                                                    | :: None                                                                                                    | *                                          |                                                                                                  |                 |              | Apply                   |                                                                                                    |
| Multi-SSID<br>Multi-SSID: 🔲 E                                                                                  | Security Mode                                                                                                    | x None                                                                                                    | *                                          |                                                                                                  |                 |              | Apply                   |                                                                                                    |
| Multi-SSID<br>Multi-SSID: E                                                                                    | Security Mode                                                                                                    | X None                                                                                                    | ~                                          |                                                                                                  |                 |              | Apply                   | (*)                                                                                                    |
| Multi-SSID<br>Multi-SSID: E                                                                                    | Security Mode                                                                                                    | None                                                                                                    | ~                                          |                                                                                                  |                 |              | Apply                   | A     A     A |
| Multi-SSID<br>Multi-SSID: E                                                                                    | Security Mode                                                                                                    | 2 None                                                                                                    | ~                                          |                                                                                                  |                 |              | Apply<br>Apply          |                                                                                                    |
| Multi-SSID<br>Multi-SSID: E<br>Wireless MAC Filt<br>Wireless MAC Filt                                          | Security Mode                                                                                                    | 2 None                                                                                                    | ~                                          |                                                                                                  |                 |              | Apply<br>Apply          |                                                                                                    |
| Multi-SSID<br>Multi-SSID: E<br>Wireless MAC Filt<br>Wireless MAC Filt<br>Filtering Rules:                      | Enable ering imp Enable @ Deny the stations spe @ Alley the stations of the stations of the st | cified by any en                                                                                                    | abled entries in th                        | e list to acces                                                                                  | S.              |              | Apply                   |                                                                                                    |
| Multi-SSID<br>Multi-SSID: E<br>Wireless MAC Filt<br>Wireless MAC Filte<br>Filtering Rules:                     | Enable<br>ering<br>ering: Enable<br>Oeny the stations spe<br>Allow the stations spe                                                                                                    | Cified by any enactified by any enactified by an                                                                                                    | abled entries in th                        | e list to acces<br>e list to acces                                                               | S.<br>S.        |              | Apply                   |                                                                                                    |
| Multi-SSID<br>Multi-SSID: E<br>Wireless MAC Filt<br>Wireless MAC Filt<br>Filtering Rules:                      | Enable<br>ering<br>ering: Enable                                                                                                    | cified by any en                                                                                                    | abled entries in th                        | e list to acces<br>e list to acces                                                               | S.<br>S.        |              | Apply<br>Apply<br>Apply |                                                                                                    |
| Multi-SSID<br>Multi-SSID: E<br>Wireless MAC Filt<br>Wireless MAC Filte<br>Filtering Rules:<br>Wireless Advance | Enable<br>ering<br>ering: Enable<br>Deny the stations spe<br>Allow the stations spe                                                                                                    | Cified by any en:                                                                                                    | abled entries in th                        | e list to acces<br>e list to acces                                                               | S.<br>S.        |              | Apply<br>Apply<br>Apply |                                                                                                    |
| Multi-SSID<br>Multi-SSID: E<br>Wireless MAC Filt<br>Wireless MAC Filt<br>Filtering Rules:<br>Wireless Advance  | Security Mode<br>Enable<br>ering<br>ering: Enable<br>© Deny the stations spe<br>© Allow the stations spe<br>ed Settings                                                                                                    | cified by any ena                                                                                                    | abled entries in th<br>abled entries in th | e list to acces<br>e list to acces                                                               | s.<br>s.        |              | Apply<br>Apply<br>Apply |                                                                                                    |
| Multi-SSID<br>Multi-SSID: E<br>Wireless MAC Filt<br>Wireless MAC Filte<br>Filtering Rules:<br>Wireless Advance | Security Mode<br>ering<br>ering: Enable<br>© Deny the stations spe<br>© Allow the stations spe<br>d Settings<br>Distance Setting                                                                                                    | Cified by any enactified by any enactified by an                                                                                                    | abled entries in th                        | e list to acces<br>e list to acces<br>(0-24)km<br>(40, 1000)                                     | S.<br>S.        |              | Apply<br>Apply<br>Apply |                                                                                                    |
| Multi-SSID<br>Multi-SSID: E<br>Wireless MAC Filt<br>Wireless MAC Filte<br>Filtering Rules:<br>Wireless Advance | Enable ering ering: © Enable © Deny the stations spe © Allow the stations spe cd Settings Distance Setting Beacon Interva                                                                                                    | cified by any en:<br>cified by any en:<br>cified by any en:                                                                                                    | abled entries in th<br>abled entries in th | e list to acces<br>e list to acces<br>(0-24)km<br>(40-1000)                                      | S.<br>S.        |              | Apply<br>Apply<br>Apply |                                                                                                    |
| Multi-SSID<br>Multi-SSID: E<br>Wireless MAC Filt<br>Wireless MAC Filte<br>Filtering Rules:<br>Wireless Advance | Enable ering ering: Enable  Allow the stations spe Allow the stations spe Distance Setting Beacon Interva RTS Threshold                                                                                                    | cified by any en-<br>cified by any en-<br>cified by any en-<br>cified by any en-<br>cified by any en-<br>cified by any en-                                                                                                    | abled entries in th                        | e list to acces<br>e list to acces<br>(0-24)km<br>(40-1000)<br>(1-2346)<br>(255-2345)            | s.<br>s.        |              | Apply<br>Apply<br>Apply |                                                                                                    |
| Multi-SSID:                                                                                                    | Enable ering ering: Deny the stations spe Allow the stations spe Allow the stations spe Distance Setting Beacon Interva RTS Threshold Fragmentation Threshold                                                                                                    | cified by any en-<br>cified by any en-<br>cified by an | abled entries in th<br>abled entries in th | e list to acces<br>e list to acces<br>(0-24)km<br>(40-1000)<br>(1-2346)<br>(256-2346)            | S.<br>S.        |              | Apply<br>Apply<br>Apply |                                                                                                    |
| Multi-SSID:                                                                                                    | Security Mode<br>ering<br>ering: Enable<br>© Deny the stations spe<br>© Allow the stations spe<br>© Allow the stations spe<br>Distance Setting<br>Beacon Interva<br>RTS Threshold<br>Fragmentation Threshold<br>DTIM Interva                                                                                                    | <ul> <li>k None</li> <li>cified by any enauticified by any enauticities and any enauticities and any enauticities any enauticities and any enauticities and any enauticities any enauticities any enauticitities any enauticities any enauticities any enauticitie</li></ul>                                                                                                    | abled entries in th<br>abled entries in th | e list to acces<br>e list to acces<br>(0-24)km<br>(40-1000)<br>(1-2346)<br>(256-2346)<br>(1-255) | s.<br>s.        |              | Apply<br>Apply<br>Apply |                                                                                                    |
| Multi-SSID:                                                                                                    | Security Mode<br>ering<br>ering: Enable<br>© Deny the stations spe<br>© Allow the stations spe<br>© Allow the stations spe<br>Distance Setting<br>Beacon Interva<br>RTS Threshold<br>Fragmentation Threshold<br>DTIM Interva<br>AP Isolation<br>Short C                                                                                                    | Cified by any ena<br>cified by any ena<br>cified by any ena<br>cified by any ena<br>t<br>100<br>t<br>2346<br>t<br>2346<br>t<br>2346<br>t<br>1<br>0<br>c<br>t<br>1<br>0<br>c<br>t<br>1<br>0<br>c<br>t<br>t<br>1<br>0<br>c<br>t<br>t<br>t<br>1<br>0<br>c<br>t<br>t<br>t<br>t<br>t<br>t<br>t<br>t<br>t<br>t<br>t<br>t<br>t<br>t<br>t<br>t<br>t<br>t                                                                                                    | abled entries in th                        | e list to acces<br>e list to acces<br>(0-24)km<br>(40-1000)<br>(1-2346)<br>(256-2346)<br>(1-255) | S.<br>S.        |              | Apply<br>Apply<br>Apply |                                                                                                    |
| Multi-SSID:                                                                                                    | Enable ering ering: Deny the stations spe Callow the stations spe Callow the stations spe Distance Setting Beacon Interva RTS Threshold Fragmentation Threshold DTIM Interva AP Isolation Short G WirFi MultiNeria (AVMM)                                                                                                    | Cified by any ena<br>cified by any ena<br>cified by any ena<br>cified by any ena<br>t 100<br>t 2346<br>t 2346<br>t 1<br>t 2346<br>t 1<br>t ≡ Enable<br>t ♥ Enable                                                                                                    | abled entries in th                        | e list to acces<br>e list to acces<br>(0-24)km<br>(40-1000)<br>(1-2346)<br>(256-2346)<br>(1-255) | S.<br>S.        |              | Apply<br>Apply<br>Apply |                                                                                                    |
| Multi-SSID:                                                                                                    | Enable ering ering: Enable ering: Enable eri | cified by any en-<br>cified by any en-<br>cified by an | abled entries in th                        | e list to acces<br>e list to acces<br>(0-24)km<br>(40-1000)<br>(1-2346)<br>(256-2346)<br>(1-255) | S.<br>S.        |              | Apply<br>Apply<br>Apply |                                                                                                    |
| Multi-SSID:                                                                                                    | Enable ering ering image: image: imag | cified by any en-<br>cified by any en-<br>cified by an | abled entries in th<br>abled entries in th | e list to acces<br>e list to acces<br>(0-24)km<br>(40-1000)<br>(1-2346)<br>(258-2346)<br>(1-255) | s.<br>s.        |              | Apply<br>Apply<br>Apply |                                                                                                    |

If you have made any change of the parameters, please click **Apply** to make the configuration take effect. There will be a blue bar at the top of the page to remind you to save the configuration. Click **Save Changes** when you finish all settings, otherwise all the settings will be recovered to last saved settings at reboot or power off. You have unsaved changes, would you like to save now?

Save Changes

# Wireless Basic Settings

This section allows you to configure wireless basic settings, such as 802.11 mode and data rates.

| eless Dasic Settings |                      |   |      |                  |       |
|----------------------|----------------------|---|------|------------------|-------|
|                      |                      |   |      |                  |       |
| Mode:                | 802.11b/g/n          | * |      |                  |       |
| Channel Width:       | 20/40MHz             | ~ | 0    |                  |       |
| Max TX Rate:         | MCS15 - 270/300 Mbps | ~ |      |                  |       |
| Channel/Frequency:   | Auto                 | ~ | () s | pectrum Analysis |       |
| MAXtream:            | Enable 💡             |   |      |                  |       |
|                      |                      |   |      |                  |       |
|                      |                      |   |      |                  | Apply |
|                      |                      |   |      |                  |       |

ModeSelect the protocol standard used in the wireless network. With a frequency<br/>band of 2.4GHz, CPE210/CPE220/BS210/OAP210 supports five wireless modes:<br/>802.11b, 802.11g, 802.11n, 802.11b/g and 802.11b/g/n. You are recommended<br/>to set the 11b/g/n mixed mode, and all of 802.11b, 802.11g and 802.11n wireless<br/>stations can connect to the device. CPE510/CPE520/BS510 has a frequency band<br/>of 5GHz, supporting 802.11a, 802.11n and 802.11a/n modes. We suggest to set<br/>in 11a/n mode, allowing both 802.11a and 802.11n wireless stations to access<br/>the device.

| Channel Width | Select the channel width of this device. Options include 5MHz, 10MHz, 20MHz<br>and 20/40MHz (this device automatically selects 20MHz or 40MHz, and 20MHz<br>will be used if 40MHz is not available). Users select corresponding channel<br>width according to whether their devices support it. According to IEEE 802.11n<br>standard, using a channel width of 40MHz can increase wireless throughput.<br>However, users may choose lower bandwidth due to the following reasons: |
|---------------|----------------------------------------------------------------------------------------------------|
|               | 1. Increase the available number of channels within the limited total bandwidth.                                                                                                    |
|               | 2. To avoid interference from overlapping channels occupied by other devices in the environment.                                                                                                    |
|               | 3. Lower bandwidth can concentrate higher transmit power, increasing stability of wireless links over long distances.                                                                                                    |
|               | 4. Subject to the channel width of root AP in Client/ Bridge/ Repeater/ Client Router operation modes.                                                                                                    |

| Max TX Rate       | Set the maximum transmit data rate.                                                                                                    |
|-------------------|----------------------------------------------------------------------------------------------------|
| Channel/Frequency | Select the channel used by this device to improve wireless performance. 1/2412MHz refers to Channel 1 and the frequency is 2412MHz. This setting is only available in the modes of Access Point and AP Router. CPE210/CPE220/BS210/OAP210 is a device with a frequency of 2.4GHz and CPE510/CPE520/BS510 has a frequency of 5GHz. We highly recommend you use the <b>Spectrum Analysis</b> tool to select <b>a</b> proper channel. |

Antenna Gain Antenna Gain is only available in the page of BS210/BS510/OAP210. Enter the antenna gain value according to the antennas and the value ranges from 0 to 30dBi.

| Channel/Frequency: | Auto | ¥ 😮       | Spectrum Analysis |  |
|--------------------|------|-----------|-------------------|--|
| Antenna Gain:      | 0    | (0-30)dBi |                   |  |
|                    |      |           |                   |  |
|                    |      |           |                   |  |

DFS

DFS is only available in devices working in 5GHz including CPE510, CPE520 and BS510.

| Channel/Frequency: | Auto   | ~ | 0 | Spectrum Analysis |
|--------------------|--------|---|---|-------------------|
| DFS:               | Enable |   |   |                   |

Dynamic Frequency Selection (DFS) is used for radar avoidance and is supported by the novel IEEE 802.11h wireless local area network standard. Incorrect settings may violate local regulations. It is recommended to **enable** the function and choose **Auto** in the Channel/Frequency. If the selected channel is DFS channel, the device will start radar detection and avoid the channel used by radar. If other channel is selected, there is no need to detect.

### MAXtream

This setting is only available in the modes of Access Point and AP Router. MAXtream is a proprietary technology of TP-LINK for Wi-Fi system. It is based on TDMA (Time Division Multiple Access) so that data streams are transmitted in strict order. **MAXtream** aims to maximize throughput and minimize latency especially in a multi-STAs circumstance. "Hidden nodes" problem can also be eliminated with MAXtream enabled. We highly recommend you turn on MAXtream in a large scale wireless deployment to achieve better performance. **NOTE**: MAXtream Technology is only compatible with Pharos series products. You cannot connect other Wi-Fi devices to an AP with MAXtream enabled.

MAXtream Station Mode This setting is available in Client and Bridge mode and in the AP Client Router mode when the wireless AP settings is disabled.

| MAXtream Station Mode: | Auto Adjust      | ~ | 8 |
|------------------------|------------------|---|---|
|                        | Auto Adjust      |   |   |
|                        | Latency First    |   |   |
|                        | Throughput First |   |   |

For client devices connected to a root AP with MAXtream enabled, you can choose "Latency First" or "Throughput First" mode to better fit your application. For example, VoIP has a high demand for low latency. If you need a good experience for VoIP, you can select **Latency First**. Games and downloads ask for high throughput. You should select **Throughput First** to guarantee the high throughput for the games and downloads. Please choose **Auto Adjust** if you are not sure or you have no special requirements.

# **Wireless Client Settings**

When this device is configured in the modes of Client, Repeater, Bridge and AP Client Router, the function of wireless client settings is available.

| Wireless Client Setting | js                                                                      |                                                                                                    |                                                                                                    |
|-------------------------|-------------------------------------------------------------------------|----------------------------------------------------------------------------------------------------|----------------------------------------------------------------------------------------------------|
|                         | SSID of AP:                                                             |                                                                                                    | Survey                                                                                                    |
|                         | MAC of AP:                                                              |                                                                                                    | 🔲 Lock to AP                                                                                                    |
|                         | WDS: Auto                                                               | · ·                                                                                                    |                                                                                                    |
|                         | Security Mode: Nor                                                      | ne 💌                                                                                                    |                                                                                                    |
|                         |                                                                         |                                                                                                    | Apply                                                                                                    |
| SSID of AP              | You can<br>survey al                                                    | enter the SSID<br>I the APs around                                                                                | of the specific AP manually to connect to it or directly<br>by clicking <b>Survey</b> .                                                                                                    |
| MAC of AP               | Displays<br>use the s<br>specified                                      | the MAC addres<br>ame SSID in the<br>AP you had cor                                                               | as of the root AP. It's possible that two or more networks<br>AP list. <b>Lock to AP</b> can make the device connect to the<br>nnected before the next time.                                                                                                    |
| WDS                     | WDS (Win<br>wireless<br>connectio<br>transpare<br>the root<br>data fram | reless Distributi<br>local area ne<br>on. In this syste<br>ently forwarded<br>AP supports for<br>nes with the ARF | on System) is a communication system among multiple<br>etworks established between APs through wireless<br>em, only data frames with four address fields can be<br>at the link layer. In a WDS network, it is necessary that<br>rwarding of data frames four address fields. If not, only<br>P/IP/PPPOE protocol can be forwarded among APs. |
|                         | • Enab                                                                  | <b>le</b> – Forward dat                                                                                           | ta frames to use four address fields.                                                                                                    |
|                         | • Disab                                                                 | <b>le</b> – Forward da                                                                                            | ta frames to use three address fields.                                                                                                    |

|                                                                                                    | <ul> <li>Auto – The system automatically detects whether root device supports data<br/>frames with the format of three/four address fields, giving priority to the<br/>format of four address fields. The selection of Auto is recommended.</li> </ul> |
|----------------------------------------------------------------------------------------------------|----------------------------------------------------------------------------------------------------|
| Security Mode                                                                                                    | Select the security mode of this device. To access the wireless network of root AP, the security mode should be set the same as that of root AP.                                                                                                    |
|                                                                                                    | • <b>None</b> - Select this option if the root AP has no encryption. At the moment, it's no need to enter a password to access the wireless network of root AP.                                                                                        |
| • <b>WPA-PSK</b> - Select this option if the security mode of the root.<br>Enter the parameters including the version and encryption or<br>key, which must coincide with those of the root AP. |                                                                                                    |
|                                                                                                    | • <b>WEP</b> - Select this option if the security mode of the root AP is WEP. Enter the parameters including authentication type, key format and WEP key, which must coincide with those of the root AP.                                               |

# Wireless AP Settings

Wireless AP settings are only available in the modes of Access Point, Bridge, AP Router, and AP Client Router.

| Wireless AP Settings  |                                                                                                    |
|-----------------------|----------------------------------------------------------------------------------------------------|
|                       | Wireless Radio:       Image: Enable         SSID:       TP-LINK_Outdoor_AABBCF       Image: Enable SSID Broadcast         Security Mode:       None       Image: Apply                                                                                                    |
| Wireless Radio        | Check the wireless radio box to enable this device to send and receive the wireless signal.                                                                                                    |
| SSID                  | Enter a character string no more than 32 characters to name your wireless<br>network. The default SSID is TP-LINK_Outdoor_xxxxxx (xxxxxx is the last six<br>characters of the MAC address of this device). We suggest you to set an easy-to-<br>remember SSID to conveniently identify your wireless network.                                                                                                    |
| Enable SSID Broadcast | Check this option, AP will broadcast its SSID to hosts in the surrounding<br>environment, as thus hosts can find the wireless network identified by this SSID.<br>If SSID Broadcast is not enabled, hosts must enter the AP's SSID manually to<br>connect to this AP.                                                                                                    |
| Security Mode         | Select the security mode of wireless network. If all the hosts are allowed to access<br>the wireless network, please select <b>None</b> . For the safety of wireless network, you<br>are suggested to encrypt your wireless network. This device provides three<br>security modes: WPA (Wi-Fi Protected Access), WPA-PSK (WPA Pre-Shared Key)<br>and WEP (Wired Equivalent Privacy). WPA-PSK is recommended. Settings vary in<br>different security modes as the details is in the following introduction. |

### **Security Mode**

You can select one of the following security modes:

1. WPA-PSK: Based on pre-shared key. It is characterized by higher safety and simple settings, which suits for common households and small business. WPA-PSK has two versions: WPA-PSK and WPA2-PSK.

|                    | Security Mode:                                                                                                    | WPA-PSK                                                                                   | •                                                                                                    |                                                                                                |
|--------------------|----------------------------------------------------------------------------------------------------|-------------------------------------------------------------------------------------------|----------------------------------------------------------------------------------------------------|------------------------------------------------------------------------------------------------|
|                    | Version:                                                                                                    | Auto                                                                                      | *                                                                                                    |                                                                                                |
|                    | Encryption:                                                                                                    | Auto                                                                                      | *                                                                                                    |                                                                                                |
|                    | PSK Password:                                                                                                    |                                                                                           | Show                                                                                                    |                                                                                                |
|                    | Group Key Update Period:                                                                                                    | 0                                                                                         | seconds, 0 means no update                                                                                |                                                                                                |
|                    |                                                                                                    |                                                                                           |                                                                                                    |                                                                                                |
| Version            | Select one o                                                                                                    | of the following versi                                                                    | ons:                                                                                                    |                                                                                                |
|                    | • Auto –S<br>capabilit                                                                                                    | elect WPA or WPA2<br>y and request.                                                       | automatically based on                                                                                    | the wireless station's                                                                         |
|                    | • WPA –Pr                                                                                                    | re-shared key of WPA                                                                      | ٨.                                                                                                    |                                                                                                |
|                    | • WPA2 –                                                                                                    | Pre-shared key of WF                                                                      | A2.                                                                                                    |                                                                                                |
| Encryption         | Select the Encryption type, including Auto, TKIP, AES. The default setting is<br>Auto, which can select TKIP (Temporal Key Integrity Protocol) or AES<br>(Advanced Encryption Standard) automatically based on the wireless station's<br>capability and request. AES is more secure than TKIP and <b>TKIP</b> is not supported<br>in 802.11n mode. We recommend you select AES as the encryption type. |                                                                                           |                                                                                                    |                                                                                                |
| PSK Password       | Configure t<br>characters. F<br>combinatior<br>for Hexadec<br>A-F).                                                                                                    | the WPA-PSK/WPA2<br>For ASCII, the length<br>n of numbers, letter<br>imal, the length sho | -PSK password with AS<br>should be between 8 an<br>s (case-sensitive) and co<br>uld be 64 characters (cas | SCII or Hexadecimal<br>ad 63 characters with<br>mmon punctuations;<br>e-insensitive, 0-9, a-f, |
| Group Key Update P | eriod Specify the gleast 30, 0 m                                                                                                    | group key update pe<br>neans no update.                                                   | riod in seconds. The value                                                                                | e can be either 0 or at                                                                        |

2. WPA: Based on Radius Server, WPA can assign different password for different users and it is much safer than WPA-PSK. However, its maintenance costs much which is only suitable for enterprise users. At present, WPA has two versions: WPA and WPA2.

| Security Mode:           | WPA     | ~                          |
|--------------------------|---------|----------------------------|
| Version:                 | Auto    | •                          |
| Encryption:              | Auto    | ¥                          |
| Radius Server IP:        | 0.0.0.0 |                            |
| Radius Port:             | 1812    |                            |
| Radius Password:         |         | Show                       |
| Group Key Update Period: | 0       | seconds, 0 means no update |

| Version                 | Select one of the following versions:                                                                                                    |
|-------------------------|----------------------------------------------------------------------------------------------------|
|                         | • <b>Auto</b> –Select WPA or WPA2 automatically based on the wireless station's capability and request.                                                                                                    |
|                         | • WPA – Pre-shared key of WPA.                                                                                                    |
|                         | • WPA2 –Pre-shred key of WPA2.                                                                                                    |
| Encryption              | Select the Encryption type, including Auto, TKIP, and AES. The default setting is<br>Auto, which can select TKIP (Temporal Key Integrity Protocol) or AES<br>(Advanced Encryption Standard) automatically based on the wireless station's<br>capability and request. AES is more secure than TKIP and <b>TKIP</b> is not supported<br>in 802.11n mode. We recommend you select AES as the encryption type. |
| Radius Server IP        | Enter the IP address of the Radius Server.                                                                                                    |
| Radius Port             | Enter the port that radius service uses.                                                                                                    |
| Radius Password         | Set a password for the Radius Server. The password characters will be shown if you check the box of <b>show</b> .                                                                                                    |
| Group Key Update Period | Specify the group key update period in seconds. The value can be either 0 or at least 30, 0 means no update.                                                                                                    |

**3. WEP**: Based on the IEEE 802.11 standard, this encryption is less safe than the above two modes. The **WEP** are not supported in 802.11n mode.

| Security Mode: VVEP | ¥        |
|---------------------|----------|
| Auth Type: Auto     | *        |
| Key Format: Hex     | *        |
| Key Selected:       | WEP Key: |
| Key 1: 🔘            |          |
| Key 2: 🔘            |          |
| Key 3: 🔘            |          |
| Key 4: 🔘            |          |

| Auth Type    | Select the Auth type of the WEP security on the drop-down list. The default setting is Auto, which can select Open System or Shared Key authentication type automatically based on the wireless station's capability and request.        |
|--------------|----------------------------------------------------------------------------------------------------|
| Key Format   | Select <b>Hex</b> or <b>ASCII</b> . Hexadecimal format stands for any combination of hexadecimal digits (0-9, a-f, A-F) in the specified length. ASCII format stands for any combination of keyboard characters in the specified length. |
| Key Selected | You can configure four keys in advance and select the present valid key.                                                                                                    |

| WEP Key  | Enter the WEP keys. The length and valid characters of the key are affected by key type.                                                         |
|----------|----------------------------------------------------------------------------------------------------|
| Кеу Туре | Select the WEP key length (64-bit, or 128-bit, or 152-bit) for encryption. <b>Disabled</b> means this WEP key is not used.                       |
|          | • <b>64bit</b> -You can enter 10 hexadecimal digits (any combination of 0-9, a-f, A-<br>F, and null key is not permitted) or 5 ASCII characters. |
|          | • <b>128bit</b> -You can enter 26 hexadecimal digits (any combination of 0-9, a-f, A-F, and null key is not permitted) or 13 ASCII characters.   |
|          | • <b>152bit</b> -You can enter 32 hexadecimal digits (any combination of 0-9, a-f, A-F, and null key is not permitted) or 16 ASCII characters.   |

# **Multi-SSID**

Multi-SSID is only available in Access Point mode.

This device can build up to four virtual wireless networks for users to access. When the Multi-SSID function of the device is enabled, its VLAN function is enabled at the same time. It can work together with switches supporting 802.1 Q VLAN and supports maximum four VLANs. The device adds different VLAN tag to the clients which connect to the corresponding wireless network. The clients with different VLAN ID cannot directly communicate with each other.

Clients connected to the device via cable don't belong to any VLAN. Thus wired client can communicate with all the wireless clients despite the VLAN settings.

| Multi-SSID                                                                                                    |                        |                |                | 8            |
|----------------------------------------------------------------------------------------------------|------------------------|----------------|----------------|--------------|
| Multi-SSID:                                                                                                    | 🗹 Enable               |                |                |              |
| 🚯 Add 🎲                                                                                                    | Edit 🤤 Delete          |                |                |              |
| Enable                                                                                                    | SSID                   | VLAN           | SSID Broadcast | AP Isolation |
| Image: A start of the start of the start | TP-LINK_Outdoor_AABBCC | 1              | Enable         | Disable      |
| Image: A start of the start of the start | TP-LINK_ABCDEF         | 1              | Enable         | Disable      |
|                                                                                                    |                        |                |                |              |
|                                                                                                    |                        |                |                |              |
|                                                                                                    |                        |                |                |              |
| - Security Se                                                                                                    | ettings                |                |                |              |
|                                                                                                    | SSID:                  | TP-LINK_ABCDEF |                |              |
|                                                                                                    | Security Mode          | None           |                |              |
|                                                                                                    |                        |                |                | Apply        |

### **Multi-SSID**

Check the **Enable** box to use the Multi-SSID function.

| Cristers             | 55ID                   | VLAN<br>1 |  | SSID Broadcast |  | AP Isolation<br>Disable |   |
|----------------------|------------------------|-----------|--|----------------|--|-------------------------|---|
| $\overline{\langle}$ | TP-LINK_Outdoor_AABBCC |           |  | Enable         |  |                         |   |
| 1                    | TP-LINK_ABCDEF         | 2         |  | Enable         |  | Enable                  | * |

- 1. Click **Add** in the table of Multi-SSID.
- 2. Create a wireless network name (SSID), a string from 1 to 32 characters.

|               | <ol> <li>Set the VLAN ID of wireless network identified by this SSID, and the value<br/>ranges from 1 to 4094.</li> </ol>                                                                                                    |
|---------------|----------------------------------------------------------------------------------------------------|
|               | 4. Select whether to broadcast this SSID or not.                                                                                                    |
|               | <ol> <li>Enable AP Isolation, the device would isolate the hosts within the same<br/>wireless network. All the hosts cannot communicate with each other. The<br/>default setting is Disable.</li> </ol>                                                                                                    |
| SSID          | Select the added SSID to configure its security mode.                                                                                                    |
| Security Mode | If all the hosts are allowed to access the wireless network, please select <b>None</b> .<br>For the safety of wireless network, you are suggested to encrypt your wireless<br>network. This device provides three security modes: WPA-PSK (Pre-Shared Key),<br>WPA (Wi-Fi Protected Access) and WEP (Wired Equivalent Privacy). WPA-PSK is<br>recommended. Please refer to <b>Security Mode</b> in the Wireless AP Settings section<br>for further information. |

# **Wireless MAC Filtering**

Wireless MAC Filtering function uses MAC addresses to determine whether one host can access the wireless network or not. Thereby it can effectively control the user access in the wireless network. This function is available in all modes except the client mode.

| Wireless MAC    | Filtering  | I                                       |                                       |         |
|-----------------|------------|-----------------------------------------|---------------------------------------|---------|
| Wireless MAC    | Filtering: | 🗷 Enable                                |                                       |         |
| Filtering Rules | 8:         | Deny the stations specified by any e    | nabled entries in the list to access. |         |
|                 |            | O Allow the stations specified by any e | nabled entries in the list to access. |         |
| 🗿 Add 🍥         | Edit 🥥     |                                         |                                       |         |
| Enable          | SSID       |                                         | MAC                                   | Comment |
|                 |            | <b>、</b>                                |                                       |         |
|                 |            |                                         | OK Cancel                             |         |
|                 |            |                                         |                                       |         |
|                 |            |                                         |                                       | Apply   |

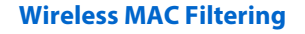

Check the **Enable** box to use wireless MAC filtering function.

| Enable | 55ID + | MAC | Comment |  |
|--------|--------|-----|---------|--|
|        |        | - 0 |         |  |

- 1. Click Add in the table of wireless MAC filtering.
- 2. Select the wireless network (*SSID*) that you need to filter. In AP mode, if Multi-SSID is enabled, you should set different filtering rules for each SSID.
- 3. Enter the MAC address of the wireless host that you need to filter.
- 4. Enter the description information of this filtering rule in the **Comment** filed.

### **Filtering Rules**

There are two filtering policies to control the MAC filtering:

• Allow the stations specified by any enabled entries in the list to access.

The stations listed below are allowed to access the wireless network under the rules. While others are forbidden to access.

• Deny the stations specified by any enabled entries in the list to access.

The stations listed below are forbidden to access the wireless network under the rules. While others are allowed to access.

# **Wireless Advanced Settings**

|    | Wireless Advanced Settings |                                                                |                                                                                                    |                                                                                     |                                                                                                    |                                                                                                    | ۲                                                                                                    |
|----|----------------------------|----------------------------------------------------------------|----------------------------------------------------------------------------------------------------|-------------------------------------------------------------------------------------|----------------------------------------------------------------------------------------------------|----------------------------------------------------------------------------------------------------|----------------------------------------------------------------------------------------------------|
|    | Distance                   | e Setting:                                                     | 0                                                                                                    | (0-24)km                                                                            | 0                                                                                                    |                                                                                                    |                                                                                                    |
|    | Beacor                     | n Interval:                                                    | 100                                                                                                    | (40-1000)                                                                           |                                                                                                    |                                                                                                    |                                                                                                    |
|    | RTS T                      | hreshold:                                                      | 2346                                                                                                    | (1-2346)                                                                            |                                                                                                    |                                                                                                    |                                                                                                    |
|    | Fragmentation Th           | hreshold:                                                      | 2346                                                                                                    | (256-2346)                                                                          |                                                                                                    |                                                                                                    |                                                                                                    |
|    | DTIN                       | ∥ Interval:                                                    | 1                                                                                                    | (1-255)                                                                             |                                                                                                    |                                                                                                    |                                                                                                    |
|    | AP                         | Isolation:                                                     | Enable                                                                                                    |                                                                                     |                                                                                                    |                                                                                                    |                                                                                                    |
|    |                            | Short GI:                                                      | 🗹 Enable                                                                                                    |                                                                                     |                                                                                                    |                                                                                                    |                                                                                                    |
|    | Wi-Fi MultiMedi            | a (VVMM):                                                      | 🗹 Enable                                                                                                    |                                                                                     |                                                                                                    |                                                                                                    |                                                                                                    |
|    | Transmit Beam              | nforming:                                                      | 🗹 Enable                                                                                                    |                                                                                     |                                                                                                    |                                                                                                    |                                                                                                    |
|    |                            |                                                                |                                                                                                    |                                                                                     |                                                                                                    |                                                                                                    | Apply                                                                                                   |
|    |                            |                                                                |                                                                                                    |                                                                                     |                                                                                                    |                                                                                                    |                                                                                                    |
| D  | istance Settings           | Enter<br>perfor<br>distan<br>please<br>limiteo                 | the distance betw<br>mance to a great<br>ce between this de<br>enter the distance<br>d to 0-24km.                                       | veen AP a<br>extent. If t<br>evice and t<br>e between                               | nd Station, which<br>his device serves<br>the root AP. If this<br>n the farthest clie                                             | h will influence<br>as a client, ple<br>device configu<br>ent and this AP                                         | the wireless<br>ase enter the<br>ured as an AP,<br>The value is                                         |
| B  | eacon Interval             | Beaco<br>a Wire<br>interva<br>1,000.                           | ns are transmitted<br>eless network for<br>al of the beacons<br>The default value                                                       | periodica<br>the clients<br>sent by th<br>is 100.                                   | lly by the device<br>. Beacon Interva<br>le device. You ca                                                                        | to announce th<br>I value determi<br>n specify a valu                                                             | e presence of<br>ines the time<br>Je from 40 to                                                         |
| R  | TS Threshold               | When<br>to Sen<br>AP to<br>other<br>At the<br>range<br>disable | the RTS threshold<br>d (RTS) protocol. N<br>inform the AP that<br>stations in the sar<br>same time, the A<br>is from 0 to 2346 b<br>ed. | is activate<br>When the s<br>i t will ser<br>ne wireles<br>P inform t<br>pytes. The | ed, all the stations<br>station is to send<br>od data. After reco<br>s network to dela<br>he requesting sta<br>default value is 2 | s and APs follov<br>packets, it will<br>eiving the RTS,<br>ay their transmi<br>ition to send da<br>346, which mea | v the Request<br>send a RTS to<br>the AP notice<br>itting of data.<br>ata. The value<br>ans that RTS is |
| Fi | ragmentation Threshold     | Specif<br>than t<br>packet<br>perfor<br>value                  | y the fragmentatic<br>he fragmentation<br>ts. Too low frag<br>mance caused by<br>is 2346 bytes.                                         | n thresho<br>threshold<br>mentation<br>the exces                                    | ld for packets. If t<br>, the packet will<br>n threshold ma<br>sive packets. The                                                  | he size of the pa<br>be fragmented<br>y result in p<br>e recommended                                              | acket is larger<br>d into several<br>boor wireless<br>d and default                                     |

| DTIM Interval          | This value indicates the number of beacon intervals between successive<br>Delivery Traffic Indication Messages (DTIMs) and this number is included in each<br>Beacon frame. A DTIM is contained in Beacon frames to indicate whether the<br>access point has buffered broadcast and/or multicast data for the client devices.<br>Following a Beacon frame containing a DTIM, the access point will release the<br>buffered broadcast and/or multicast data, if any exists. You can specify the value<br>between 1-255 Beacon Intervals. The default value is 1, indicating the DTIM<br>Interval is the same as Beacon Interval. An excessive DTIM interval may reduce<br>the performance of multicast applications. We recommend you keep it by<br>default. |
|------------------------|----------------------------------------------------------------------------------------------------|
| AP Isolation           | <b>Enable</b> AP Isolation to isolate all wireless stations connected to this device so that they cannot communicate with each other. This function will be disabled if WDS/Bridge is enabled.                                                                                                    |
| Short GI               | Short GI is used to increase the throughput by reducing the guard interval time.<br>We recommend you enable this function.                                                                                                    |
| Wi-Fi MultiMedia (WMM) | After WMM is enabled, this device has the QoS function to guarantee the transmission of audio and video packets with high priority.                                                                                                    |
| Transmit Beamforming   | Transmit Beamforming is a signal processing technique used in sensor arrays for<br>directional signal transmission. The beamformer controls precise adjustments of<br>each signal phase and amplitude to make the multi-path signals superpose<br>better to become one single strengthened signal at the recipient end so as to<br>effectively improve the signal quality, especially on long distance transmission.                                                                                                    |

# Chapter 7 Management Tab

On **Management** Tab, you can configure system management services: System Log, Miscellaneous, Ping Watch Dog, and Dynamic Domain Name System (DDNS). Web server, Simple Network Management Protocol (SNMP), SSH server, RSSI LED Thresholds are also available.

| UICK SETUP STA                                                                                                    | TUS N                                                                                                    | IETWORK | WIRELESS                             | MANAGEMENT                                                                                                    | SYSTEM                                                                                                    | _                    |         |
|----------------------------------------------------------------------------------------------------|----------------------------------------------------------------------------------------------------|---------|--------------------------------------|----------------------------------------------------------------------------------------------------|----------------------------------------------------------------------------------------------------|----------------------|---------|
| ystem Log                                                                                                    |                                                                                                    |         | Mi                                   | scellaneous                                                                                                    |                                                                                                    |                      |         |
| Open System Log:                                                                                                    | Open                                                                                                    |         |                                      | Discovery                                                                                                    | : 🔽 Enable 🛛 😯                                                                                                    |                      |         |
| Download to PC:                                                                                                    | Download                                                                                                    |         |                                      | PoE Passthrough                                                                                                    | : 🔳 Enable 🛛 😢                                                                                                    |                      |         |
| Auto Mail Setting:                                                                                                    | Setting                                                                                                    |         |                                      |                                                                                                    |                                                                                                    |                      |         |
| Auto Mail Feature:                                                                                                    | Disabled                                                                                                    |         |                                      |                                                                                                    |                                                                                                    |                      |         |
|                                                                                                    |                                                                                                    |         |                                      |                                                                                                    |                                                                                                    | A                    | Abbla   |
| 'ing Watch Dog                                                                                                    |                                                                                                    |         | Dy                                   | namic DNS                                                                                                    |                                                                                                    |                      |         |
| Ping Watch Dog:                                                                                                    | 🔲 Enable                                                                                                    |         |                                      | Service Provider                                                                                                    | No-IP (www.no-ip.con                                                                                                    | n) 💌                 |         |
| IP Address To Ping:                                                                                                    | 0.0.0.0                                                                                                    |         |                                      | Dynamic DNS                                                                                                    | Enable                                                                                                    |                      |         |
| Ping Interval:                                                                                                    |                                                                                                    | (10-300 | )seconds                             | User Name                                                                                                    |                                                                                                    |                      |         |
| Startup Delay:                                                                                                    | 300                                                                                                    | (60-300 | )seconds                             | Password                                                                                                    |                                                                                                    | Shc                  | W       |
| Fail Count To Reboot:                                                                                                    | 3                                                                                                    | (1-6553 | 15)                                  | Domain Name                                                                                                    |                                                                                                    |                      |         |
|                                                                                                    |                                                                                                    |         |                                      | Connection Status                                                                                                    | : Not launching!                                                                                                    |                      |         |
|                                                                                                    |                                                                                                    |         |                                      |                                                                                                    |                                                                                                    | .t                   |         |
|                                                                                                    |                                                                                                    |         | Apply                                |                                                                                                    |                                                                                                    | A                    | Apply   |
| Veb Server<br>Secure Connection(HTTPS);                                                                                                    | 🕼 Enable                                                                                                    | (       | Apply SN                             | IMP Agent<br>SNMP Agent                                                                                                    | : Enable                                                                                                    | Ą                    | Apply   |
| Veb Server<br>Secure Connection(HTTPS):<br>Secure Server Port:                                                                                                    | Enable                                                                                                    | [       | Apply SN                             | IMP Agent<br>SNMP Agent<br>SysContact                                                                                         | t 🔲 Enable                                                                                                    | A                    | Apply   |
| Veb Server<br>Secure Connection(HTTPS):<br>Secure Server Port:<br>Server Port:                                                                                                    | ✓ Enable 443 80                                                                                                    |         | Apply SN                             | IMP Agent<br>SNMP Agent<br>SysContact<br>SysName                                                                              | t Enable                                                                                                    | A                    | Apply   |
| Veb Server<br>Secure Connection(HTTPS):<br>Secure Server Port:<br>Server Port:<br>Remote Login IP Address:                                                                                                    | <ul> <li>Enable</li> <li>443</li> <li>80</li> <li>0.0.0.0</li> </ul>                                                                                                    |         | Apply SN                             | IMP Agent<br>SNMP Agent<br>SysContact<br>SysName<br>SysLocation                                                               | t Enable                                                                                                    | A                    | Apply   |
| Veb Server<br>Secure Connection(HTTPS):<br>Secure Server Port:<br>Server Port:<br>Remote Login IP Address:<br>Session Timeout:                                                                                                    | <ul> <li>✓ Enable</li> <li>443</li> <li>80</li> <li>0.0.0</li> <li>15</li> </ul>                                                                                                    | minutes | Apply SN                             | IMP Agent<br>SNMP Agent<br>SysContact<br>SysName<br>SysLocation<br>Get Community                                              | t Enable                                                                                                    |                      | Apply   |
| Veb Server<br>Secure Connection(HTTPS):<br>Secure Server Port<br>Server Port:<br>Remote Login IP Address:<br>Session Timeout:<br>MAC Authentication:                                                                                                    | <ul> <li>Enable</li> <li>443</li> <li>80</li> <li>0.0.0.0</li> <li>15</li> <li>Enable</li> </ul>                                                                                                    | minutes | Apply SN                             | IMP Agent<br>SNMP Agent<br>SysContact<br>SysName<br>SysLocation<br>Get Community<br>Get Source                                | t <b>Enable</b><br>t<br>c<br>c<br>public<br>c 0.0.0                                                                                                    | A                    | Apply   |
| Veb Server<br>Secure Connection(HTTPS):<br>Secure Server Port:<br>Server Port:<br>Remote Login IP Address:<br>Session Timeout:<br>MAC Authentication:<br>MAC 1:                                                                                             | <ul> <li>Enable</li> <li>443</li> <li>80</li> <li>0.0.0.0</li> <li>15</li> <li>Enable</li> </ul>                                                                                                    | minutes | Apply SN                             | IMP Agent<br>SNMP Agent<br>SysContact<br>SysName<br>SysLocation<br>Get Community<br>Get Source<br>Set Community               | t Enable                                                                                                    |                      | Apply   |
| Veb Server<br>Secure Connection(HTTPS):<br>Secure Server Port:<br>Server Port:<br>Remote Login IP Address:<br>Session Timeout:<br>MAC Authentication:<br>MAC1:<br>MAC2:                                                                                     | <ul> <li>Enable</li> <li>443</li> <li>80</li> <li>0.0.0</li> <li>15</li> <li>Enable</li> </ul>                                                                                                    | minutes | Apply SN                             | IMP Agent<br>SNMP Agent<br>SysContact<br>SysLocation<br>Get Community<br>Get Source<br>Set Community<br>Set Source            | t Enable                                                                                                    |                      | Apply   |
| Veb Server<br>Secure Connection(HTTPS):<br>Secure Server Port<br>Server Port:<br>Remote Login IP Address:<br>Session Timeout:<br>MAC Authentication:<br>MAC1:<br>MAC2:<br>MAC3:<br>MAC3:                                                                    | Enable     443     80     0.0.0.0     15     Enable                                                                                                    | minutes | Apply SN                             | IMP Agent<br>SNMP Agent<br>SysContact<br>SysLocation<br>Get Community<br>Get Source<br>Set Community<br>Set Source            | E Enable E  D D D D D D D D D D D D D D D D D D                                                                                                    |                      | - Abbly |
| Veb Server<br>Secure Connection(HTTPS):<br>Secure Server Port<br>Server Port<br>Remote Login IP Address:<br>Session Timeout<br>MAC Authentication:<br>MAC1:<br>MAC2:<br>MAC3:<br>MAC3:                                                                      | <ul> <li>Enable</li> <li>443</li> <li>80</li> <li>0.0.0.0</li> <li>15</li> <li>Enable</li> <li></li></ul>                                                                                                    | minutes | Apply SN                             | IMP Agent<br>SNMP Agent<br>SysContact<br>SysLocation<br>Get Community<br>Get Source<br>Set Community<br>Set Source            | Enable       c       c                                                                                                    |                      | Apply   |
| Veb Server<br>Secure Connection(HTTPS):<br>Secure Server Port:<br>Server Port:<br>Remote Login IP Address:<br>Session Timeout:<br>MAC Authentication:<br>MAC1:<br>MAC2:<br>MAC3:<br>MAC4:                                                                   | <ul> <li>Enable</li> <li>443</li> <li>80</li> <li>0.0.0.0</li> <li>15</li> <li>Enable</li> <li></li></ul>                                                                                                    | minutes | Apply SN                             | IMP Agent<br>SNMP Agent<br>SysContact<br>SysLocation<br>Get Community<br>Get Source<br>Set Community<br>Set Source            | t Enable                                                                                                    |                      | Apply   |
| Veb Server<br>Secure Connection(HTTPS):<br>Secure Server Port:<br>Server Port:<br>Remote Login IP Address:<br>Session Timeout:<br>MAC Authentication:<br>MAC1:<br>MAC2:<br>MAC3:<br>MAC4:                                                                   | Enable     443     80     0.0.0     15     Enable                                                                                                    | minutes | Apply SN                             | IMP Agent<br>SNMP Agent<br>SysContact<br>SysName<br>SysLocation<br>Get Community<br>Get Source<br>Set Community<br>Set Source | <ul> <li>Enable</li> <li>Enable</li> <li>Dublic</li> <li>0.0.0.0</li> <li>private</li> <li>0.0.0.0</li> </ul>                                                                                                    |                      | Apply   |
| Veb Server<br>Secure Connection(HTTPS):<br>Secure Server Port:<br>Server Port:<br>Remote Login IP Address:<br>Session Timeout:<br>MAC Authentication:<br>MAC1:<br>MAC2:<br>MAC3:<br>MAC4:                                                                   | <ul> <li>Enable</li> <li>443</li> <li>80</li> <li>0.0.0</li> <li>15</li> <li>Enable</li> <li></li></ul>                                                                                                    | minutes | Apply SN<br>S<br>C'S MAC<br>Apply RS | IMP Agent<br>SNMP Agent<br>SysContact<br>SysLocation<br>Get Community<br>Get Source<br>Set Community<br>Set Source            | t Enable                                                                                                    |                      | Ybbly   |
| Veb Server<br>Secure Connection(HTTPS):<br>Secure Server Port:<br>Server Port:<br>Remote Login IP Address:<br>Session Timeout:<br>MAC Authentication:<br>MAC1:<br>MAC2:<br>MAC3:<br>MAC4:<br>SETS Server                                                    | <ul> <li>Enable</li> <li>443</li> <li>80</li> <li>0.0.0.0</li> <li>15</li> <li>Enable</li> <li></li></ul>                                                                                                    | minutes | Арріу SN<br>S<br>C's MAC<br>Арріу RS | IMP Agent<br>SNMP Agent<br>SysContact<br>SysName<br>SysLocation<br>Get Community<br>Get Source<br>Set Community<br>Set Source | Enable         Image: Constraint of the second second sec |                      | ybbly   |
| Veb Server<br>Secure Connection(HTTPS):<br>Secure Server Port<br>Server Port<br>Remote Login IP Address:<br>Session Timeout<br>MAC Authentication:<br>MAC1:<br>MAC2:<br>MAC3:<br>MAC4:<br>SEN Server<br>Server Port:                                        | <ul> <li>Enable</li> <li>443</li> <li>80</li> <li>0.0.0</li> <li>15</li> <li>Enable</li> <li></li></ul>                                                                                                    | minutes | Apply SN<br>S<br>C'S MAC<br>Apply RS | IMP Agent<br>SNMP Agent<br>SysContact<br>SysLocation<br>Get Community<br>Get Source<br>Set Community<br>Set Source            | LED1       LED2                                                                                                    | LED3 LED4            | Apply   |
| Veb Server<br>Secure Connection(HTTPS):<br>Secure Server Port:<br>Server Port:<br>Remote Login IP Address:<br>Session Timeout:<br>MAC Authentication:<br>MAC1:<br>MAC2:<br>MAC3:<br>MAC4:<br>SER Server<br>Server Port:<br>SSH Login:<br>Remote Management: | <ul> <li>✓ Enable</li> <li>443</li> <li>80</li> <li>0.0.0.0</li> <li>15</li> <li>■ Enable</li> <li>□</li> <li>□</li> <l< td=""><td>minutes</td><td>Арріу SN<br/>S<br/>C'S MAC<br/>Арріу RS</td><td>IMP Agent<br/>SNMP Agent<br/>SysContact<br/>SysLocation<br/>Get Community<br/>Get Source<br/>Set Community<br/>Set Source</td><td>LED1 LED2<br/>- 94 - 80 -</td><td>LED3 LED4<br/>73 - 65</td><td></td></l<></ul> | minutes | Арріу SN<br>S<br>C'S MAC<br>Арріу RS | IMP Agent<br>SNMP Agent<br>SysContact<br>SysLocation<br>Get Community<br>Get Source<br>Set Community<br>Set Source            | LED1 LED2<br>- 94 - 80 -                                                                                                    | LED3 LED4<br>73 - 65 |         |

If you have made any change of the parameters, please click **Apply** to make the configuration take effect. There will be a blue bar at the top of the page to remind you to save the configuration. Click **Save Changes** when you finish all settings, otherwise all the settings will be recovered to last saved settings at reboot or power off.

| You have unsaved changes, would you like to save now? | Save Changes |  |
|-------------------------------------------------------|--------------|--|
|                                                       |              |  |

# System Log

System logs record the events and activities while the router is running. If a failure happens on the router, System logs can help to diagnose the issue.

| System Log         |          |
|--------------------|----------|
| Open System Log:   | Open     |
| Download to PC:    | Download |
| Auto Mail Setting: | Setting  |
| Auto Mail Feature: | Disabled |
|                    |          |

**Open System Log** 

Check system log by clicking **Open** and then appears the following popup page.

| System L | og                  |      |        |                                                                |         | į |
|----------|---------------------|------|--------|----------------------------------------------------------------|---------|---|
| Index    | Time                | Type | Level  | Message                                                        |         |   |
| 1        | 2014-01-02 18:09:03 | DHCP | NOTICE | DHCPC Send DISCOVER with request ip 0.0.0.0 and unicast flag 0 |         |   |
| 2        | 2014-01-02 18:09:05 | DHCP | NOTICE | DHCPC Send DISCOVER with request ip 0.0.0.0 and unicast flag 0 |         |   |
| 3        | 2014-01-02 18:09:09 | DHCP | NOTICE | DHCPC Send DISCOVER with request ip 0.0.0.0 and unicast flag 1 |         |   |
| 4        | 2014-01-02 18:09:11 | DHCP | NOTICE | DHCPC Send DISCOVER with request ip 0.0.0.0 and unicast flag 1 |         |   |
| 5        | 2014-01-02 18:09:13 | DHCP | NOTICE | DHCPC DHCP Service unavailable, recy no OFFER                  |         |   |
|          |                     |      |        |                                                                |         |   |
|          |                     |      |        |                                                                | Refresh |   |

This page displays detailed system logs that can be sorted on columns by ascending or descending order. Columns can be chosen from Time, Type, Level, and Message.

```
Download to PC
```

Enables users to download system logs to PC.
#### Auto Mail Setting

Enables users to mail system logs automatically. Click **Setting** and the following page appears.

| From:             |                           |       |       |
|-------------------|---------------------------|-------|-------|
| To:               |                           |       |       |
| SMTP Server:      |                           |       |       |
|                   | Authentication            |       |       |
| User Name:        |                           |       |       |
| Password:         |                           | Show  |       |
| Confirm Password: |                           |       |       |
|                   | 🔲 Auto Mail Feature       |       |       |
|                   | Everyday, mail the log at | 0 : 0 |       |
|                   | Mail the log every 0      | hour  |       |
|                   |                           |       |       |
|                   |                           |       | Apply |

Set the receiving and sending mailbox address, server address, validation information as well as the timetable for Auto Mail Feature.

- From Enter sender's mail box address.
- To Enter the recipient's address.
- SMTP Server Enter sender's SMTP server.
- Authentication Most SMTP Server requires Authentication.
- User Name Sender's mail account name.
- Password Sender's mail account password.
- **Confirm Password** Re-enter your mail account password.

Check **Auto Mail Feature** box, you can set the device how and when to send the log to the specified mailbox.

### **Miscellaneous**

Discovery

| Discovery: 📝 Enable       | 2 |     |
|---------------------------|---|-----|
| PoE Passthrough: 📃 Enable | 2 |     |
|                           |   |     |
|                           |   |     |
|                           |   |     |
|                           |   | Anr |

Enable the function to let TP-LINK Pharos Control software discover the device. With its main function to centralize monitoring and managing network devices in the network platform, Pharos Control is network management software developed independently by TP-LINK and it currently supports Pharos series products.

#### PoE Passthrough

When enabled, the device allows Power over Ethernet (PoE) power to pass from LAN0 port to LAN1 port. Enable it if you want to supply power to other passive PoE device by LAN1.

Apply

## **Ping Watch Dog**

Ping Watch Dog sets the device to continuously ping a user-defined IP address (it can be the Internet gateway, for example) to check the network connectivity. If there is a connection failure then the device will automatically reboot.

Ping Watch Dog is dedicated to continuously monitoring the connectivity to a specific host using the Ping tool. The Ping tool sends ICMP echo request packets to the target host and listens for ICMP echo response. If the defined number of replies is not received, the tool reboots the device.

|                      | 🗹 Enable |                 |
|----------------------|----------|-----------------|
| IP Address To Ping   | 0.0.0.0  |                 |
| Ping Interval        | 300      | (10-300)seconds |
| Startup Delay        | 300      | (60-300)seconds |
| Fail Count To Reboot | 3        | (1-65535)       |

| Ping Watch Dog          | Check the <b>Enable</b> box to use the function of Ping Watch Dog.                                                                                                    |
|-------------------------|----------------------------------------------------------------------------------------------------|
| IP Address To Ping      | Specify the IP address of the target host to which the Ping Watch Dog Utility will send ping packets.                                                                                                    |
| Ping Interval           | Enter the time interval (in seconds) between two successive ping packets. The default value is 300 seconds.                                                                                                    |
| Startup Delay           | Enter the initial time delay (in seconds) from device startup to the first ICMP echo requests sent by Ping Watch Dog. The default value is 300 seconds.                                                                                                    |
|                         | The Startup Delay value should be at least 60 seconds as the device's initialization takes a considerable amount of time.                                                                                                    |
| Failure Count To Reboot | Enter the fail count of ICMP echo request. If the device sends the specified count<br>of ICMP echo requests to the host and none of the corresponding ICMP echo<br>response packets is received, Ping Watch Dog will reboot the device. The default<br>value is 3. |

## **Dynamic DNS**

The main function of Dynamic DNS (DDNS) is mapping the fixed domain name to dynamic IP address.

When a device connects to the Internet through PPPoE or Dynamic IP, the WAN IP address it gets is not fixed, which is inconvenient for the Internet users to access the servers in the local area network through IP address. Dynamic DNS function allows users to access servers using a fixed domain name.

The DDNS server will establish a mapping table about the dynamic IP address and the fixed domain name. When the WAN IP address of the device changes, it will make an update request to the specified DDNS server, and then the DDNS server will update the mapping relation between the IP address and the domain name. Therefore, whenever the WAN IP address changes, users on the Internet can still access the servers in the local area network using a fixed, easy-to-remember domain name.

The DDNS function that serves as the client of DDNS service must work with DDNS server. Please register an account to DDNS service provider (NO-IP, Dyndns or Comexe) before using this function.

|                  | Dynamic DNS                                         |                                                             |                                                                          |
|------------------|-----------------------------------------------------|-------------------------------------------------------------|--------------------------------------------------------------------------|
|                  | Service Provider:                                   | No-IP (www.no-ip.com)                                       |                                                                          |
|                  | Dynamic DNS:                                        | Enable                                                      |                                                                          |
|                  | User Name:                                          |                                                             |                                                                          |
|                  | Password:                                           |                                                             | Show                                                                     |
|                  | Domain Name:                                        |                                                             |                                                                          |
|                  | Connection Status:                                  | Not launching!                                              |                                                                          |
|                  |                                                     | Login                                                       |                                                                          |
|                  |                                                     |                                                             | Apply                                                                    |
| Service Provider | Select your DDN<br>including NO-IP<br>(www.comexe.n | IS service provider from t<br>(www.no-ip.com), Dynd<br>et). | he available DDNS service providers ns (www.dyndns.com) and Comexe       |
| Dynamic DNS      | Check the <b>Enab</b>                               | <b>le</b> box to use the function.                          |                                                                          |
|                  | • User Name -                                       | Enter the user name of th                                   | e DDNS account.                                                          |
|                  | Password - E                                        | Enter the password of the                                   | DDNS account.                                                            |
|                  | • Show - Chec                                       | k the box to display the pa                                 | assword characters.                                                      |
|                  | • Domain Na<br>dynamic, oth                         | <b>me</b> -Enter a customized                               | domain name. Even if your IP is<br>can still access your server via this |
|                  | fixed domain                                        | name after enabling the                                     | DDNS function.                                                           |

## **Web Server**

| Secure Server Port:      | 443     |              |
|--------------------------|---------|--------------|
| Server Port:             | 80      |              |
| Remote Login IP Address: | 0.0.0.0 |              |
| Session Timeout:         | 15      | minutes      |
| MAC Authentication:      | Enable  |              |
| MAC1:                    |         |              |
| MAC2:                    |         |              |
| MAC3:                    |         |              |
| MAC4:                    |         | Add PC's MAC |

The Web Server function enables users to log in to the web management page to manage this device remotely over the Internet.

| Secure Connection (HTTPS) | The Secure Connection (HTTPS) mode is enabled by default.                                                                                                    |
|---------------------------|----------------------------------------------------------------------------------------------------|
| Secure Server Port        | Specify the server port that the Web server uses in the Secure Connection (HTTPS) mode, and the default is 443.                                                                                                    |
| Server Port               | Specify the server port that the Web server uses in the HTTP mode, and the default is 80.                                                                                                    |
| Remote Login IP Address   | Configure the IP address that can remotely visit the web management page of this device. Enter 0.0.0.0 to forbid any remote IP's login. Enter 255.255.255.255 to allow all the remote IP to visit.                                                                                                    |
| Session Timeout           | Enter the maximum timeout before the session expires. Once a session expires, you must log in again using the username and password.                                                                                                    |
| MAC Authentication        | Enable this function to allow PCs with specific MAC addresses to access the web management page. And then enter each MAC address in the MAC field. The format for the MAC addresses is XX-XX-XX-XX-XX-XX. Only the PCs with the MAC addresses listed can use the password to access the device's web management page and the others will be blocked. By default, the function is not enabled. All the PCs in the local area network are allowed to access the device's web management page. |
|                           | Click <b>Add PC's MAC</b> , your PC's MAC address will be added in the list above. Click <b>Apply</b> to save your settings.                                                                                                    |

## **SNMP Agent**

You can get the traffic information and transmit condition by using the SNMP Agent function.

Simple Network Management Protocol (SNMP) is an application layer protocol that facilitates the exchange of management information between network devices. Main functions of SNMP include monitoring network performance, detecting and analyzing network error, configuring network devices, and so on. Under the circumstance of network working normally, SNMP can play a part in statistics, configuration and testing. When networks have troubles, SNMP can detect and restore these troubles.

Configuring this device as SNMP Agent, it can receive and process the management message from the network management system.

| SNMP Agent:    | 🗹 Enable |       |
|----------------|----------|-------|
| SysContact:    |          |       |
| SysName:       |          |       |
| SysLocation:   |          |       |
| Get Community: | public   |       |
| Get Source:    | 0.0.0.0  |       |
| Set Community: | private  |       |
| Set Source:    | 0.0.0.0  |       |
|                |          |       |
|                |          |       |
|                |          |       |
|                |          |       |
|                |          | Apply |

| SNMP Agent    | <b>Enable</b> the SNMP Agent function and the SNMP Agent will gather the information of this device and respond to information requests from one or more management systems.                                                                                                    |
|---------------|----------------------------------------------------------------------------------------------------|
| SysContact    | Enter the information of the contact person for this managed node.                                                                                                    |
| SysName       | Enter an administratively-assigned name for this managed node.                                                                                                    |
| SysLocation   | Enter the physical location of this managed node.                                                                                                    |
| Get Community | Community refers to a host group aiming at network management. Get<br>Community only has the read-only right of the device's SNMP information. The<br>get community name can be considered as a password used to restrict the<br>access right of SMNP managers. The default name is public. |
| Get Source    | Defines the IP address (for example, 10.10.10.1) or subnet (for example, 10.10.10.0/24) for management systems that can serve as Get Community to read the SNMP information of this device. The default is 0.0.0.0, which means all hosts                                                   |

| Set Community | Set Community has the read and write right of the device's SNMP information.<br>Enter the community name that allows read/write access to the device's SNMP<br>information. The community name can be considered as a password to restrict<br>the access right of SNMP managers. The default name is private. |
|---------------|----------------------------------------------------------------------------------------------------|
| Set Source    | Defines the IP address (for example, 10.10.10.1) or subnet (for example, 10.10.10.0/24) for management systems that can serve as Set Community to read and write the SNMP information of this device. The default is 0.0.0.0, which means all hosts can read and write the SNMP information of this device.   |

Defining community can allow management systems in the same community to communicate with the SNMP Agent. The community name can be seen as the shared password of the network hosts group. Thus, for the safety, we suggest modifying the default community name before enabling the SNMP Agent service. If the field of community is blank, the SNMP Agent will not respond to any community name.

### **SSH Server**

The SSH Server function allows users to log in and manage the device through SSH connection on the SSH client software.

SSH (Secure Shell) is a security protocol established on application and transport layers. SSH-encryptedconnection is similar to a telnet connection, but essentially the old telnet remote management method is not safe, because the password and data transmitted with plain-text can be easily intercepted. SSH can provide information security and powerful authentication when you log in this device remotely through an insecure network environment. It can encrypt all the transmission data and prevent the information in remote management from being leaked.

|                  | SSH Server                                                                             |
|------------------|----------------------------------------------------------------------------------------|
|                  | Server Port: 22                                                                        |
|                  | SSH Login: 🔳 Enable                                                                    |
|                  | Remote Management: 📝 Enable 🛛 🤢                                                        |
|                  |                                                                                        |
|                  | Apply                                                                                  |
| Server Port      | Enter the TCP/IP port of the SSH Server. The default port is 22.                       |
| SSH Login        | Enable the SSH Server function.                                                        |
| Remote Managemer | Enable the function to let TP-LINK Pharos Control software manage the device remotely. |

## **RSSI LED Thresholds**

You can configure the LEDs on the device to light up when received signal levels reach the values defined in the following fields. This allows a technician to easily deploy a Pharos series product without logging into the device (for example, for antenna alignment operation).

| RSSI LED Thresholds |              |              |              |              |
|---------------------|--------------|--------------|--------------|--------------|
| Thresholds(dBm)     | LED1<br>- 94 | LED2<br>- 80 | LED3<br>- 73 | LED4<br>- 65 |
|                     |              |              |              | Apply        |

Thresholds (dBm)The specified LED will light up if the signal strength reaches the values in the<br/>field. For example, if the signal strength fluctuates around -63 dBm, then the<br/>LED threshold values can be set to the following: -70, -65, -62, and -60. The<br/>default values are set according to the verified optimum values. We<br/>recommend you keep it by default.The default LED threshold values may vary among different product models in

terms of radio features. The figure above shows the default values of CPE210.

- 76 -

# Chapter 8 System Tab

The **System** Tab controls system maintenance routines, device customization, location management, user account management, firmware update, time setting and configuration backup.

|                      |                      | nc                |          |                       |                  | About Support           | Lo |
|----------------------|----------------------|-------------------|----------|-----------------------|------------------|-------------------------|----|
|                      |                      | 05                |          | Operation Mode:       | Access Point     | ▼ Tools                 |    |
| QUICK SETUP          | STATUS               | NETWORK           | WIRELESS | MANAGEMENT            | SYSTEM           |                         |    |
| Device               |                      |                   | Loca     | tion                  |                  |                         |    |
| Device               | e Name: CPE210       |                   |          | Longitude:            | 0                |                         |    |
| Lai                  | nguage: English      | ~                 |          | Latitude:             | 0                |                         |    |
|                      |                      |                   | Apply    |                       |                  | Apply                   |    |
| Jser Account         |                      |                   | Time     | Setting               |                  |                         |    |
| Current Use          | r Name: admin        |                   |          | Time Zone:            | (GMT+08:00) Beij | iing, Urumqi, Hong Ko 💌 |    |
| Current Pa           | ssword:              | 🔳 Sh              | ow       | Date:                 | 2014/01/01       |                         |    |
| New Use              | r Name:              |                   |          | Time:                 | 02:12:15         | *                       |    |
| New Pa               | ssword:              | 🔲 Sh              | ow       | NTP Server 1:         |                  |                         |    |
| Confirm New Pa       | ssword:              |                   |          | NTP Server 2:         |                  |                         |    |
|                      |                      |                   |          | Dauliaht Caving Times | Get GMT          | Synchronize PC's Clock  |    |
|                      |                      |                   |          | Daynynt Saving Time.  | Setting          |                         |    |
|                      |                      |                   | Apply    |                       |                  | Apply                   |    |
|                      |                      |                   |          |                       |                  |                         |    |
| Irmware Update       |                      |                   |          |                       |                  |                         |    |
| Firmware Vers        | sion: 1.0.0 Build 20 | 140310 Rel. 49784 |          |                       |                  |                         |    |
| Upload Firmw         | vare:                |                   | Browse U | pload                 |                  |                         |    |
| Configuration        |                      |                   |          |                       |                  |                         |    |
| Backup Configura     | tion: Backup         |                   |          |                       |                  |                         |    |
| Upload Configura     | tion:                |                   | Browse   | pload                 |                  |                         |    |
| Reset to Factory Def | fault: Reset         |                   |          |                       |                  |                         |    |
| Reboot De            | vice: Reboot         |                   |          |                       |                  |                         |    |
|                      |                      |                   |          |                       |                  |                         |    |
|                      |                      |                   |          |                       |                  |                         |    |

If you have made any change of the parameters, please click **Apply** to make the configuration take effect. There will be a blue bar at the top of the page to remind you to save the configuration. Click **Save Changes** when you finish all settings, otherwise all the settings will be recovered to last saved settings at reboot or power off.

You have unsaved changes, would you like to save now?

Save Changes

## Device

The Device Name is the model of device by default. You can customize a new personal and easy-to-remember name.

|             | Device                                                              |
|-------------|---------------------------------------------------------------------|
|             | Device Name: CPE210                                                 |
|             | Language: English 🗸                                                 |
|             | Apply                                                               |
|             |                                                                     |
| Device Name | Customize the name of the device.                                   |
| _anguage    | Displays the default language in the web management page is English |

## Location

Longitude and latitude define the device's coordinates.

|           | Location                                                                                                    |          |
|-----------|----------------------------------------------------------------------------------------------------|----------|
|           | Longitude: 0                                                                                                    |          |
|           | Latitude: 0                                                                                                    |          |
|           | Apply                                                                                                    |          |
| Longitude | Enter the longitude of the device's location in decimal degree. The positive number indicates the east longitude while the negative number indicates the west longitude. | ve<br>he |
| Latitude  | Enter the latitude of the device's location in decimal degree. The positive number indicates the north latitude while the negative number indicates the south latitude.  | ve<br>he |

## **User Account**

You can change the user password to protect your device from unauthorized login. We recommend that you change the default user password on the very first system setup.

| User Account          |       |       |
|-----------------------|-------|-------|
| Current User Name:    | admin | ]     |
| Current Password:     |       | Show  |
| New User Name:        |       | ]     |
| New Password:         |       | Show  |
| Confirm New Password: |       | ]     |
|                       |       |       |
|                       |       |       |
|                       |       |       |
|                       |       | Apply |
|                       |       |       |

| Current User Name    | Displays the current user name.                                                                            |
|----------------------|----------------------------------------------------------------------------------------------------|
| Current Password     | Enter the current password for the user account. Check the <b>Show</b> box to display what you've entered. |
| New User Name        | Enter the new user name for the user account.                                                              |
| New Password         | Enter the new password for the user account. Check the <b>Show</b> box to display what you've entered.     |
| Confirm New Password | Re-enter the new password for the user account.                                                            |
|                      |                                                                                                    |

The password is a string from 1 to 15 alphanumeric characters or symbols.

## **Time Setting**

| Time Zene:            |             | Doiiing Urumgi Llong Kou   | ×        |
|-----------------------|-------------|----------------------------|----------|
| Time Zone.            | (GWT+08.00) | Beijing, Oraniqi, Hong Kor | ×        |
| Date:                 | 2014/01/03  |                            | <b>°</b> |
| Time:                 | 01:55:27    |                            | ×        |
| NTP Server 1:         |             |                            |          |
| NTP Server 2:         |             |                            |          |
|                       | Get GMT     | Synchronize PC's Clock     | <        |
| Daylight Saving Time: | Setting     |                            |          |
|                       |             |                            |          |
|                       |             | Ap                         | ply      |

#### Time Zone

Select your local time zone from the drop-down list.

| Date                   | Specify the device's date. Click the calendar icon or manually enter the date in the following format: YYYY/MM/DD. For example, for November 25, 2013, enter 2013/11/25 in the field. |
|------------------------|----------------------------------------------------------------------------------------------------|
| Time                   | Specify the device's date. Select the time from the drop-down list or manually enter the date in HH:MM:SS format.                                                                     |
| NTP Server 1           | Enter the primary NTP Sever address.                                                                                                    |
| NTP Server 2           | Enter an alternative NTP Server address.                                                                                                    |
| Get GMT                | Click <b>Get GMT</b> to get GMT from the NTP server.                                                                                                    |
| Synchronize PC's Clock | Date and time of the device can be synced with your PC's system time.                                                                                                    |
| Daylight Saving Time   | Click <b>Setting</b> to set the daylight saving time on the following page.                                                                                                    |

#### **Daylight Saving Time**

| Predefined Mode |       |       |   |             |      |     |         |   |    |    |    |   |    |   |  |
|-----------------|-------|-------|---|-------------|------|-----|---------|---|----|----|----|---|----|---|--|
| 🔘 USA           | 🖲 Eur | ropea | n | O Australia | 0    | New | Zealand |   |    |    |    |   |    |   |  |
| Recurring Mode  |       |       |   |             |      |     |         |   |    |    |    |   |    |   |  |
| Time Offset:    | 60    |       |   | min         | utes |     |         |   |    |    |    |   |    |   |  |
| Start Time:     | Last  | 1     |   | Sunday      | ~    | in  | March   |   | ~  | at | 01 | ~ | 00 | Y |  |
| End Time:       | Last  | 1     |   | Sunday      | ~    | in  | October |   | v  | at | 01 | ~ | 00 | ~ |  |
| Date Mode       |       |       |   |             |      |     |         |   |    |    |    |   |    |   |  |
| Time Offset:    | 60    |       |   | min         | utes |     |         |   |    |    |    |   |    |   |  |
| Start Time:     | 2000  | V     | - | March       | ~    | ] - | 1       | Y | at | 01 | ~  |   | 00 | v |  |
| End Time:       | 2000  | v     | - | October     | ~    | -   | 1       | ~ | at | 01 | ~  |   | 00 | ~ |  |

**DST Status** 

Check the **Enable** box to use the function.

**Predefined Mode** 

Select a predefined DST configuration.

- USA: Second Sunday in March, 02:00 ~ First Sunday in November, 02:00.
- European: Last Sunday in March, 01:00 ~ Last Sunday in October, 01:00.
- Australia: First Sunday in October, 02:00 ~ First Sunday in April, 03:00.
- New Zealand: Last Sunday in September, 02:00 ~ First Sunday in April, 03:00.

| Recurring Mode | Specify the DST configuration in recurring mode. This configuration is recurring in use.                                                                                    |
|----------------|----------------------------------------------------------------------------------------------------|
|                | • <b>Time Offset</b> : Specify the time offset in minutes when Daylight Saving Time comes.                                                                                  |
|                | • <b>Start/End Time</b> : Select the start time and end time of Daylight Saving Time.<br>The start time is the standard time, and the end time is the Daylight Saving Time. |
| Date Mode      | Specify the DST configuration in Date mode. This configuration is one-off in use.                                                                                           |
|                | • <b>Time Offset</b> : Specify the time adding in minutes when Daylight Saving Time comes.                                                                                  |
|                | • <b>Start/End Time</b> : Select the start time and end time of Daylight Saving Time.<br>The start time is the standard time, and the end time is the Daylight Saving Time. |
|                |                                                                                                    |

When the DST is enabled, the default daylight saving time is European in predefined mode.

## Firmware Update

Firmware update can improve the function of the device.

|                  | Firmware Update                                                                                                    |
|------------------|----------------------------------------------------------------------------------------------------|
|                  | Firmware Version: 1.0.0 Build 20140310 Rel. 49784 Upload Firmware: Upload                                                                                                    |
| Firmware version | Displays the current firmware version.                                                                                                    |
| Upload Firmware  | Please visit TP-LINK website <b>www.tp-link.com/en/support/download/</b> to<br>download the latest firmware. The system configuration can be preserved while<br>the device is updated with a new firmware version. However, we recommend<br>that you back up current system configuration before updating the firmware.<br>Firmware update takes three steps: |
|                  | 1. Click <b>Browse</b> to locate the new firmware file.                                                                                                    |
|                  | 2. Select the file and click <b>Open</b> . The new firmware to be uploaded is displayed in the field.                                                                                                    |
|                  | 3. Click <b>Upload</b> and there will be a pop-up page which gives you three options of keeping your configurations or restoring to factory default after the upgrade or just cancel the upgrade.                                                                                                    |

- 1. Please select the proper software version that matches your hardware to upgrade.
- 2. To avoid damage, please do not power off the device while upgrading.
- 3. After upgrading, the device will reboot automatically.

## Configuration

The controls in this section manage the device configuration routines and the option to reset the device to factory default settings.

The device configuration is stored in the plain text file. You can back up, restore, or update the system configuration file.

| Configuration             |        |               |
|---------------------------|--------|---------------|
| Backup Configuration:     | Backup |               |
| Upload Configuration:     |        | Browse Upload |
| Reset to Factory Default: | Reset  |               |
| Reboot Device:            | Reboot |               |
|                           |        |               |

| <b>Backup Configuration</b> | Click <b>Backup</b> to back up the current system configuration file.                                                                                                    |  |  |  |  |  |  |  |
|-----------------------------|----------------------------------------------------------------------------------------------------|--|--|--|--|--|--|--|
| Upload Configuration        | Click <b>Browse</b> to locate the new configuration file. Select the file and click <b>Op</b> then the new configuration to be uploaded is displayed in the field. C <b>Upload</b> to upload the new configuration to the device. We recommend t you back up your current system configuration before uploading the n configuration. |  |  |  |  |  |  |  |
| Reset to Factory Default    | Resets the device to the default settings. This option will reboot the device,<br>and all factory default settings will be restored. It's recommended that you<br>back up your current system configuration before resetting the device to its<br>defaults.                                                                          |  |  |  |  |  |  |  |
| Reboot Device               | Initiates a full reboot cycle of the device. The system configuration stays the same after the reboot cycle completes. Any changes that have not been applied will be lost.                                                                                                    |  |  |  |  |  |  |  |

#### NOTE:

- 1. After backing up, the device will reboot automatically.
- 2. To avoid damage, please don't turn off the device while uploading.
- 3. You are suggested to back up the configuration before upgrading.

# **Chapter 9 Tools List**

This device provides some useful tools including Ping, Traceroute, Speed Test, Survey and Spectrum Analysis.

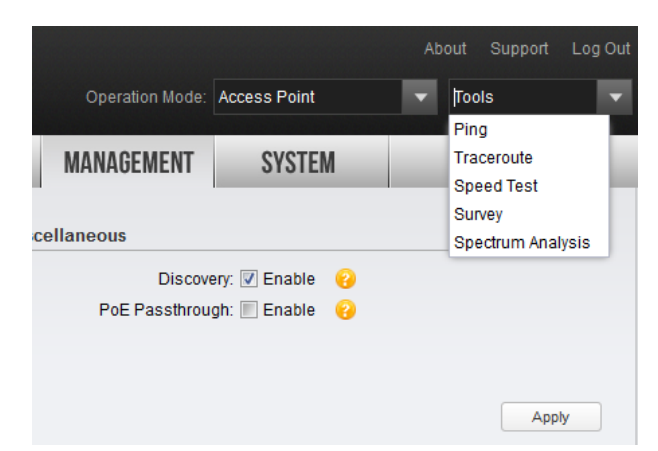

## Ping

Ping test function is used to test the connectivity and reachability between the device and the target host so as to locate the network malfunctions.

| 192.168.0.1                                          |                                                                                                    | Packet Count: 4                                                                                                    | (1-50)                                                                                                    |  |
|------------------------------------------------------|----------------------------------------------------------------------------------------------------|----------------------------------------------------------------------------------------------------|----------------------------------------------------------------------------------------------------|--|
| 800                                                  | (100-2000) milliseconds                                                                                                    | Packet Size: 64                                                                                                    | (4-1472) bytes                                                                                                    |  |
|                                                      |                                                                                                    |                                                                                                    |                                                                                                    |  |
| 64 bytes of data                                     | :                                                                                                    |                                                                                                    |                                                                                                    |  |
| 1: bytes=64 time                                     | e=1 TTL=64 seq=1                                                                                                    |                                                                                                    |                                                                                                    |  |
| 1: bytes=64 time                                     | e=1 TTL=64 seq=2                                                                                                    |                                                                                                    |                                                                                                    |  |
| Reply form 192.168.0.1: bytes=64 time=1 TTL=64 seq=3 |                                                                                                    |                                                                                                    |                                                                                                    |  |
| 1: bytes=64 time                                     | e=1 TTL=64 seq=4                                                                                                    |                                                                                                    |                                                                                                    |  |
| 168.0.1                                              |                                                                                                    |                                                                                                    |                                                                                                    |  |
| eceived = 4 Los                                      | st = 0                                                                                                    |                                                                                                    |                                                                                                    |  |
| times in millise                                     | econds:                                                                                                    |                                                                                                    | _                                                                                                    |  |
| ium = 1 Average                                      | 9 = 1                                                                                                    |                                                                                                    | ~                                                                                                    |  |
|                                                      |                                                                                                    |                                                                                                    |                                                                                                    |  |
|                                                      |                                                                                                    |                                                                                                    | Start                                                                                                    |  |
|                                                      | 192.168.0.1<br>800<br>64 bytes of data<br>1: bytes=64 time<br>1: bytes=64 time<br>1: bytes=64 time<br>1: bytes=64 time<br>168.0.1<br>eceived = 4 Los<br>times in millise<br>times in millise | 192.168.0.1         800       (100-2000) milliseconds         64 bytes of data:         1: bytes=64 time=1 TTL=64 seq=1         1: bytes=64 time=1 TTL=64 seq=2         1: bytes=64 time=1 TTL=64 seq=3         1: bytes=64 time=1 TTL=64 seq=4         168.0.1         eceived = 4 Lost = 0         times in milliseconds:         num = 1 Average = 1 | 192.168.0.1       Packet Count       4         800       (100-2000) milliseconds       Packet Size:       64         64 bytes of data: |  |

| Destination IP/Domain | Enter the IP address of the destination node for Ping test. Click <b>Start</b> , the device will send Ping packets to test the network connectivity and reachability of the host and the results will be displayed in the list below. |
|-----------------------|----------------------------------------------------------------------------------------------------|
| Packet Count          | Enter the number of packets to be sent during the testing. It can be 1 to 50 and the default is 4.                                                                                                    |
| Ping Timeout          | Enter a time value to wait for a response. It can be 100-2000 milliseconds. The default value is 800 milliseconds.                                                                                                    |

#### **Packet Size**

Enter the number of data bytes to be sent. It can be 4-472 bytes and the default is 64.

## Traceroute

Tracertroute function is used to tracks the route packets taken from source on their way to a given target host. When malfunctions occur in the network, you can troubleshooting with traceroute utility.

| Traceroute                                             |                              |  |
|--------------------------------------------------------|------------------------------|--|
| Destination Host: 192.168.0.1                          | Traceroute Max TTL: 5 (1-30) |  |
| Traceroute Results                                     |                              |  |
| Tracing route to 192.168.0.1 over a maximum of 5 hops: |                              |  |
| 1 1ms 1ms 1ms 192.168.0.1                              |                              |  |
| Trace complete                                         |                              |  |
|                                                        |                              |  |
|                                                        |                              |  |
|                                                        |                              |  |
|                                                        |                              |  |
|                                                        |                              |  |
|                                                        |                              |  |
|                                                        |                              |  |
|                                                        |                              |  |
|                                                        | Start                        |  |

| Destination IP/Domain | Enter the destination IP address or the Domain name. Click <b>Start</b> , the device will send Tracert packets to the target host and the results will be displayed in the list below. |
|-----------------------|----------------------------------------------------------------------------------------------------|
| Traceroute Max TTL    | Set the maximum number of hops (max TTL to be reached) in the path to reach the target (destination). The default is 5.                                                                |

## **Speed Test**

Speed Test tool is used for testing the throughput between two Pharos products in the same network. The test requires one of the two devices to be set as a server and the other as a client. The client launches the test request to the server and the server respond to it. The test result will display on the page of the client.

| Speed Test  |                | X     |
|-------------|----------------|-------|
| Test Result |                |       |
| RX:         | TX: Total:     |       |
|             | Client         |       |
| Server IP:  |                |       |
| Parallel:   | 10 (1-20)      |       |
| Direction:  | unidirectional |       |
| Testing:    | C              |       |
|             |                |       |
|             |                |       |
|             |                | Start |

| Test Result | Displays the data streams that the device is transmitting (TX) and receiving (RX).                                                        |  |
|-------------|----------------------------------------------------------------------------------------------------|--|
| Client      | The side to initiatively launch the test request. The client side can configure parameters including server's IP, parallel and direction. |  |
| Server      | The side to passively accept the test request.                                                                                            |  |
| Server IP   | The IP address of the server.                                                                                                    |  |
| Parallel    | The number of simultaneous connections to make to the server. It ranges from 1 to 20 and the default value is 10.                         |  |
| Direction   | Select the direction of the speed test including unidirectional and bidirectional.                                                        |  |
| Testing     | Testing progress bar. Click <b>Start</b> to displays the testing progress.                                                                |  |

## Survey

| Survey |                   |                                       |                      |         |                   |           |                  | $\mathbf{X}$ |
|--------|-------------------|---------------------------------------|----------------------|---------|-------------------|-----------|------------------|--------------|
| Index  | BSSID             | SSID                                  | MAXtream Device Name | SNR(dB) | Singal/Noise(dBm) | Channel   | Security         |              |
| 1      | 54-E6-FC-1B-0F-28 | TP-LINK_1B0F28                        | No                   | 25      | -62/-87           | 2467 (12) | WPA-PSK/WPA2-PSK | ^            |
| 2      | C0-61-18-79-30-F7 | TP-LINK_30F7                          | No                   | 9       | -76/-85           | 2437 (6)  | None             |              |
| 3      | 40-16-9F-AA-60-FE | FAST_AA60FE                           | No                   | 10      | -97/-107          | 2412 (1)  | None             |              |
| 4      | 00-0C-43-76-20-80 | TP-LINK_1B0F28                        | No                   | 22      | -85/-107          | 2467 (12) | WPA-PSK/WPA2-PSK |              |
| 5      | 00-10-18-A9-05-06 | TP-LINK_2.4GHz_A90506                 | No                   | 26      | -61/-87           | 2437 (6)  | WPA2-PSK         |              |
| 6      | 02-10-18-A9-05-07 | TP-LINK_Guest_2.4GHz                  | No                   | 26      | -61/-87           | 2437 (6)  | None             |              |
| 7      | 00-03-7F-BE-F1-00 | FAST_BEF100                           | No                   | 8       | -82/-90           | 2412 (1)  | WPA-PSK/WPA2-PSK |              |
| 8      | E8-94-F6-79-A6-21 | TP-LINK_2.4GHz_79A621                 | No                   | 31      | -56/-87           | 2437 (6)  | WPA2-PSK         |              |
| 9      | E8-94-F6-67-5C-28 | TP-LINK_675C28                        | No                   | 9       | -76/-85           | 2437 (6)  | WPA-PSK/WPA2-PSK |              |
| 10     | 08-57-00-F9-C6-2C | TP-LINK_F9C62C                        | No                   | 16      | -69/-85           | 2437 (6)  | WPA-PSK/WPA2-PSK |              |
| 11     | 14-CF-92-8E-76-DA | Litte_Hua                             | No                   | 20      | -87/-107          | 2437 (6)  | WPA-PSK/WPA2-PSK |              |
| 12     | 02-14-78-19-50-0F | TP-LINK_2.4G_17500F                   | No                   | 5       | -82/-87           | 2437 (6)  | None             |              |
| 13     | 0C-82-68-2C-93-51 | TP-LINK_2C9351                        | No                   | 15      | -92/-107          | 2437 (6)  | WPA-PSK/WPA2-PSK |              |
| 14     | 38-83-45-67-38-22 | 710N                                  | No                   | 5       | -102/-107         | 2462 (11) | None             |              |
| 15     | B0-48-7A-DB-8A-A4 | TP-LINK_XIANG_XIANG                   | No                   | 14      | -91/-105          | 2462 (11) | WPA-PSK/WPA2-PSK |              |
| 16     | 78-A1-06-62-71-66 | TP-LINK_627166                        | No                   | 5       | -102/-107         | 2462 (11) | None             |              |
| 17     | 00-01-17-28-04-F1 | TP-LINK_HyFi_A2                       | No                   | 6       | -101/-107         | 2412 (1)  | None             | -            |
| 18     | EC-88-8F-9D-0D-34 | TP-LINK_9D0D34                        | No                   | 2       | -105/-107         | 2462 (11) | WPA2-PSK         |              |
| 19     | 00-0A-EB-13-13-1E | TP-LINK_13131E                        | No                   | 16      | -91/-107          | 2462 (11) | WPA-PSK/WPA2-PSK |              |
| 20     | 00-0C-43-76-00-20 | IPC_HW_TEST                           | No                   | 5       | -102/-107         | 2462 (11) | WPA-PSK/WPA2-PSK |              |
| 21     | 00-0A-EB-70-00-50 | shane_test                            | No                   | 10      | -95/-105          | 2462 (11) | WPA2-PSK         |              |
| 22     | 00-0A-EB-13-12-F7 | TP-LINK_1312F7                        | No                   | 6       | -101/-107         | 2462 (11) | WPA-PSK/WPA2-PSK |              |
| - 22   | 00 02 16 00 16 74 | · · · · · · · · · · · · · · · · · · · | No                   | 0       | 07/ 105           | 24627441  | Nono             | ×            |
| AP Co  | unt: 54           |                                       |                      |         |                   |           | Refresh          |              |

| BSSID              | Displays the BSSID of other APs surveyed by this device.                              |  |
|--------------------|---------------------------------------------------------------------------------------|--|
| SSID               | Displays the SSID of other APs surveyed by this device.                               |  |
| MAXtream           | Displays the MAXtream capability of other APs surveyed by this device.                |  |
| Device Name        | Displays the names of other APs surveyed by this device.                              |  |
| SNR (dB)           | Displays the Signal Noise Ratio (Unit: dB) of other APs surveyed by this device.      |  |
| Signal/Noise (dBm) | Displays the signal and noise value (Unit: dBm) of other APs surveyed by this device. |  |
| Channel            | Displays the channels of other APs surveyed by this device.                           |  |
| Security           | Displays the security mode of other APs surveyed by this device.                      |  |
| AP Count           | Displays the number of other APs surveyed by this device.                             |  |
| Refresh            | Refresh this page by clicking <b>Refresh</b> .                                        |  |

## Spectrum Analysis

Spectrum Analysis can help you to choose the proper channel/frequency. Through the spectrum analysis you can learn the distribution of the radio noise and intelligently select the channel/frequency in low noise.

1. Click **Spectrum Analysis** in the tools' drop-down list, the following window will pop up to remind you that all wireless connections will be lost during spectrum analysis. Click **Yes** and you will then get into Spectrum Analysis page.

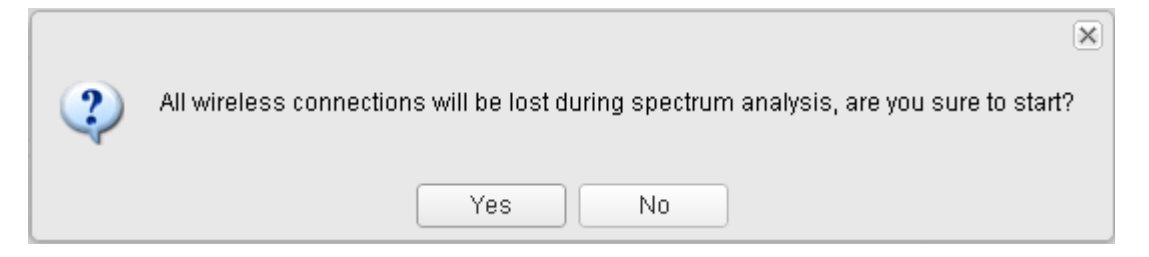

2. Click **Start**, the PharOS will begin to analyze the power of frequency. Observe the curves for a period of time, and then click **stop**. Note that the relatively low and continuous part of the average curve indicates less radio noise. Here we take the figure below as an example.

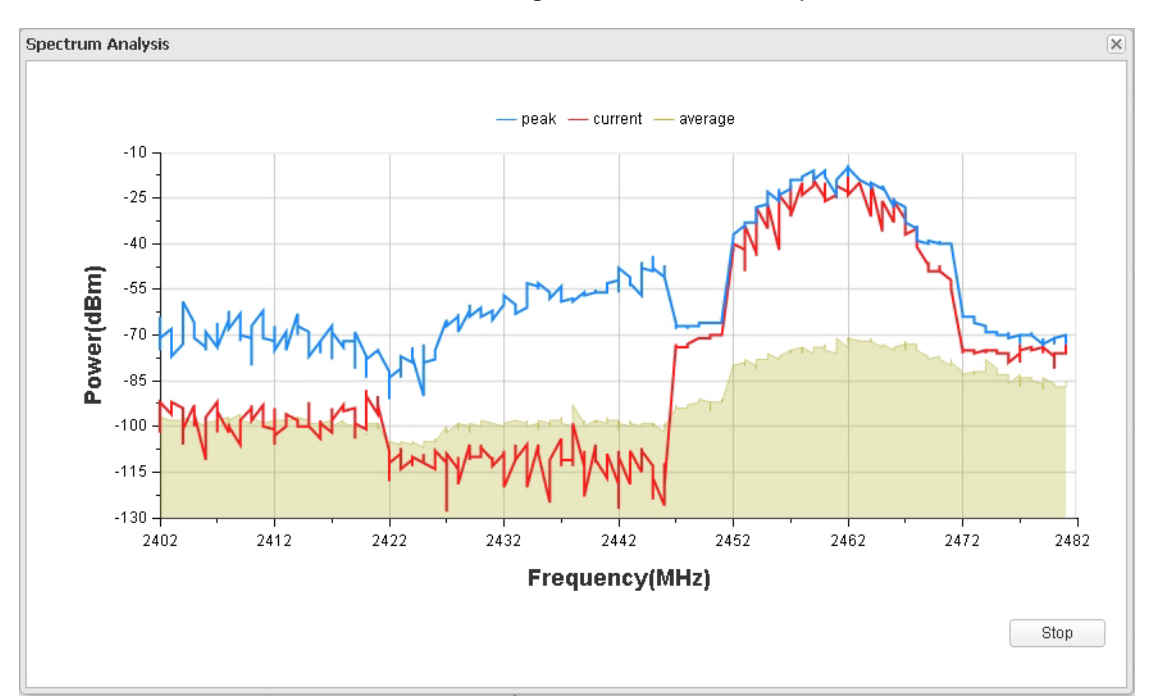

#### NOTE:

CPE510/CPE520/BS510 has a select box of **Frequency Range** at the top-left corner. Select the required range and then click **Start**.

3. When choosing channel/frequency, we should try to avoid the spectrum with large radio noise. In this example, the recommended channel/frequency is 1/2412MHz and 6/2437MHz.

# **Appendix A: Pharos MAXtream TDMA**

With the fast expansion of network scale, wireless competition and collisions among CPEs and base stations will be so enormous that the real throughout of the network will drop, resulting in a serious impact on end-user experience. To mitigate these effects, TP-LINK's Pharos series develops MAXtream TDMA Technology.

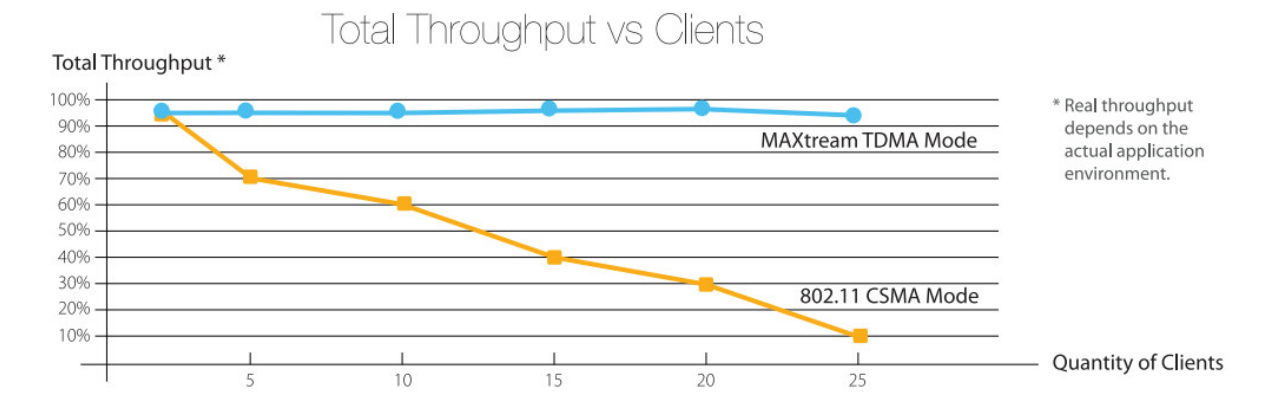

Pharos MAXtream is a proprietary protocol developed on the basis of TDMA (Time Division Multiple Access) by TP-LINK. MAXtream cuts each wireless data frame transmission into certain number of time slots according to the client connections priority, greatly boosting efficiency of the wireless channel.

The MAXtream technology has the following advantages which make it ideal for point to multi-point links:

- Eliminates hidden node collisions and improves channel efficiency
- Lower latency, higher throughput, larger network capacity and more stability

To enable the MAXtream function among the AP and stations, you only need to select **MAXtream** option on the **Wireless** tab of the Pharos web management page of the AP, as shown in the following figure. Stations will automatically adjust their connections according to AP's MAXtream capability.

| Wireless Basic Settings           | ۲     |
|-----------------------------------|-------|
| Mode: 802.11b/g/n                 |       |
| Channel Width: 20/40MHz 🗸 💡       |       |
| Max TX Rate: MCS15 - 270/300 Mbps |       |
| Channel/Frequency: Auto           |       |
| MAXtream: 🔲 Enable 🛛 🤫            |       |
|                                   |       |
|                                   |       |
|                                   | Apply |
|                                   |       |

#### **NOTE:**

1. Pharos MAXtream is a non-standard Wi-Fi protocol that is only compatible with TP-LINK's Pharos series products. Please notice that you will not be able to connect other Wi-Fi devices to an AP with MAXtream enabled.

# **Appendix B: Glossary**

|   | Glossary                                                                                                    | Description                                                                                                    |
|---|----------------------------------------------------------------------------------------------------|----------------------------------------------------------------------------------------------------|
| A | ALG (Application Layer<br>Gateway)                                                                                                    | Application Level Gateway (ALG) is application specific translation<br>agent that allows an application on a host in one address realm to<br>connect to its counterpart running on a host in different realm<br>transparently.                                                                                                    |
|   | ARP (Address Resolution<br>Protocol)                                                                                                    | Internet protocol used to map an IP address to a MAC address.                                                                                                    |
| с | CPE (Customer Premise<br>Equipment)                                                                                                    | A terminal located at a subscriber's premises and connected with a carrier's telecommunication channel at the demarcation point. The point is established in a building or complex to separate customer equipment from the equipment located in either the distribution infrastructure or central office of the Communications Service Provider. |
|   | DDNS (Dynamic Domain<br>Name Server)The capability of assigning a fixed host and domain name to a<br>Internet IP address.                                                                |                                                                                                    |
|   | DFS (Dynamic Frequency<br>Selection) A method applied in wireless networks, which is used for<br>avoidance and is supported by the novel IEEE 802.11h wireless<br>area network standard. |                                                                                                    |
| _ | DHCP (Dynamic Host<br>Configuration Protocol)                                                                                                    | A protocol that automatically configures the TCP/IP parameters for all the PCs that are connected to a DHCP server.                                                                                                    |
| D | DMZ (Demilitarized Zone)                                                                                                    | A Demilitarized Zone allows one local host to be exposed to the<br>Internet for a special-purpose service such as Internet gaming or<br>videoconferencing.                                                                                                    |
|   | DNS (Domain Name Server)                                                                                                    | An Internet Server that translates the names of websites into IP addresses.                                                                                                    |
|   | DoS (Denial of Service)                                                                                                    | A hacker attack designed to prevent your computer or network from operating or communicating.                                                                                                    |
| F | FTP (File Transfer Protocol)                                                                                                    | Application protocol, part of the TCP/IP protocol stack, used for transferring files between network nodes.                                                                                                    |
| н | HTTP (Hypertext Transfer<br>Protocol)                                                                                                    | The protocol used by Web browsers and Web servers to transfer files, such as text and graphic files.                                                                                                    |

|   | Glossary                                                                                                    | Description                                                                                                    |
|---|----------------------------------------------------------------------------------------------------|----------------------------------------------------------------------------------------------------|
|   | ICMP (Internet Control<br>Messages Protocol)                                                                                            | Network layer Internet protocol that reports errors and provides other information relevant to IP packet processing.                                                                                                    |
| I | Internet                                                                                                    | Largest global Internetwork, connecting tens of thousands of networks<br>worldwide and having a "culture" that focuses on research and<br>standardization based on real-life use.                                                                 |
|   | IP (Internet Protocol)                                                                                                    | Network layer protocol in the TCP/IP stack offering a connectionless<br>Internetwork service. IP provides features for addressing, type-of-<br>service specification, fragmentation and reassembly, and security.                                 |
|   | ISP (Internet Service<br>Provider)                                                                                                    | Company that provides Internet access to other companies and individuals.                                                                                                    |
|   | IPsec (IP Security)                                                                                                    | A framework of open standards that provides data confidentiality, data integrity, and data authentication between participating peers.                                                                                                    |
| L | LAN (Local Area Network)                                                                                                    | High-speed, low-error data network covering a relatively small geographic area (up to a few thousand meters). LANs connect workstations, peripherals, terminals, and other devices in a single building or other geographically limited area.     |
| M | MAC address (Media Access<br>Control address)<br>A<br>A<br>A<br>A<br>A<br>A<br>A<br>A<br>A<br>A<br>A<br>A<br>A<br>A<br>A<br>A<br>A<br>A |                                                                                                    |
|   | MTU (Maximum<br>Transmission Unit)                                                                                                    | The size in bytes of the largest packet that can be transmitted.                                                                                                    |
| N | NAT (Network Address<br>Translator)                                                                                                    | Mechanism for reducing the need for globally unique IP addresses.<br>NAT allows an organization with addresses that are not globally<br>unique to connect to the Internet by translating those addresses into<br>globally routable address space. |
|   | NTP Server                                                                                                    | NTP Server is used for synchronizing the time across computer networks.                                                                                                    |
| Р | PPPoE (Point-to-Point<br>Protocol over Ethernet)                                                                                        | PPPoE is a network protocol for encapsulating Point-to-Point Protocol (PPP) frames inside Ethernet frames.                                                                                                    |

|   | Glossary                                                        | Description                                                                                                    |  |
|---|-----------------------------------------------------------------|----------------------------------------------------------------------------------------------------|--|
| S | SMTP (Simple Mail Transfer<br>Protocol)                         | SMTP is an Internet standard for electronic mail (e-mail) transmission                                                                                                    |  |
|   | SSH (Secure Shell Protocol)                                     | SSH is a network protocol that allows data to be exchanged using a secure channel between two networked devices.                                                                                                    |  |
|   | SSID                                                            | A Service Set Identification is a thirty-two character (maximum) alphanumeric key identifying a wireless local area network. For the wireless devices in a network to communicate with each other, all devices must be configured with the same SSID. This is typically the configuration parameter for a wireless PC card. It corresponds to the ESSID in the wireless Access Point and to the wireless network name. |  |
|   | SNMP (Simple Network<br>Management Protocol)                    | SNMP provides a management frame to monitor and maintain the network devices. With SNMP function enabled, network administrators can easily monitor the network performance, detect the malfunctions and configure the network devices.                                                                                                    |  |
|   | TCP (Transfer Control<br>Protocol)                              | Connection-oriented transport layer protocol that provides reliable full-duplex data transmission.                                                                                                    |  |
| т | TCP/IP (Transmission<br>Control Protocol/ Internet<br>Protocol) | Common name for the suite of protocols to support the construction<br>of worldwide Internet works. TCP and IP are the two best-known<br>protocols in the suite.                                                                                                    |  |
|   | TDMA (Time Division<br>Multiple Access)                         | TDMA (Time Division Multiple Access) cuts each wireless data frame<br>into certain number of time slots according to the client connections<br>priority, greatly boosting efficiency of the wireless channel.                                                                                                    |  |
| U | UDP (User Datagram<br>Protocol)                                 | UDP is a simple protocol that exchanges datagram without acknowledgments or guaranteed delivery, requiring that error processing and retransmission be handled by other protocols.                                                                                                    |  |
|   | UPnP (Universal Plug and Play)                                  | UPnP is a set of networking protocols for primarily residential network without enterprise class devices that permits networked devices.                                                                                                    |  |
| v | VLAN (Virtual Local Area<br>Network)                            | Group of devices on one or more LANs that are configured (using<br>management software) so that they can communicate as if they were<br>attached to the same wire, when in fact they are located on a number<br>of different LAN segments. Because VLANs are based on logical instead<br>of physical connections, they are extremely flexible.                                                                         |  |
|   | VPN (Virtual Private<br>Network)                                | Enables IP traffic to travel securely over a public TCP/IP network by encrypting all traffic from one network to another.                                                                                                    |  |

|   | Glossary                                     | Description                                                                                                    |
|---|----------------------------------------------|----------------------------------------------------------------------------------------------------|
| W | WAN (Wide Area Network)                      | Data communications network that serves users across a broad geographic area and often uses transmission devices provided by common carriers.                                                                                                    |
|   | WEP (Wired Equivalent<br>Privacy)            | A data privacy mechanism based on a 64-bit or 128-bit or 152-bit shared key algorithm, as described in the IEEE 802.11 standard.                                                                                                    |
|   | Wi-Fi                                        | A trademark of the Wi-Fi Alliance, founded in 1999 as Wireless Internet<br>Compatibility Alliance (WICA), comprising more than 300 companies,<br>whose products are certified by the Wi-Fi Alliance, based on the IEEE<br>802.11 standards (also called Wireless LAN (WLAN) and Wi-Fi). This<br>certification warrants interoperability between different wireless<br>devices. |
|   | WISP (Wireless Internet<br>Service Provider) | WISPs are Internet service providers with networks built around wireless networking. The technology used ranges from commonplace Wi-Fi mesh networking or proprietary equipment designed to operate over open 900MHz, 2.4GHz, 4.9, 5.2, 5.4, and 5.8GHz bands or licensed frequencies in the UHF or MMDS bands.                                                                |
|   | WLAN (Wireless Local Area<br>Network)        | A group of computers and associated devices communicate with each other wirelessly, which network serving users are limited in a local area.                                                                                                    |